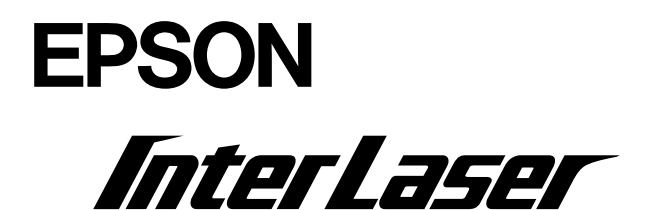

# LP-8700PS3 ネットワーク設定ガイド

本書は、本機をネットワーク上で使用するための設定方法、各種 ユーティリティの取り扱いや機能について説明しています。

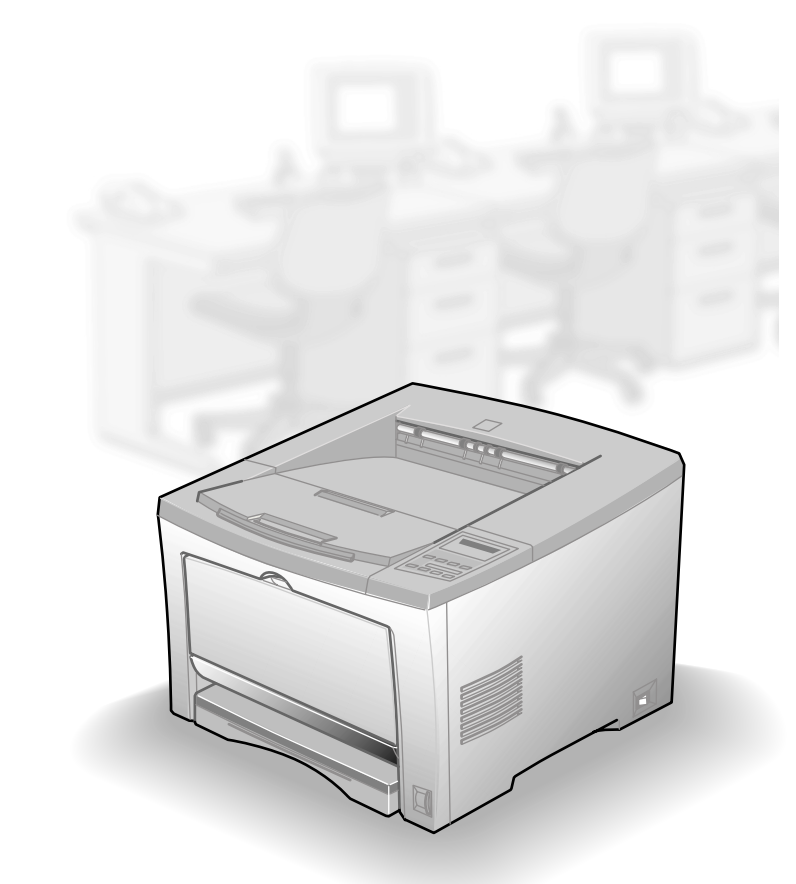

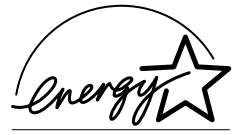

当社は国際エネルギースタープロ グラムの参加事業者として、本製 品が国際エネルギースタープログ ラムの基準に適合していると判断 します。 本書は、プリンタの近くに置いてご活用ください。

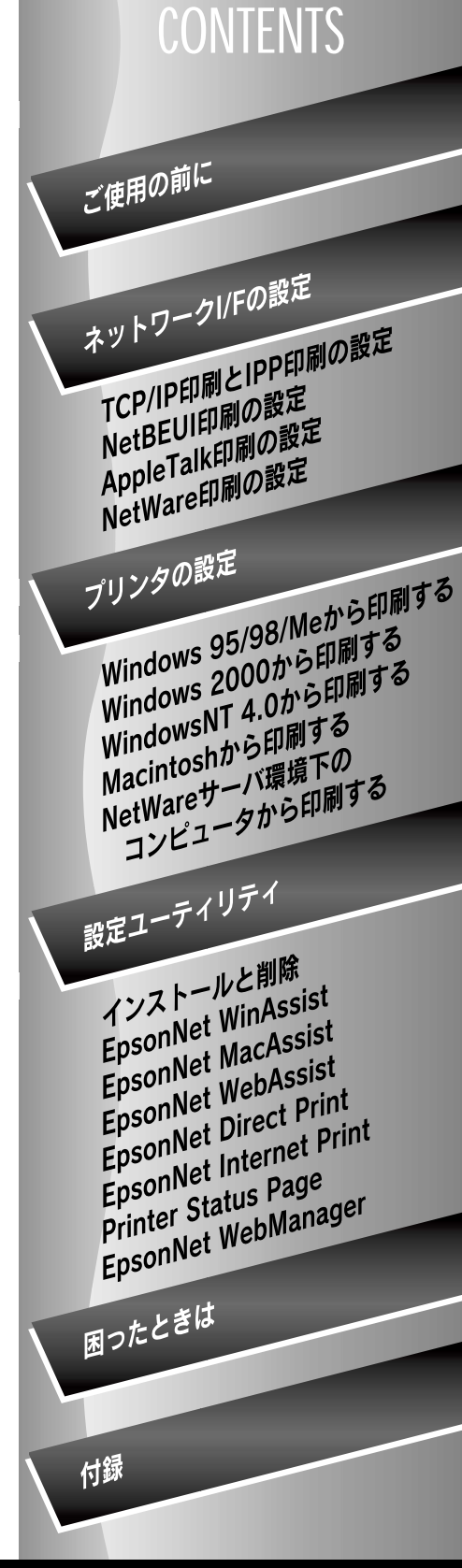

## このマニュアルの読み方

本書は、プリンタをネットワークで使用するためのネットワーク設定ガイドです。プリ ンタをネットワークで使用するためには、プリンタに標準装備されているネットワーク I/F の設定を行います。 次の順序でお読みください。

### ご使用の前に

最初にお読みください。ネットワークI/F の機能と動作環境、プリンタをネットワーク に接続する方法を説明します。

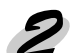

## 2 ネットワーク I/F の設定(ネットワーク I/F の設定をする方へ)

ネットワーク I/F の設定をする方はお読みください。プリンタをネットワークの各環境 で使用するための、ネットワーク I/F の設定方法を説明します。 設定は、プリンタの電源をオンにした状態で行ってください。

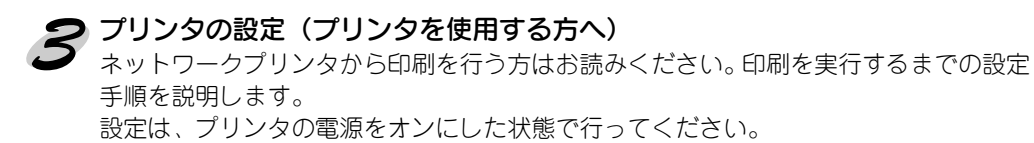

ネットワーク I/F は、各種ネットワーク OS やプロトコルに対応しています。次ページ の図をご覧になり、お使いの環境に合った設定をしてください。

### 動作環境

お使いの環境と、環境に合った印刷方法を確認してください。

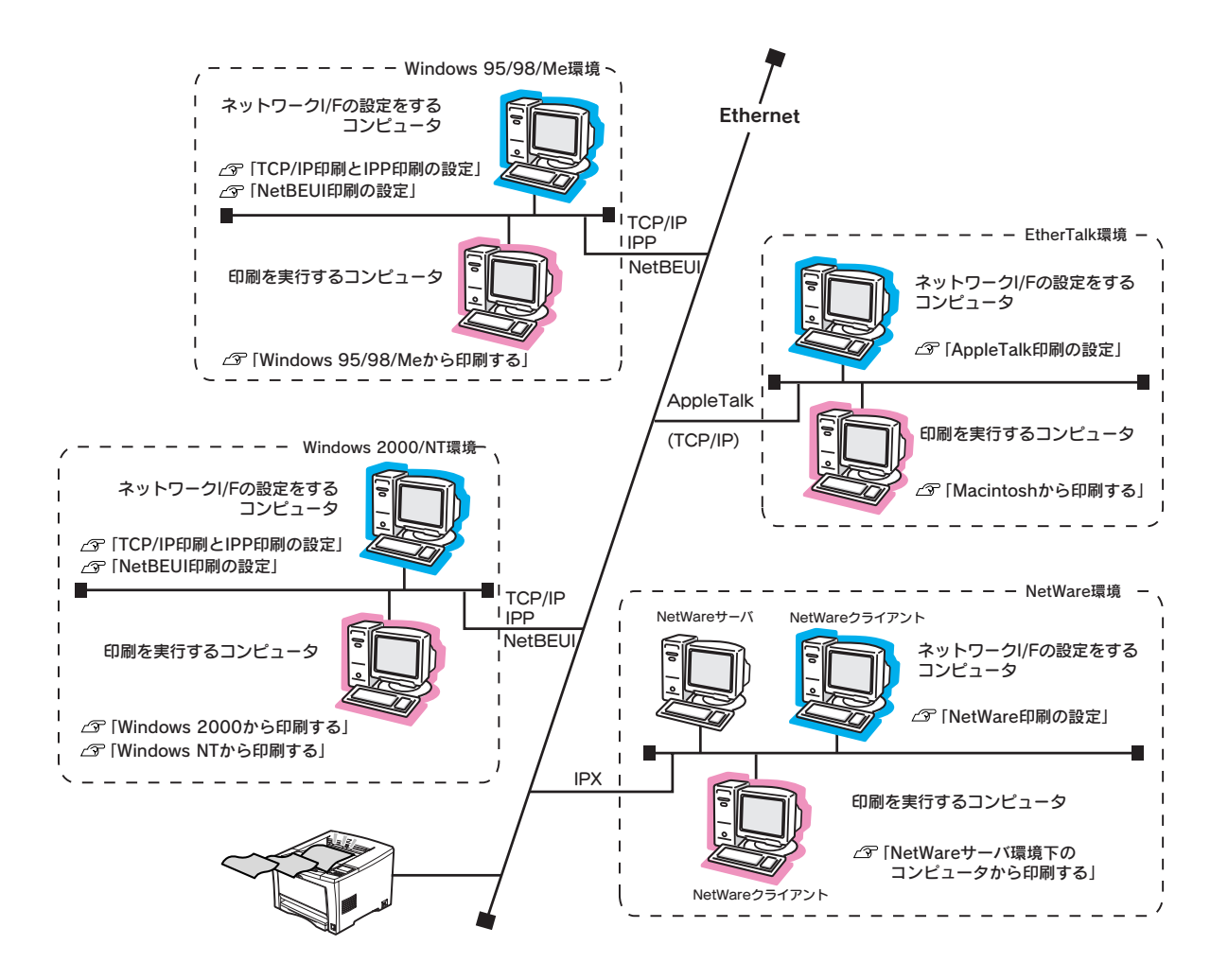

本書中のマーク、表記について

マークについて

本書中では、いくつかのマークを用いて重要な事項を記載しています。 マークが付いている記述は必ずお読みください。

それぞれのマークには、次のような意味があります。

この表示を無視して誤った取り扱いをすると、プリンタ本体、プリンタドライバ やユーティリティが正常に動作しないと想定される内容を記載しています。また、 必ずお守りいただきたいこと(操作)を示しています。

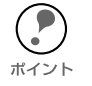

補足説明や、知っておいていただきたいことを記載しています。

∠ ? 関連した内容の参照ページを示しています。

### 表記について

Microsoft<sup>®</sup> Windows<sup>®</sup> 95 operating system 日本語版 Microsoft<sup>®</sup> Windows<sup>®</sup> 98 operating system 日本語版 Microsoft<sup>®</sup> Windows<sup>®</sup> Millennium Edition operating system 日本語版 Microsoft<sup>®</sup> Windows<sup>®</sup> 2000 operating system 日本語版 Microsoft<sup>®</sup> WindowsNT<sup>®</sup> operating system Version 4.0 日本語版 Microsoft<sup>®</sup> WindowsNT<sup>®</sup> operating system Version 3.51 日本語版

本文中では、上記各オペレーティングシステムをそれぞれ、Windows 95、Windows 98、Windows Me、Windows 2000、WindowsNT 4.0、WindowsNT 3.51と表記 しています。また、Windows 95、Windows 98、Windows Me、Windows 2000、 WindowsNT 4.0、WindowsNT 3.51 を総称する場合は、「Windows」、複数の Windows を併記する場合は「Windows 95/98/Me」、WindowsNT 4.0 と NT 3.51 の総称として「WindowsNT」のように Windows の表記を省略することがあります。

#### 画面について

本書に掲載する Windows の画面は、特に指定がない限り Windows 98 の画面を使用しています。

# ご使用の前に

最初にお読みください。ネットワークI/Fの機能と動作環境、プリンタをネット ワークに接続する方法を説明します。

| 本機の特長            | .6 ページ |
|------------------|--------|
| 動作環境             | .7 ページ |
| 各部の名称と働き         | .8 ページ |
| プリンタをネットワークに接続する | .9 ページ |

本機の特長

- 本機は、ネットワーク I/F を標準装備しています。
   本書の説明に従って設定を行うと、ネットワーク上のコンピュータからプリンタに
   印刷することができます。
- ネットワーク I/F は、10BASE-T/100BASE-TX 用 RJ-45 コネクタを装備しています。通信速度は、ネットワークへの接続時に自動選択されます(手動での選択はできません)。
- · 各種ネットワーク OS · プロトコルに対応しています。
- · 本機は IPP(Internet Printing Protocol)に対応しています。
- ・ 本機は SNMP、プリンタ MIB に対応しています。

動作環境

本ネットワーク I/F の動作環境は次の通りです。

| OS            | バージョン                            | 対応プロトコル                                                                              |
|---------------|----------------------------------|--------------------------------------------------------------------------------------|
| Windows 95/98 |                                  | · TCP/IP(EpsonNet Direct Print 使用)<br>· IPP(EpsonNet Internet Print 使用)<br>· NetBEUI |
| Windows Me    |                                  | · TCP/IP(EpsonNet Direct Print 使用)<br>· IPP<br>· NetBEUI                             |
| Windows 2000  |                                  | · TCP/IP(LPR、Standard TCP/IP Port)<br>· IPP<br>· NetBEUI                             |
| WindowsNT     | • 4.0                            | · TCP/IP(LPR)<br>· IPP(EpsonNet Internet Print 使用)<br>· NetBEUI                      |
| Macintosh     | ・MacOS 8.1 以上                    | · AppleTalk                                                                          |
|               | · 3.xJ                           | ・バインダリモード                                                                            |
| NetWare       | · 4.1xJ/4.2J<br>· IntranetWare-J | ・NDS モード<br>・バインダリエミュレーションモード                                                        |
|               | · 5J/5.1J                        | ・NDS モード<br>・NDPS                                                                    |

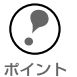

- WindowsNT は、WindowsNT(Intel 版)にのみ対応しています。
- ・ MacOS9 のマルチユーザ環境には対応していません。
- WindowsNT 4.0/2000 での TCP/IP 印刷は、OS 標準の機能のほか、EpsonNet Direct Printを使用することもできます。

#### ユーティリティの制限事項

本製品に添付されている以下のユーティリティについて、一部あるいは全部の機能が PostScript モードではお使いいただけませんので、ご了承ください。

- ・EPSONプリンタウィンドウ!3 : PostScript モードではお使いいただけません。
- EpsonNet DirectPrint
   ジョブキャンセルおよび高速プリント機能がお使いいただけません。
- EpsonNet NDPS Gateway
   PostScript プリンタドライバを、NDPS 自動イン ストール機能でお使いいただけません。

## 各部の名称と働き

ネットワーク I/F の各部の名称と機能を説明します。 プリンタ背面には、プリンタの状態を表すステータス LED があります。

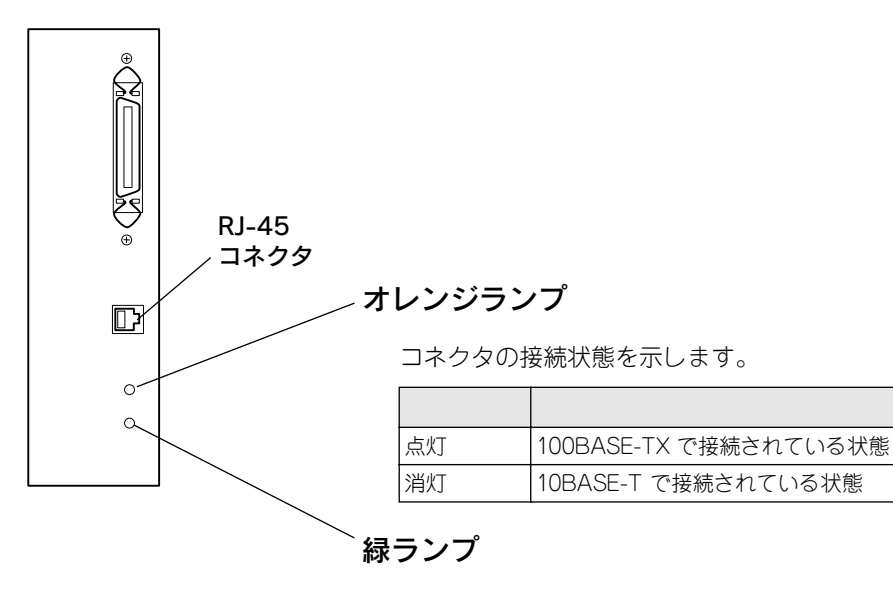

データ通信の状態を示します。

| 緑  | 状態               |
|----|------------------|
| 点灯 | 正常待機時            |
| 点滅 | プリンタがデータを受け取ったとき |

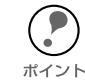

Ethernet ケーブルは、シールドツイストペアケーブル(STP カテゴリー5)を使用 してください。

## プリンタをネットワークに接続する

プリンタをネットワークに接続します。プリンタの電源をオフにしてから行ってください。

プリンタの電源オフ

プリンタの電源をオフにします。

#### 🤈 ネットワークへの接続

本ネットワーク I/FのRJ-45コネクタとHUBを、ネットワークケーブルで接続します。

- 市販の Ethernet インターフェイスケーブルが必要です。シールドツイストペア
   ケーブル (STP カテゴリー 5)を使用してください。
- ボイント・本ネットワーク I/Fの IP アドレスは、初期値にプライベートアドレス
   [192.168.192.168] が設定されています。お使いのネットワーク環境に、これと重 複する IP アドレスがないことを確認してください。重複する IP アドレスがある 場合は、ネットワーク管理者に確認の上、重複している機器の電源をオフにし て、ネットワーク I/Fの IP アドレスを変更してください。
   ∠⑦ 「ネットワーク I/F の TCP/IP 情報を設定する」20 ページ
  - 本製品は、クロスケーブルによるコンピュータとの直接接続には対応していません。コンピュータとネットワーク I/F との間に HUB を介して、ストレートケーブルで接続した環境でお使いください。
  - ・ プリンタの電源をオンにした状態で、ケーブルの抜き差しをしないでください。
  - ネットワークへは 10BASE-T/100BASE-TX のどちらでも接続できますが、ネット ワーク機能を最高のパフォーマンスに保つためには、100BASE-TX の最速ネット ワークをネットワーク負荷の軽い環境で使うことをお勧めします。
  - 本製品をダイヤルアップルータのあるネットワークに接続する場合、本製品には、必ずご使用のネットワークに合った IP アドレスを設定してください。また、本製品を接続した直後は、不必要なダイヤルアップが発生しないことをご確認ください。

#### 

プリンタの用紙トレイまたは用紙カセット 1
 に A4 サイズの用紙をセットします。

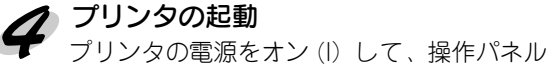

クリンタの電源をオン(i) して、操作ハネル の液晶ディスプレイに[インサツカノウ]と 表示されるまで待ちます。

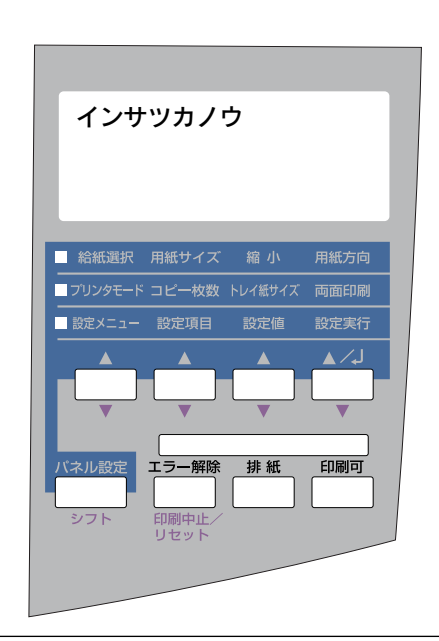

## **今** ネットワークステータスシートの印刷

✔ ネットワークステータスシートを印刷して、現在の設定値を確認します。

- ① [設定メニュー]スイッチを押すと、液晶ディスプレイに[テストインサツ メニュー]と表示されます。
- ② [設定項目]スイッチを2回押すと、液晶ディスプレイに[ネットワークジョウホウ]と表示されます。
- ③ [設定実行]スイッチを1回押すと、ネットワークステータスシートが印刷されま す。ネットワークステータスシートの印刷が始まるまで、数秒の時間がかかります。

プリンタの操作パネルの詳細については、「ユーザーズガイド(CD-ROM)」を参照 してください。

# ネットワーク I/F の設定 (ネットワーク I/F の設定をする方へ)

ネットワーク I/F の設定をする方はお読みください。プリンタをネットワークの 各環境で使用するための、ネットワーク I/F の設定方法を説明します。

| TCP/IP 印刷と IPP 印刷の設定 | 12 ペーシ  | Ĭ |
|----------------------|---------|---|
| NetBEUI 印刷の設定        | 24 ペーシ  | Ĭ |
| AppleTalk 印刷の設定      | .27 ペーシ | ľ |
| NetWare 印刷の設定        | 29 ペーシ  | Ĭ |

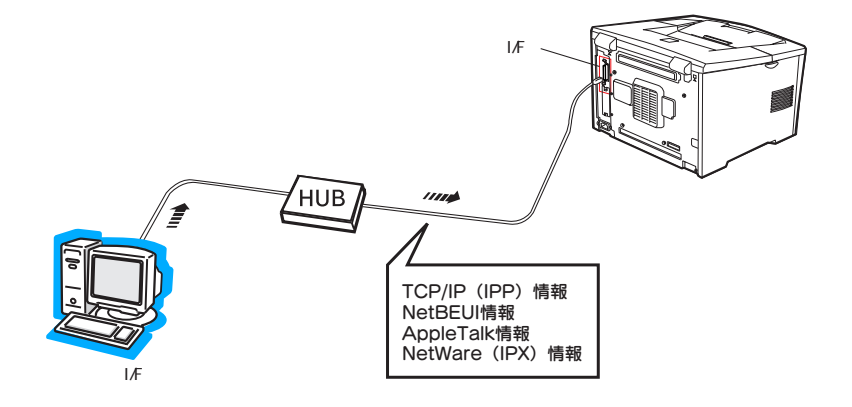

## TCP/IP 印刷と IPP 印刷の設定

プリンタを TCP/IP 環境で使用するための、ネットワーク I/F の設定方法を説明 します。プリンタを TCP/IP 印刷および IPP 印刷で使うためには、この章で説 明する設定が必要です。

次の手順で設定します。

### TCP/IP 印刷および IPP 印刷のできるクライアント

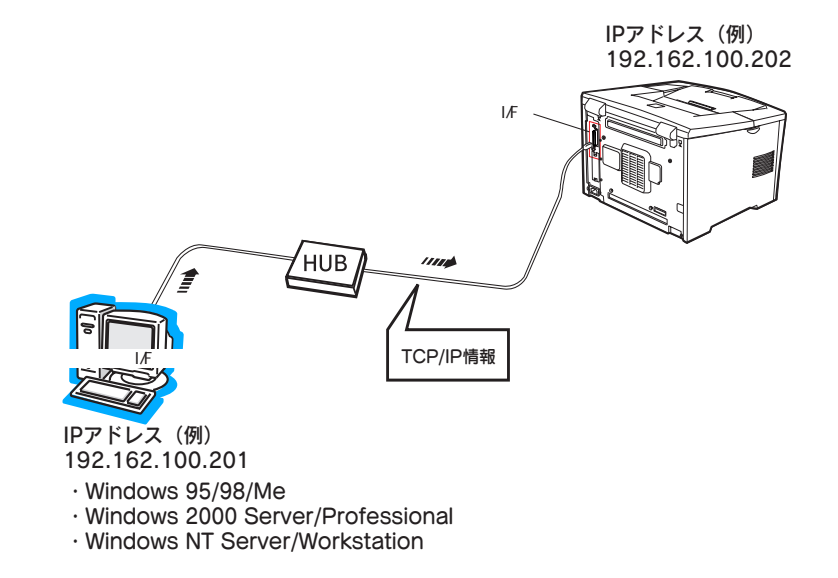

## コンピュータの TCP/IP 設定を確認する

はじめに、ネットワーク I/F の設定に使うコンピュータに TCP/IP が組み込まれ、正しく設定されていることを確認します。

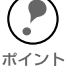

IP アドレスなどを設定、変更するときは、必ずネットワーク管理者が値を確認してください。IP アドレスが分からない場合は下記をご覧ください。
∠⑦ 「困ったときは」 - 「全 OS 共通」178 ページ

## Windows 95/98/Me

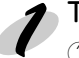

#### TCP/IP の確認

- [マイコンピュータ]の[コントロール パネル]にある[ネットワーク]アイコ ンをダブルクリックします。
- [ネットワークの設定]画面に[TCP/IP] があることを確認します。
   [TCP/IP]がある場合は[OK]ボタンを クリックして画面を閉じます。
   [TCP/IP]がない場合は、[追加]ボタン をクリックして手順2に進みます。

| kyhワーク ? ×                                                 |
|------------------------------------------------------------|
| ネットワークの設定   識別情報   アクセスの制御                                 |
| 現在のネットワーク コンボーネント(N):                                      |
| 資 NetBEUI-> NextCom Next Cougar Pro 10/100 Fast Ethernet A |
| TCP/IP -> NextCom Next Cougar Pro 10/100 Fast Ethernet Ac  |
| 資 TCP/IP → ダイヤルアップ アダプタ<br>■ Microsoft ネットワーク共有サービス        |
|                                                            |
| 追加(A) 肖明余(E) プロパティ(R)                                      |
| 優先的にログオンするネットワーク(L):                                       |
| Microsoft ネットワーク クライアント                                    |
| ファイルとプリンタの共有(E)                                            |
| 説明<br>エクトバワ(ナーイン・クー・クットや) WAN への接続に使用するプロトコルです             |
|                                                            |
|                                                            |
|                                                            |
|                                                            |

追加(<u>A</u>)...

キャンセル

#### フ TCP/IP の追加

- [プロトコル]を選択し、
   [追加] ボタンをクリックします。
  - 製造元で[Microsoft]、ネットワークプ ロトコルで[TCP/IP]をクリックして、
     [OK] ボタンをクリックします。

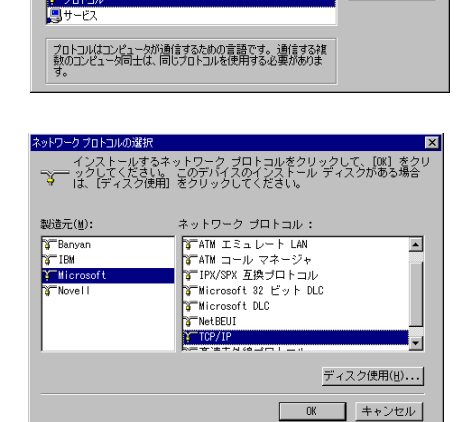

ネットワーク コンボーネントの選択 インストールするネットワーク コンボーネント

クライアント 町 アダプタ

プロトコル

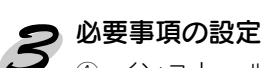

- ① インストールが終了したら、追加した TCP/IP をダブルクリックしてプロパ ティ画面を開きます。
  - Pアドレスとサブネットマスクを設定します。ご利用の環境に応じてその他の項目を設定します。
  - ③ 設定が終了したら [OK] ボタンをクリッ クして画面を閉じます。

| TCP/IPのプロパティ ?X                                                                                                    |
|----------------------------------------------------------------------------------------------------|
| バインド   詳細設定   NetBIOS   DNS 設定   ゲートウェイ   WINS 設定 IP アドレス                                                                       |
| IP アドレスは DHCP サーバーによって自動的なこのエンピュータに割り当てら<br>れます。ネットワークが自動的に IP アドレスを割り当てない場合は、ネットワ<br>ーク管理者がアドレスを割り当てます。この場合はアドレスを入力してくださ<br>い。 |
| <ul> <li>         ・         ・         ・</li></ul>                                                                               |
| C IP アドレスを指定(S)                                                                                                    |
| P 7FV3.0                                                                                                    |
| サブネットマスク(型)                                                                                                    |
|                                                                                                    |
|                                                                                                    |
|                                                                                                    |
| OK キャンセル                                                                                                    |

## Windows 2000

#### 1 TCP/IP の確認

- 【マイコンピュータ】の【コントロール パネル】にある【ネットワークとダイヤ ルアップ接続】アイコンをダブルクリッ クし、【ローカルエリア接続】をダブル クリックします。
- ② [プロパティ]ボタンをクリックします。
- ③ [ローカルエリア接続のプロパティ]画面で、[インターネットプロトコル(TCP/P)]があることを確認します。
   [インターネットプロトコル(TCP/IP)]がある場合は[OK]ボタンをクリックして画面を閉じます。
   [インターネットプロトコル(TCP/IP)]

がない場合は、[**インストール**]ボタン をクリックして手順2に進みます。

#### 🤊 TCP/IP の追加

- [ネットワークコンポーネントの種類の選択] 画面から[プロトコル]を選択して
   [追加] ボタンをクリックします。
- [インターネットプロトコル(TCP/IP)]
   を選択して [OK] ボタンをクリックします。

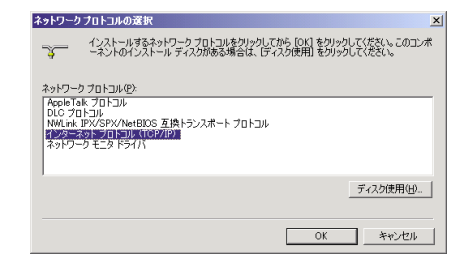

#### > 必要事項の設定

- インストールが終了したら、追加した[イ ンターネットプロトコル (TCP/IP)]をダ ブルクリックしてプロパティ画面を開きま す。
- ② Pアドレスとサブネットマスクを設定します。ご利用の環境に応じてその他の項目を設定し、[OK] ボタンをクリックして画面を閉じます。

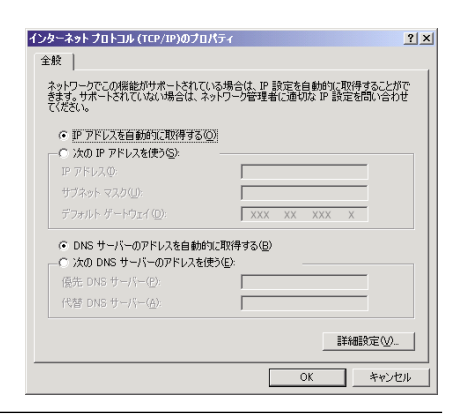

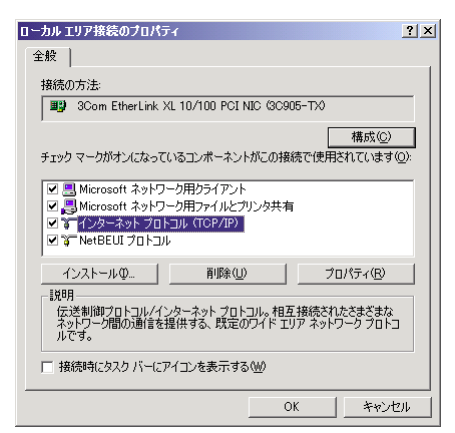

## WindowsNT 4.0

## 1 TCP/IP の確認

 [マイコンピュータ]の[コントロール パネル]にある[ネットワーク]アイコ ンをダブルクリックします。

 (プロトコル)画面に[TCP/IP プロトコ ル)があることを確認します。
 [TCP/IP プロトコル]がある場合は、
 [OK] ボタンをクリックして、画面を閉 じます。
 [TCP/IP プロトコル]がない場合は
 [追加] ボタンをクリックして手順2に 進みます。

| ネットワーク                                                                                  |                                               |       | ? ×                                |
|-----------------------------------------------------------------------------------------|-----------------------------------------------|-------|------------------------------------|
| 識別 サービス プロ                                                                              | ルコル アダンタ ハ                                    | ().ዞ] |                                    |
| ネットワーク フプロトコル(№                                                                         | ):                                            |       |                                    |
| จ๊ NetBEUI วิบิโ<br>จ๊ NWLink IPX/S<br>จ๊ NWLink NetBI<br>จ๊ <mark>TCP/IP วิบิโว</mark> | コル<br>PX 互換トランスボー<br>OS<br>ル                  | ٢     |                                    |
| <u>追加(A)</u><br>- 説明<br>伝送制御ブロトコル<br>ネットワーク間の通                                          | 削除( <u>R</u> )<br>√ インターネット ブロトコ<br>言を提供する、既定 |       | 更新( <u>U)</u><br>まざまな<br>クフロトコルです。 |
|                                                                                         |                                               | OK    | ++>t11                             |

#### TCP/IP の追加

- (1) [TCP/IP プロトコル]を選択して [OK] ボタンをクリックします。
   また、TCP/IP 印刷を行えるようにする場合は、手順1の画面で[サービス]タブを クリックし、[追加] ボタンをクリックして[Microsoft TCP/IP印刷]を追加します。
  - インストールが終了して【閉じる】ボタ ンをクリックすると、[Microsoft TCP/ IPのプロパティ]画面が開きます。

| Microsoft TCP/IPのプロパティ ?X                                                                                                    |
|----------------------------------------------------------------------------------------------------|
| IP アドレス DNS WINS アドレス DHCP リレー ルーティング                                                                                                    |
| DHOP サーバーから IP アドレスを取得し、このネットワーク アダフタ カートに自動的<br>に割判当てることができます。ネットワーカに DHOP サーバーがない 場合は、<br>ネットワープ管理者にアドレスを聞い 合わせて、そのアドレスを下のホックスに入力し<br>てくださし。 |
| ፖጵ <sup>*</sup> ን*%(Ρ):                                                                                                    |
| [1] 3Com Fast EtherLink XL Adapter (3C905)                                                                                                    |
| <ul> <li>○ DHCP サーバーから IP アドルスを取得する(Q)</li> <li>○ IP アドルスを指定する(S)</li> </ul>                                                                   |
| IP 71/0,20:                                                                                                    |
| サブネット マスク(1):                                                                                                    |
| デフォルト ケートウェイ(①)                                                                                                    |
|                                                                                                    |
| OK キャンセル 適用( <u>A</u> )                                                                                                    |

#### 必要事項の設定

- IPアドレスとサブネットマスクを設定します。ご利用の環境に応じてその他の項目 を設定します。
  - ② 設定が終了したら [OK] ボタンをクリックして画面を閉じます。

## WindowsNT 3.51

#### TCP/IP の確認

- ① [メイン]グループの[コントロールパ ネル]にある[ネットワーク]アイコン をダブルクリックします。
- ② 「ネットワークの設定」 画面に [TCP/IP プロトコル]があることを確認します。 [TCP/IP プロトコル] がある場合は [OK] ボタンをクリックして、画面を閉 じます。

TCP/IP がない場合は、「ソフトウェア の追加]ボタンをクリックして手順2 に進みます。

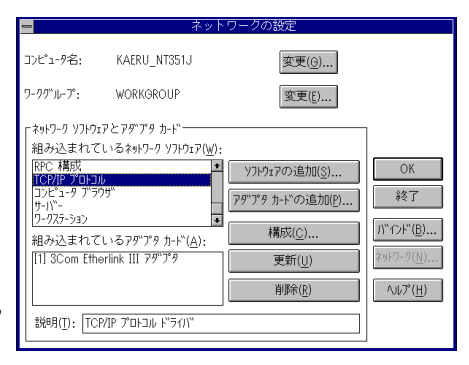

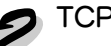

#### TCP/IP の追加

① [TCP/IP プロトコルおよび関連コンポー ネント]を選択し、[続行]ボタンをク リックします。

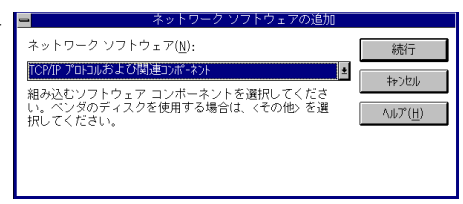

 (2) [接続ユーティリティ]と[TCP/IP ネッ トワーク印刷サポート]をチェックし て、[続行]ボタンをクリックします。

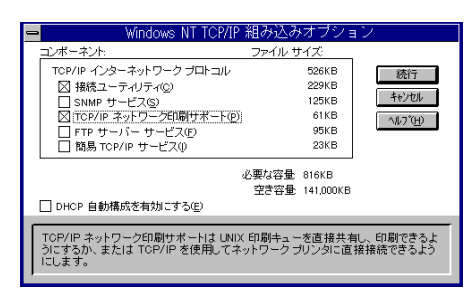

③ インストールが終了して [OK] ボタンをクリックすると、[TCP/IP の構成] 画面が 開きます。

#### 必要事項の設定

- ① IP アドレスとサブネットマスクを設定します。ご利用の環境に応じてその他の項目 を設定します。
  - 設定が終了したら[OK]ボタンをクリックして画面を閉じます。

## Macintosh (Open Transport 使用)

ネットワーク I/F の設定に EpsonNet WebManager を使用する場合は、Macintosh に も IP アドレスを設定する必要があります。

## 1

#### AppleTalk の経由先確認

コントロールパネルで [AppleTalk] アイコンをダブルクリックし、経由先が[Ethernet] に設定されていることを確認します。

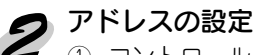

① コントロールパネルの [TCP/IP] をダブルクリックします。このとき次の画面が表示されたら、[**はい**] ボタンをクリックしてください。

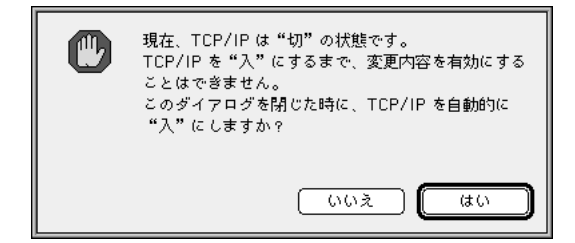

② IPアドレスとサブネットマスクを設定します。ご利用の環境に応じてその他の項目 を設定します。

設定が終了したら、[TCP/IP] 画面を閉じてください。

|             |               | TCP/IP     |          |
|-------------|---------------|------------|----------|
|             | <b>縫由先:</b>   | Ethernet 🗢 |          |
| ar.e.       | 設定方法 <b>:</b> | (手入力) 文    |          |
|             |               |            |          |
| 1           | °アドレス∶        |            |          |
| サブネ         | ットマスク:        |            |          |
| <i>ι</i> ν- | タアドレス:        |            |          |
|             |               |            | 検索ドメイン名: |
| ネームサー       | バアドレス:        |            |          |
|             |               |            |          |
|             |               |            |          |
| 0           |               |            |          |

## Macintosh(旧ネットワークソフト使用)

#### Ethernet の確認

コントロールパネルの [ ネットワーク ] を起動して、[Ether Talk]を選択します。

#### **り** IP アドレスの確認

コントロールパネルで[MacTCP]アイコンを ダブルクリックし、IPアドレスが設定されて いることを確認します。

IP アドレスが設定されていない場合は、[詳 しく ...] ボタンをクリックして、手順3に 進みます。

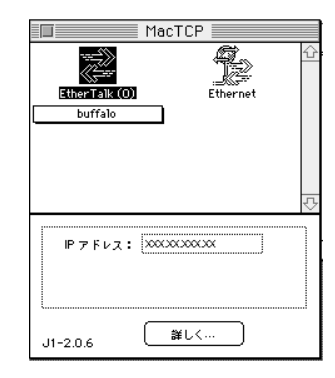

#### フアドレスの設定

次の画面で必要事項を設定してから、手順2の画面でIPアドレスを設定します。 設定が終了したら、[OK] ボタンをクリックして画面を閉じてください。

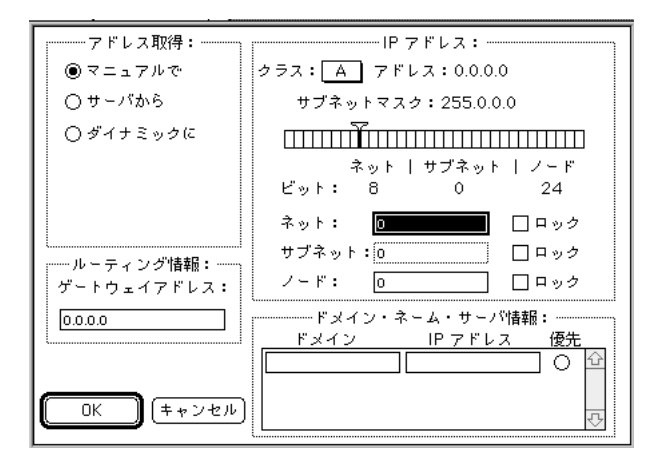

## ネットワーク I/F の TCP/IP 情報を設定する

コンピュータの TCP/IP 設定を確認したら、ネットワーク I/F に IP アドレスを設定します。設定方法には、次の3つがあります。初めて設定する場合は、プリンタの操作パネルからの設定をお勧めします。

- ・ プリンタの操作パネルから
- ・ 同梱のユーティリティから
- · ARP/PING コマンドから

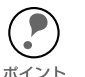

・本製品をダイヤルアップルータをご使用の環境に設置する場合、ネットワーク I/F に は、必ずそのセグメントの設定に合った IP アドレスを設定してください。 正しいアドレスを設定しないと、不必要なダイヤルアップが行われてしまう可能性 があります。

- ・ネットワーク I/F の IP アドレスには、初期値に [192.168.192.168] というプライベートアドレスが設定されています。
   他の機器の IP アドレスがこの値と重複するときは、重複している機器の電源をオフにした状態で、ネットワーク I/F の IP アドレスを変更してください。
   ネットワーク I/F の IP アドレスを変更するときは、必ずネットワーク管理者に確認してください。
- ARP/PING コマンドからは IP アドレスのみ設定できます。サブネットマスクやゲートウェイアドレスも設定する場合は、同梱のユーティリティを使用してください。

## プリンタの操作パネルから

プリンタの操作パネルから、ネットワーク I/F の IP アドレスを設定します。 設定の仕方は、「スタートアップガイド」をご覧ください。

| IP By        | yte 1=                        | 192 |      |  |
|--------------|-------------------------------|-----|------|--|
| ■ 給紙選択       | 用紙サイズ                         | 縮 小 | 用紙方向 |  |
|              | ・ コピー枚数                       |     | 両面印刷 |  |
| 設定メニュー       | 設定項目                          | 設定値 | 設定実行 |  |
|              |                               |     |      |  |
| バネル設定<br>シフト | <b>エラー解除</b><br>印刷中止/<br>リセット | 排紙  | 印刷可  |  |
|              |                               |     |      |  |

## 同梱のユーティリティから

本製品に同梱されているユーティリティ、EpsonNet WinAssist または EpsonNet MacAssist からも、ネットワーク I/F の IP アドレスを設定できます。

Windows をお使いの場合は、EpsonNet WinAssist をお使いください。 インストール方法 \_3 「インストールと削除」-「インストール」-「Windows 用ユーティリティ」86 ページ 操作のしかた Grading Construction Construction Macintosh をお使いの場合は、EpsonNet MacAssist をお使いください。 インストール方法 \_3 「インストールと削除」-「インストール」-「Macintosh 用ユーティリティ」87 ページ 「EpsonNet MacAssist」-「設定項目と画面の説明」-操作のしかた 「IP アドレスと AppleTalk の設定」118 ページ

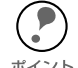

設定済みの、ネットワーク I/Fの IP アドレスを変更する場合は、EpsonNet WebAssist もお使いいただけます。 

## ARP/PING コマンドから

ARP/PING コマンドから、ネットワークI/FのIPアドレスを設定する手順を説明します。 ARP/PING コマンドは、次の条件をすべて満たしたときに使えます。

- · ネットワークI/FのIPアドレスに初期値(192.168.192.168)が設定されている場合
- · 設定に使うコンピュータが、ネットワーク I/F と同じセグメントにあるとき
- Windows 95/98/Me/ NT/2000 に TCP/IP が正常に組み込まれ、設定されている
   場合

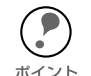

次の操作の前に、プリンタの操作パネルの [IP アドレスセッテイ] で [PING] が選択 されていることを確認してください。[PING] が選択されていない場合は、ARP/PING 、 コマンドからの IP アドレス設定ができません。

ネットワーク I/FのIP アドレスを 192.168.100.201(プライベートアドレス)に設定 する場合を例に説明します。

#### 1 ゲートウェイアドレスの設定

設定に使うコンピュータに、ゲートウェイアドレスを設定します。

- ゲートウェイになるサーバやルータがある場合、そのサーバやルータのアドレスを 設定します。
- ゲートウェイがない場合は自分自身のコンピュータのIPアドレスをゲートウェイアドレスに設定します。
- ∠⑦ 「コンピュータの TCP/IP 設定を確認する」13 ページ

#### 🥥 プリンタと MS-DOS プロンプトの起動

ネットワークに接続したプリンタの電源をオンにし、コンピュータで [MS-DOS プロンプト]を起動します。

#### ラ 同一セグメント内のコンピュータへの ping コマンド実行

同一セグメント内の動作中コンピュータ、またはルータやゲートウェイがあればそれら に対して PING コマンドを実行します。設定に使用しているコンピュータ以外の機器に 対して、PING コマンドを実行してください。

書式) ping\_最寄りのコンピュータなどの IP アドレス(\_は半角スペース)

#### 例) IPアドレス 192.168.100.101 のコンピュータがある場合 C:¥>ping\_192.168.100.101

PING コマンドが成功すると、「Reply from 192.168.100.101: bytes=32 time<10ms TTL=255」というメッセージが表示されます (time などの値は変動します )。

#### 💋 arp コマンド実行

arp コマンドを実行して、ネットワーク I/F に設定したい IP アドレスを、ネットワーク I/FのMACアドレスと関連付けます。

- IPアドレスは、ほかのネットワーク機器やコンピュータですでに使用されている IP アドレスと重複しないようにしてください。
- MAC アドレスは、ネットワークステータスシートで確認できます。 ポイント・ ∠ℑ 「ネットワークステータスシート」185ページ
- 書式) arp -s ネットワーク I/F に設定したい IP アドレス ネットワーク I/ FのMAC アドレス(は半角スペース)
- 例) C:¥>arp\_-s\_192.168.100.201\_00-00-48-93-00-00
- ネットワーク I/F への ping コマンド実行

ping コマンドを実行して、ネットワーク I/Fの IP アドレスを設定します。

書式) ping 手順4でネットワーク I/F に設定した IP アドレス ( は半角スペース)

#### 例) C:¥>ping 192.168.100.201

ping コマンドが成功すると、「Reply from 192.168.100.201: bytes=32 time<10ms TTL=255」というメッセージが表示されます(time などの値は変動します)。 ここで表示された IP アドレスが 192.168.100.201 であることを確認します。

- - ここで「time out」などのメッセージが表示された場合、IPアドレスは正しく登 録されていません。手順3から、再度設定をしてください。

ping コマンドで IP アドレスを設定した場合、サブネットマスクは IP アドレスの ポイント クラスによって自動的に変更されます。ネットワーク環境に合わせてサブネット マスクおよびデフォルトゲートウェイを変更する場合は、プリンタの操作パネル か EpsonNet WinAssist から設定してください。

### 6 プリンタの再起動

プリンタの電源を一旦、オフにしてください。もう一度、電源をオンにしてプリンタを 再起動してください。

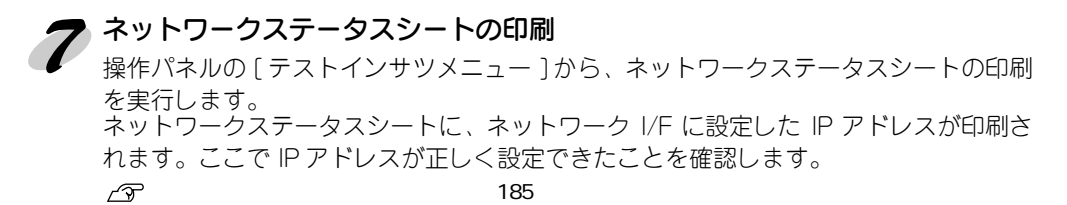

## NetBEUI 印刷の設定

プリンタを NetBEUI 環境で使用するための、ネットワーク I/F の設定方法を説 明します。 次の手順で設定します。

### NetBEUI 印刷のできる環境

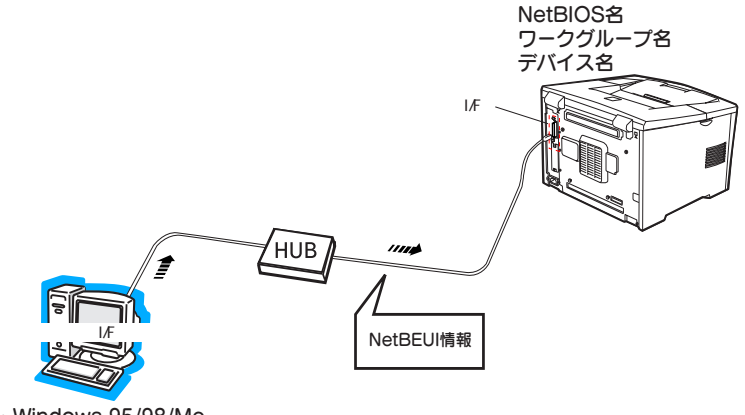

· Windows 95/98/Me

· Windows 2000 Server/Professional

· Windows NT Server/Workstation

## ネットワーク I/Fの NetBEUI 情報を設定する

ネットワーク I/F の NetBEUI 情報を設定します。 ネットワーク I/F の NetBEUI 情報には、あらかじめ次のような初期値が設定されてい ます。初期値を使う場合、ここでの設定は不要です。 EPXXXXXX NetBIOS名: (XXXXXX はネットワーク I/Fの MAC アドレスの下6桁) ・ ワークグループ名: WORKGROUP デバイス名: EPSON • 初期値を変更する場合は、同梱されているユーティリティ EpsonNet WinAssist をお使 いください。 インストール方法 ∠3 「インストールと削除」-「インストール」-「Windows 用ユーティリティ」86 ページ 操作のしかた ∠ 「EpsonNet WinAssist」-「設定項目と画面の説明」-「NetBEUI」106 ページ ネットワーク I/F の IP アドレスが設定されている場合は、EpsonNet WebAssist も お使いいただけます。

 「EpsonNet WebAssist」-「設定 - ネットワーク」-「NetBEUI」135 ページ
 ポイント

NetBEUI印刷の設定 25

# NET USE コマンドを実行する

Windows 2000/NT サーバ環境で、NetBEUI を使って接続する場合は、Windows 2000/NT の仕様上、NET USE コマンドを実行することをお勧めします。 ネットワーク I/F の設定をする方は、次の手順で設定を行ってください。

1 サービスの確認

[コントロールパネル]の[ネットワークとダイヤルアップ接続]または[ネットワーク]を開き、次のサービスがあることを確認します。次のサービスがない場合は、**[インストール]**または**[追加]**ボタンをクリックして追加してください。

- Windows 2000
  [ローカルエリア接続のプロパティ]で、[Microsoft ネットワーク用クライアント]
  があることを確認します。
- ・ WindowsNT 4.0 [サービス]画面で[ワークステーション]または[サーバー]があることを確認します。
- 2 コマンド実行

コマンドプロンプトを起動して、次のコマンドを実行します。

- 書式) NET\_USE\_ プリンタポート:\_¥¥ ネットワーク I/F の NetBIOS 名 ¥ ネットワーク I/F のデバイス名(\_は半角スペース)
- 例 LPT1に設定する場合C:¥>NET\_USE\_LPT1:\_¥¥EPxxxxxx¥EPSON

## AppleTalk 印刷の設定

プリンタを AppleTalk 環境で使用するための、ネットワーク I/F の設定方法を説明します。

AppleTalk 情報には初期値が設定されており、そのままでも印刷は可能です。初期値を使う場合は、ここでの設定は必要ありません。

### AppleTalk 印刷のできる環境

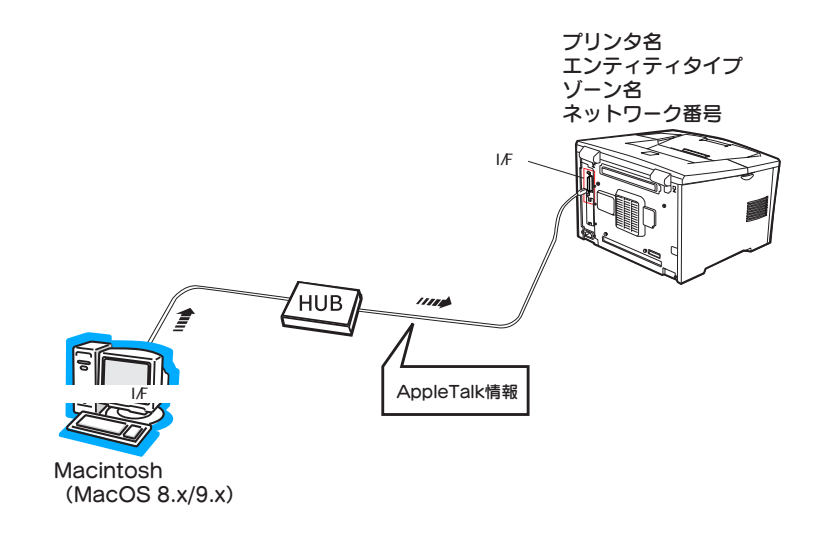

## ネットワーク I/F の AppleTalk 情報を設定する

AppleTalk 情報の初期値は次の通りです。このままでも印刷は可能です。初期値を使う場合、ここでの設定は不要です。

- · プリンタ名: プリンタ名-ネットワーク I/FのMAC アドレスの下6桁
- ・ エンティティタイプ: プリンタから自動取得した値
- ゾーン名:
   自動取得
- ・ ネットワーク番号: 自動取得

初期値を変更する場合は、同梱されているユーティリティをお使いください。

 Windows から設定する場合は、EpsonNet WinAssist をお使いください。
 インストール方法 Δ 「インストールと削除」-「インストール」-「Windows 用ユーティリティ」86 ページ
 操作のしかた Δ 「EpsonNet WinAssist」-「設定項目と画面の説明」-「Apple Talk」107 ページ

ネットワーク I/F の IP アドレスが設定されている場合は、EpsonNet WebAssist も お使いいただけます。 ∠⑦ 「EpsonNet WebAssist」-「設定 - ネットワーク」-「AppleTalk」134 ページ

## NetWare 印刷の設定

プリンタを NetWare 環境で使用するための、ネットワーク I/F の設定方法を説明します。お使いの NetWare のバージョンやモードにより、設定方法が異なります。 次の手順で設定します。

- NetWare のユーティリティから、プリンタ情報を設定します(リモートプリンタモード、および NDPS ゲートウェイ経由の一部のモードのみ)。
- ② ネットワーク I/F に NetWare 情報を設定します。

IntranetWare-Jをお使いの方は、NetWare4.xJをIntranetWare-Jに置き換えてお読みください。

| モードについて                          | 30 ページ |
|----------------------------------|--------|
| 使用上の注意                           | 31 ページ |
| NetWare3.xJ/4.xJ バインダリプリントサーバモード | 33 ページ |
| NetWare4.xJ/5.xJ NDS プリントサーバモード  | 34 ページ |
| NetWare3.xJ リモートプリンタモード          | 35 ページ |
| NetWare4.xJ バインダリリモートプリンタモード     | 38 ページ |
| NetWare4.xJ/5.xJ NDS リモートプリンタモード | 44 ページ |
| NetWare5.xJ NDPS ゲートウェイ          | 50 ページ |
| ダイヤルアップネットワーク使用時の注意              | 52 ページ |

### NetWare 印刷のできる環境

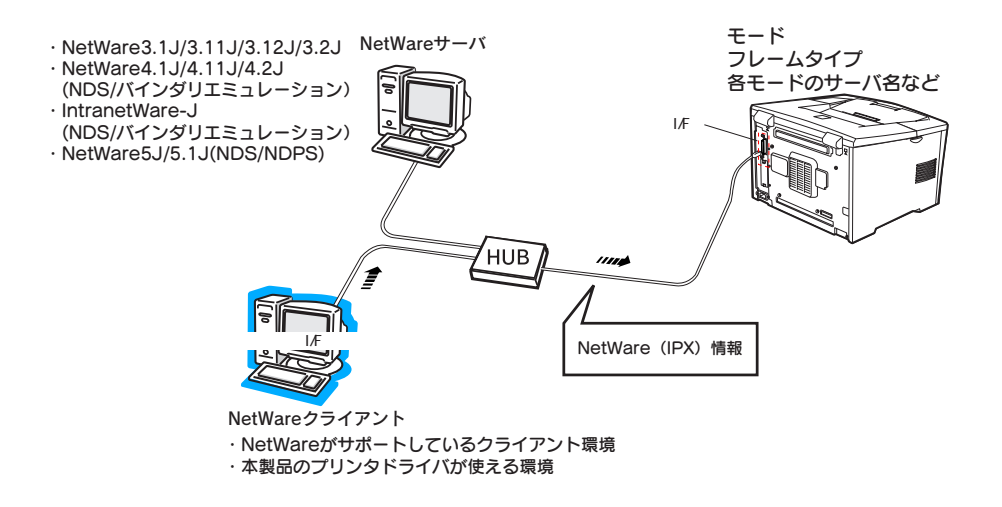

NetWare にはプリントサーバモードとリモートプリンタモード、待機モードがあり、使 用するモードは自由に設定できます。通常はプリントサーバモードをお勧めします。 NetWare ファイルサーバのユーザ数に余裕がない場合はリモートプリンタモードでお 使いください。

## プリントサーバモード (NDS/Bindery Print Server)

特徴

- 8台までのファイルサーバを同時接続可能
- 直接印刷を制御するので印字速度が速い
- NetWareのユーザアカウントを使用する
- プリントキューは最大 32 ジョブまで登録可能

## リモートプリンタモード (Remote Printer)

特徴

- NetWareのユーザアカウントを使用しない
- リモートプリンタを制御するプリントサーバが必要
- プリンタの接続は、NetWare3.xJで最大 16 台、NetWare4.xJ、IntranetWare-J、 NetWare5.xJでは最大 255 台まで可能

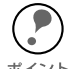

リモートプリンタモードでは、プリンタの電源を入れたときに一時的にユーザアカ ウントを使用します。ユーザアカウントに余裕がない場合は、クライアントがファ 

### 待機モード(Standby)

工場出荷時はこのモードです。本モードでは NetWare の機能は動作しませんが、SAP/ RIP などの一部プロトコルがネットワーク上に流れる場合があります。

## テキストファイルの印刷での注意

NetWareのNPRINTコマンドやDOSのリダイレクションを利用してテキストファイル を印刷する場合、クライアントの環境によっては文字化けやキャラクタずれの起きる可 能性があります。

### IPX ルーティングプロトコル "NLSP" での注意点

NetWare4.xJ 以降は IPX ルーティングプロトコル "NLSP"を設定できますが、本ネッ トワーク I/F は "NLSP" に対応していません。RIP/SAP により通信を制御しています。 ルーティングプロトコルの選択肢には ① NLSP と RIP/SAP ② RIP/SAP 専用がありま すが、"NLSP と RIP/SAP"が指定されている状態で、任意に RIP、SAP のバインドを 外した場合、ネットワーク I/F はファイルサーバや NDS との通信ができなくなります ので、ご注意ください(参照:ユーティリティ INETCFG の、"プロトコル"および"バ インド"タスク内)。

### バインダリと NDS に関する注意点

- ・ バインダリコンテキスト・パスは、サーバコンソールから SET BINDERY CONTEXT コマンドで確認できます。
- バインダリコンテキスト・パスが設定されていない場合や、NDS 非対応のクライアントから、別のコンテキストの印刷環境も使用したい場合には、そのコンテキストをバインダリコンテキストに指定する必要があります。AUTOEXEC.NCF ファイル内に、SET BINDERY CONTEXT コマンドで設定します。

詳しくは NetWare4.xJ/5.xJ のマニュアルをご覧ください。

### NDS コンテキストの表示・印刷

NDS コンテキストについて、ネットワークステータスシートと EpsonNet WebAssist では、ASCII 文字のみを正しく表示できます。

### ネットワーク I/F 情報取得時間について

ネットワークに接続したプリンタの電源を投入してから、NetWare サーバに認識されるまで最大2分の時間がかかります。その間、ネットワークステータスシートには正しい情報が反映しませんので、ご注意ください。

### フレームタイプについて

IPX をバインドするフレームタイプは、同一ネットワーク内にあるすべての NetWare サーバ、IPX ルータで統一する必要があります。

複数のフレームタイプを同一ネットワークでお使いの場合、すべての NetWare サーバ、 IPX ルータにそれらをバインドしてください。

## NetWare3.xJ/4.xJ バインダリプリントサーバモード

NetWare3.xJ/4.xJ/IntranetWare-J のプリントサーバモード(バインダリエミュレー ション)でネットワーク I/F をお使いになる場合の設定方法を説明します。

ポイント

NetWare3.xJ のプリントサーバモードで使用する場合、PCONSOLE のプリントサー バ状況表示制御のサービスは使用できません。

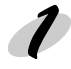

#### NetWare Client のインストール

設定に使うコンピュータに、NetWare のクライアントソフトウェアをインストールし ます。Client32 または IntranetWare Client をインストールしてください。次のクライ アントソフトウェアは使用しないでください。 Novell Client for Windows 95/98 Version3.00 Novell Client for WindowsNT Version4.50

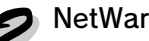

NetWare サーバへのログイン

ネットワークに接続したプリンタの電源をオンにして、設定する NetWare サーバに、 クライアントから SUPERVISOR と同等の権限を持つユーザ (バインダリ接続) でログ インします。

NetWare4.xJ/IntranetWare-J の場合は、バインダリログインのオプションを選択して ログインしてください。

#### ネットワーク I/F の設定

本製品に同梱されているユーティリティから、本ネットワークI/Fの設定をします。 通常は EpsonNet WinAssist をお使いください。

インストール方法 ∠⑦ 「インストールと削除」-「インストール」-「Windows 用ユーティリティ」86 ページ 操作のしかた △ 「EpsonNet WinAssist」-「設定項目と画面の説明」-「NetWare」-「NetWare3.xJ/4.xJ バインダリプリントサーバモード」98 ページ

NetWare で設定済みのオブジェクトを使って設定する場合は、EpsonNet WebAssist も使えます。

「EpsonNet WebAssist」-「設定 - ネットワーク」-「NetWare」131 ページ

## NetWare4.xJ/5.xJ NDS プリントサーバモード

NetWare4.xJ/5.xJ/IntranetWare-J のプリントサーバモード(NDS)でお使いになる 場合の設定方法を説明します。

#### NetWare Client のインストール

設定に使うコンピュータに、NetWare のクライアントソフトウェアをインストールし ます。

Client32、IntranetWare Client、Novell Client のいずれかをインストールしてください。

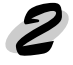

#### NetWare サーバへのログイン

ネットワークに接続したプリンタの電源をオンにして、設定するツリーに、クライアントから目的のコンテキストに対して ADMIN 権限のあるユーザでログインします。

#### 🔁 ネットワーク I/F の設定

本製品に同梱されているユーティリティから、本ネットワーク I/F の設定をします。 通常は、EpsonNet WinAssist をお使いください。

 インストール方法 「インストールと削除」-「インストール」 「Windows 用ユーティリティ」86 ページ
 操作のしかた
 「EpsonNet WinAssist」-「設定項目と画面の説明」-「NetWare」 「NetWare4.xJ/5.xJ NDS プリントサーバモード」101 ページ

NetWare で設定済みのオブジェクトを使って設定する場合は、EpsonNet WebAssist も使えます。

∠⑦ 「EpsonNet WebAssist」-「設定 - ネットワーク」-「NetWare」131 ページ

# NetWare3.xJ リモートプリンタモード

NetWare3.xJのリモートプリンタモードでお使いになる場合の設定方法を説明します。

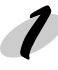

NetWare Client のインストール

設定に使うコンピュータに、NetWare のクライアントソフトウェアをインストールし ます。 Client32 または IntranetWare Client をインストールしてください。次のクライアント ソフトウェアは使用しないでください。

Novell Client for Windows 95/98 Version3.00 Novell Client for WindowsNT Version4.50

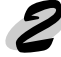

## 2 NetWare サーバへのログイン

ネットワークに接続したプリンタの電源をオンにして、設定する NetWare サーバに、 クライアントから SUPERVISOR と同等の権限を持つユーザーでログインします。

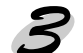

### **2** プリントキューの登録

- ① PCONSOLE を起動し、「利用可能な項 目]から[プリントキュー情報]を選択 します。
- ② [Insert] キーを押して、「新プリント キュー名]欄にプリントキュー名を入力 します。

利用可能な項目 ファイルサーバの変更 プリントキュー情報 プリントサーバ情報

設定したプリントキューは、クライアントがプリンタを利用する際に使いますので、 キュー名をクライアントに知らせてください。 ポイント

#### キューユーザの登録

「プリントキュー」リストから作成したプリントキューを選択すると「プリントキュー 情報 ] メニューが表示されますので、[キューユーザ]を選択して、[EVERYONE]が登 録されていることを確認します。EVERYONE がない場合は、「Insert] キーを押して、 キューユーザーリストから [EVERYONE]を選択します。

▼ プリントサーバの登録

- ① [利用可能な項目]から[プリントサー バ情報]を選択します。
- ② [Insert] キーを押して、「新プリント サーバ名 1欄にプリントサーバ名を入力 します。このプリントサーバ名は後で使 用するのでメモしておいてください。

利用可能な項目 ファイルサーバの変更 プリントキュー情報 プリントサーバ情報

6 プリンタの構成

- [プリントサーバ]リストから作成した プリントサーバを選択すると、[プリン トサーバ情報]画面が表示されますの で、[プリントサーバ構成]を選択しま す。
- [プリントサーバ構成メニュー] 画面が 表示されますので、[プリンタの構成] を選択します。
- ③ [構成完了プリンタ]の最上段[インストールされていません(プリンタ番号=
   0)]を選択します。
- ④ 次のように設定します。

プリントサーバ情報 パスワードの変更 フルネーム プリントサーバ構成 プリントサーバID プリントサーバオペレータ プリントサーバユーザ

| 構成完了プリンタ      | 1 |
|---------------|---|
| インストールされていません | 0 |
| インストールされていません | 1 |
| インストールされていません | 2 |

| バ音のプリンクタキュー             | プリンタ0の構成           |
|-------------------------|--------------------|
| 住息のプリンダ名を入力             | - 名前:Printer-0     |
| リモートパラレル .LPT1 を選択 ―――― | _タイプ:リモートパラレル,LPT1 |
|                         | - 社別識別子:ESCP       |
| 住息に入力——                 | IRQ: 7             |
|                         | バッファサイズ(Kバイト):3    |
| 必要に応じた用紙の変更可――――――      | -開始用紙: 0           |
|                         | キューサービスモード         |
|                         | ボーレート:             |
|                         | データビット:            |
|                         | ストップビット:           |
|                         | パリティ:              |
|                         | X-On/X-Off使用有無     |

⑤ [ESC] キーを押して、変更内容を保存します。

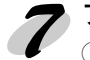

### 7 プリンタとキューの関連付け

- [プリントサーバ構成メニュー]から
   [プリンタでサービスされているキュー]
   を選択します。
- ② [定義済みのプリンタ]リストから、手順6で作成したプリンタを選択します。

| プリントサーバ 堪式 メーュー   |
|-------------------|
| ノリノドリー八角成メニュー     |
| 使用されているファイルサーバ    |
| プリンタ通知リスト         |
| プリンタでサービスされているキュー |
| プリンタの構成           |

- ③ [Insert] キーを押して、[使用可能キュー]リストから、手順3で作成したキュー を選択してください。
- ④ [優先順位]を1から10までの数値で指定します。1が最優先です。

✓ PCONSOLE の終了

▶ [Esc] キーを押して、PCONSOLE を終了します。
プリントサーバのロード プリントキューボリュームを設定したファイルサーバで次のコマンドを入力し、プリン トサーバモジュールをロードします。 LOAD\_PSERVER\_PCONSOLE で設定したプリントサーバ名 (\_ は半角スペース)

## 10 ネットワーク I/F の設定

本製品に同梱されているユーティリティから、本ネットワークI/F の設定をします。通常は、EpsonNet WinAssist をお使いください。

インストール方法 ∠⑦ 「インストールと削除」-「インストール」-「Windows 用ユーティリティ」86 ページ

操作のしかた 「EpsonNet WinAssist」-「設定項目と画面の説明」-「NetWare」-「リモートプリンタモード」104 ページ

ネットワークI/FのIPアドレスが設定済みの場合は、EpsonNet WebAssistも使えます。 *C* 「EpsonNet WebAssist」-「設定 - ネットワーク」-「NetWare」131 ページ

## NetWare4.xJ バインダリリモートプリンタモード

NetWare4.xJ、IntranetWare-J(バインダリエミュレーション)のリモートプリンタ モードでお使いになる場合の設定方法を説明します。 Windows 95 のクライアント画面で説明します。

・必要に応じて、各ユーザにトラスティを割り当ててください。 ・プリントキュー、プリントサーバは必ず PCONSOLE で設定してください。 <sub>ポイント</sub> NWADMIN ではバインダリキューを作成できません。

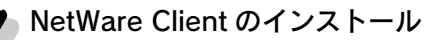

設定に使うコンピュータに、NetWare のクライアントソフトウェアをインストールします。

Client32 または IntranetWare Client をインストールしてください。次のクライアント ソフトウェアは使用しないでください。 Novell Client for Windows 95/98 Version3.00 Novell Client for WindowsNT Version4.50

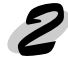

## 2 NetWare サーバへのログイン

ネットワークに接続したプリンタの電源をオンにして、設定する NetWare サーバに、 クライアントから ADMIN と同等の権限を持つユーザでログインします。この時、必ず バインダリ接続でログインしてください。

設定に使うクライアントが NDS モードでログインしている場合には、PCONSOLE
 起動時に [F4] キーを押して、バインダリモードに移行してから設定を行ってくださ
 ポイント い。

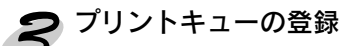

- ① PCONSOLE を起動し、[利用可能な項目]から[プリントキュー]を選択します。
  - ② [Insert] キーを押して、[新しいプリント キュー名]を入力します。

利用可能な項目 プリントキュー プリンタ プリントサーバ クイックセットアップ コンテキストの変更

設定したプリントキューは、クライアントがプリンタを利用する際に使いますので、
 キュー名をクライアントに知らせてください。

### 🖊 キューユーザの登録

 [プリントキュー]リストから作成したプリントキューを選択すると[プリントキュー 情報]メニューが表示されますので、[キューユーザ]を選択して、[EVERYONE]が登 録されていることを確認します。EVERYONE がない場合は、[Insert]キーを押して、 キューユーザリストから [EVERYONE]を選択します。

## 5 プリントサーバの登録

① [利用可能な項目]から、[プリントサーバ]を選択します。

② [Insert] キーを押して、[新しいプリントサーバ名]を入力します。

## 6 PCONSOLE の終了

PCONSOLE を終了して、NetWare サーバからログアウトします。

#### 7 サーバへのログイン

NetWare サーバに、クライアントから ADMIN と同等の権限を持つユーザでログインします。この時、NDS 接続でログインしてください。

## 🖌 プリンタの作成

NWADMIN を起動し、手順5 で作成したプリ ントサーバオブジェクトのある コンテナを クリックして、メニューの[オブジェクト]-[作成]-[プリンタ]を選択します。プリンタ 名を入力して**[作成]**ボタンをクリックしま す。

| フリンタの作成                               | ×              |
|---------------------------------------|----------------|
| プリンタ名(N):                             | 作成( <u>C</u> ) |
|                                       | キャンセル          |
| _ 1'⊧カヌ(友)に詳細を設定(型)<br>□ 別のプリンクを作成(4) | <u> </u>       |
| 51077 778/21FDX( <u>X</u> )           |                |

## 9 プリントキューの割り当て

NetWare アドミニストレータ画面で、
 手順8 で作成したプリンタオブジェクトのアイコンをダブルクリックします。

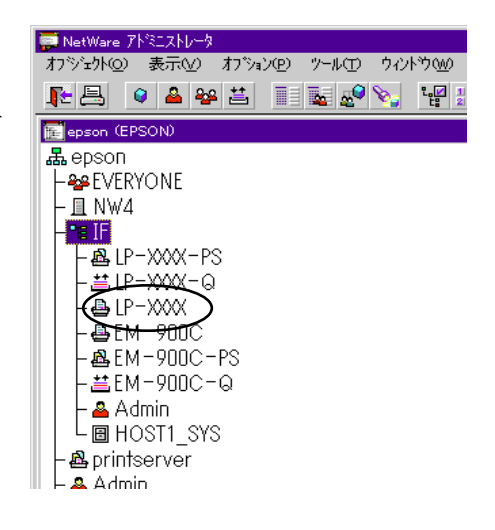

② [割り当て]ボタンをクリックし[追加]ボタンをクリックします。

| 🔜 7ባንፉ: LP-XXXX                        |              | ×      |
|----------------------------------------|--------------|--------|
| _割り当て                                  |              |        |
| 7*リントサール*:                             |              | 識別     |
|                                        |              | 「割り当て  |
| プリントキュー(Q):                            |              |        |
| 1 a~                                   | 像先順位         | 環境設定   |
|                                        |              |        |
|                                        |              | 通知     |
|                                        |              | 188 HE |
| •                                      | Þ            |        |
|                                        | B(#(n)), [1] | 参照     |
|                                        |              |        |
| デフ <del>ヌルトブ</del> ワントキュー( <u>E</u> ): |              |        |
|                                        | <u> </u>     |        |
|                                        | 1            | J      |
| OK <u>\$₩9088</u> <u>^*-9*37*9a0</u>   | 11/7*        |        |

③ プリントキューの一覧が表示されますので、割り当てるキュー(手順3で作成した キュー)を選択し、**[OK]** ボタンをクリックします。

| オフジェクトの選択<br>LE EPSON    |                        | ×               |
|--------------------------|------------------------|-----------------|
| 使用可能なオブジェクト( <u>ル</u> ): | コンテキストの表示( <u>B</u> ): | - ++>t#         |
| 🟥 EM-900C-Q              | <b>t</b>               | <u>^⊪7*(H</u> ) |
|                          |                        |                 |
|                          |                        |                 |
|                          |                        |                 |
|                          |                        |                 |
| 1                        | コンテキストの変更( <u>C</u> )  |                 |

**パ プリンタタイプの設定**① [プリンタ] 画面に戻って[環境設定] ボタンをクリックし、[プリンタタイプ]で [パラレル]を選択して、右の[通信]ボタンをクリックします。

| 7*リジウタイア(2): <u>A*504</u><br>・<br>前生ないたいたいたいたいたいたいたいたいたいたいたいたいたいたいたいたいたいたいた                                                                                                    |                           |         |                |            |
|----------------------------------------------------------------------------------------------------|---------------------------|---------|----------------|------------|
| <ul> <li>ハ'f→9/7'(望): 「オスト ▼</li> <li>オースト</li> <li>オースト</li> <li< td=""><td>λ/Ͻ°(Ρ)· <mark>Μ</mark>*</td><td>5LA - C</td><td>通信(C)</td><td>識別</td></li<></ul> | λ/Ͻ°(Ρ)· <mark>Μ</mark> * | 5LA - C | 通信(C)          | 識別         |
| 5-t*2間隔(1): 6 至<br>ハ*っ7フライス*068単位)(2): 3 至<br>間始用紙(2): 0<br>2→トワ-ウブト*レス制限(1):<br>用紙5-t*1ズモト*(10):<br>1:1=内での用紙最小限変更<br>▲                                                                                                    | (7*( <u>B</u> ): 7+       | λŀ 🔽    |                | 割り当て       |
| パッファ∮(ス <sup>*</sup> (KB 単位) (S): 3 ④<br>開始用紙(E): 0<br>ネトワックパ・し入制路(位):<br>用紙サービ*スモード*(位):<br>〒3内でのの用紙最小限変更 ●                                                                                                    | 間隔(1):                    | 5       |                | 環境設定       |
| 開始用紙(£): 0                                                                                                    | サイズ(KB単位) (               | 3       |                |            |
| ネットワークトドレス制限(担):<br>用紙リーと「スモート"(加):<br>「Aュー内での用紙最小限変更 ▼                                                                                                    | 紙( <u>F</u> ):            | 0       |                | 通知         |
| 版定(1)   いれた<br> 用紙サ-ビスモート'(型):<br>  ★1= 内での用紙最小探変更 ■                                                                                                    | ファドレス制限( <u>N</u> )       |         |                | <b>北岸台</b> |
| 用紙子と*34-6*(量):<br>まュー内での用紙最小閉変更<br>・                                                                                                    |                           |         | 設定( <u>1</u> ) | 1/2 HG     |
| キュー内での用紙最小限変更                                                                                                    | ±°,λŧ∽ト°( <u>Μ</u> ):     |         |                | 参照         |
|                                                                                                    | での用紙最小間                   | 麦更      | •              |            |
|                                                                                                    |                           |         |                |            |
|                                                                                                    |                           |         |                |            |
|                                                                                                    |                           |         |                | L          |

② ポート[LPT1]、割り込み[ポーリング]、接続タイプ[手動ロード]を選択します。

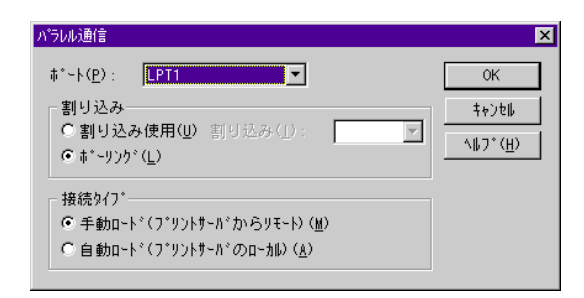

③ 設定が終了したら [OK] ボタンをクリックして[パラレル通信]画面を閉じ、[プリンタ]画面で [OK] ボタンをクリックします。

## 11 プリンタの割り当て

 NetWareアドミニストレータ画面で、 手順5で作成したプリントサーバオブ ジェクトのアイコンをダブルクリックし ます。

| 🐖 NetWare アドミニストレータ       |
|---------------------------|
| わっジュウト@ 表示W わうション® ツール① ! |
| ▶₽ ♀ ▲ ♀ ☱ 🖬 😹 🖉 🦻        |
| 📻 epson (EPSON)           |
| 📕 epson                   |
| - Severyone               |
| - 💷 NW4                   |
| - •s IF                   |
| LP-XXX-PS                 |
|                           |
| │                         |
|                           |
| - 🕰 EM-900C-PS            |
| <b>  ≝</b> EM-900C-Q      |
|                           |

② [割り当て] ボタンをクリックし、[追加] ボタンをクリックします。

| 🔤 7 ቻንቶታ-ለ*: LP-XXXX-PS                  |                 | X                      |
|------------------------------------------|-----------------|------------------------|
| 割り当て<br>フ*ソンタ(P):<br>                    | 番号              | 藤別<br>割り当て             |
|                                          |                 | 2~5°<br>オペレータ<br>監視ロク° |
|                                          |                 | 7*¥>kV479k             |
| ▲<br>通知(魚) 刑除(D)<br>(パ キャンセル ヘ*ーラ*オ7*9=) | 】<br>777)な番号(P) |                        |

③ プリンタオブジェクトの一覧が表示されますので、手順8 で作成したプリンタを選 択し、[**OK**] ボタンをクリックします。

| オブジェクトの選択                                  |                        | ×              |
|--------------------------------------------|------------------------|----------------|
| IF. EPSON<br>使用可能なオブジュクト( <u>A</u> ) :<br> | コンテキストの表示( <u>B</u> ): | ОК<br>4+ура    |
| EP-SOOC                                    | <b>€</b>               | <u>^⊮7*(H)</u> |
|                                            |                        |                |

 ④ ②の画面に戻って、一覧から割り当てた プリンタを選び[プリンタ番号]ボタ ンをクリックします。プリンタ番号を0 ~15の範囲で設定し、[OK]ボタンを クリックします。

| OK              |
|-----------------|
| キャンセル           |
| ∧⊮プ( <u>н</u> ) |
|                 |

## 

 NetWare アドミニストレータ画面で、
 手順5で作成したプリントサーバオブ ジェクトのアイコンをダブルクリックし ます。

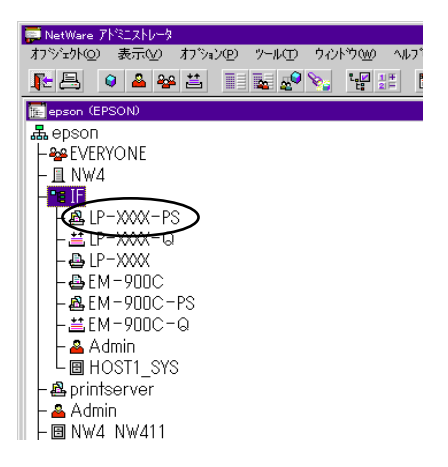

② [**プリントレイアウト**] ボタンをクリックします。

プリントサーバ、プリンタとプリントキューが関連付けられていることを確認して ください。

| 📴 ፓሣንቶታ-/›՟: LP-x000<-PS              | ×          |
|---------------------------------------|------------|
| 7'9286798                             | 譜別         |
| ELE-XXXX-PS<br>▲ LP-XXXX<br>↓ LP-XXXX | 割り当て       |
|                                       | 2~9*       |
|                                       | \$^*₽~\$   |
|                                       | 監視ロケッ      |
|                                       | 7*リントレイアウト |
|                                       |            |
|                                       |            |
| <u>更新回)</u> 从770从1000000              |            |
| 0% \$+Dth ^*-9*37*9=0 407*            |            |

### プリントサーバのロード プリントキューボリュームを設定したファイルサーバで次のコマンドを入力し、プリントサーバモジュールをロードします。 LOAD\_PSERVER\_PCONSOLE で設定したプリントサーバ名 ( は半角スペース)

 ネットワーク I/F の設定
 本製品に同梱されているユーティリティから、本ネットワーク I/F の設定をします。
 通常は、EpsonNet WinAssist をお使いください。
 インストール方法 (ア) 「インストールと削除」-「インストール」-「Windows 用ユーティリティ」86 ページ
 操作のしかた (ア) 「EpsonNet WinAssist」-「設定項目と画面の説明」-「NetWare」-「リモートプリンタモード」104 ページ

ネットワークI/FのIPアドレスが設定済みの場合は、EpsonNet WebAssistも使えます。 Cア 「EpsonNet WebAssist」-「設定 - ネットワーク」-「NetWare」131 ページ

## NetWare4.xJ/5.xJ NDS リモートプリンタモード

NetWare4.xJ/5.xJ、IntranetWare-J(NDS)のリモートプリンタモードでお使いにな る場合の設定方法を説明します。 Windows 95 のクライアント画面で説明します。

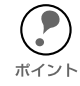

NetWare5.xJ を使う場合は、NetWare5.xJ サーバに IPX プロトコルをインストール (バインド)しておいてください。

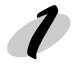

#### NetWare Client のインストール

設定に使うコンピュータに、NetWare のクライアントソフトウェアをインストールし ます。

Client32 または IntranetWare Client をインストールしてください。次のクライアント ソフトウェアは使用しないでください。 Novell Client for Windows 95/98 Version3.00 Novell Client for WindowsNT Version4.50

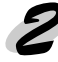

### 🗩 NetWare サーバへのログイン

ネットワークに接続したプリンタの電源をオンにして、設定するツリーに、クライアントから目的のコンテキストに対して ADMIN と同等の権限のあるユーザでログインします。

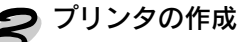

NWADMIN を起動します。ディレクトリコン テキストのアイコンをクリックし、メニュー の[オプジェクト]-[作成]-[プリンタ]を選 択します。プリンタ名を入力して**[作成]**ボ タンをクリックします。

| リンタの作成                  | ×                |
|-------------------------|------------------|
| プリンタ名( <u>N</u> ):      | 作E成( <u>C</u> )  |
|                         | <b>キャンセル</b>     |
| □ 作成後に詳細を設定( <u>D</u> ) | \ <b>₩</b> 7°(H) |
| □別のプリンタを作成( <u>A</u> )  |                  |

## 💋 プリントサーバの作成

ディレクトリコンテキストのアイコンをク リックし、メニューの [ オブジェクト ]-[ 作 成 ]-[ プリントサーバ ] を選択します。プリ ントサーバ名を入力して **[ 作成]** ボタンをク リックします。

| プリントサーバの作成            | ×                |
|-----------------------|------------------|
| プリントサーバ名( <u>N</u> ): | 作成( <u>C</u> )   |
|                       | <b>キ</b> ∀ンセル    |
|                       | ^⊮フ*( <u>H</u> ) |
| 510)) )))))))         |                  |

### **与** プリントキューの作成

- ディレクトリコンテキストのアイコンをク リックし、メニューの[オブジェクト]-[作成]-[プリントキュー]を選択します。 プリントキュー名を入力して[作成]ボ タンをクリックします。
  - プリントキューオブジェクトのアイコン をダブルクリックし、ユーザを登録しま す。

プリントキューを置くボリューム を指定(ディレクトリコンテキス ト内のボリュームを選択)

| フリントキューの作成                                             |     | ×              |
|--------------------------------------------------------|-----|----------------|
| <ul> <li>ディレクトリサービ スキュー(1)</li> <li>スキュー(1)</li> </ul> |     | 作成( <u>C</u> ) |
| し バィフダリキューを参照(ビ)<br>プリントキュー名(N):                       |     | ++>t#          |
| LP-XXXX-Q<br>プリントキューポリューム(⊻):                          |     | <u>(H)</u>     |
| HOST1_SYS. IF. epson                                   | 18: |                |
| □ 作成後に詳細を設定( <u>D</u> ) □ 別のプリントキューを作成( <u>A</u> )     |     |                |

設定したプリントキューは、クライアントがプリンタを利用する際に使いますので、
 キュー名をクライアントに知らせてください。

# プリントキューの割り当て NetWare アドミニストレータ画面でプリンタオブジェクトのアイコンをダブルクリックします。

| 💭 NetWare アトミニストレータ                   |
|---------------------------------------|
| オフジェ外の 表示(V) オフジョン(P) ツール(T) ウィントウ(W) |
| ▶ = • ▲ ♀ ≐ ■ ₹ ₽ № ₩                 |
| 📻 epson (EPSON)                       |
| 品 epson                               |
| - See EVERYONE                        |
| — 且 NW4                               |
|                                       |
| - 🕰 LP-XXXX-PS                        |
| │                                     |
|                                       |
|                                       |
|                                       |
| │                                     |
| 📗 📙 🐣 Admin                           |
| HOST1_SYS                             |
| 📕 – 🧟 printserver                     |

② [割り当て]ボタンをクリックし、[追加]ボタンをクリックします。

| 📴 7 ዓንታ ፡ LP->>>>>                                 | ×        |
|----------------------------------------------------|----------|
| 割り当て<br>プリントサーバ:                                   | 識別       |
| 7*J)h4a~(Q):                                       | 割り当て     |
| キュー 優先順位                                           | 環境設定     |
|                                                    | 通知       |
|                                                    | 機能       |
|                                                    | <u> </u> |
|                                                    | 参照       |
| デフォルトプソントキュー( <u>E</u> ):                          |          |
|                                                    |          |
| 0% <b>+</b> +>tel <b>^*</b> -9*#7*9#7 <b>*</b> #7* | ·        |

- ③ プリントキューの一覧が表示されるので、手順5で作成したキューを選択し、[**OK**] ボタンをクリックします。
- ④ [環境設定] をクリックして [プリンタタイプ]欄で[その他/不明]を選択し、 [OK] ボタンをクリックします。

| 🔜 ፓሻንቁ : LP->>>>>                                           | ×     |
|-------------------------------------------------------------|-------|
| 環境設定                                                        | 識別    |
| 7*リンタタイ7*(₽): その他/不明<br>通信(②)<br>##1                        | 割り当て  |
| か7~947 (型): 7+×F<br>サ~比*X間隔(1): 5 ●                         | 10100 |
| バッファサイズ(KB単位)(§): 3 €                                       | 環境設定  |
| 開始用紙( <u>E</u> ):                                           | 通知    |
| ネットリークアト <sup>、</sup> レス和IDB( <u>N</u> ):<br>設定( <u>I</u> ) | 機能    |
| 用紙サービ*えモート*(M):                                             | 参照    |
| 〒3~内での用紙最小限変更                                               |       |
|                                                             |       |
| OK \$4928\$ \^*~3*\$7*3#2 \\7*                              |       |

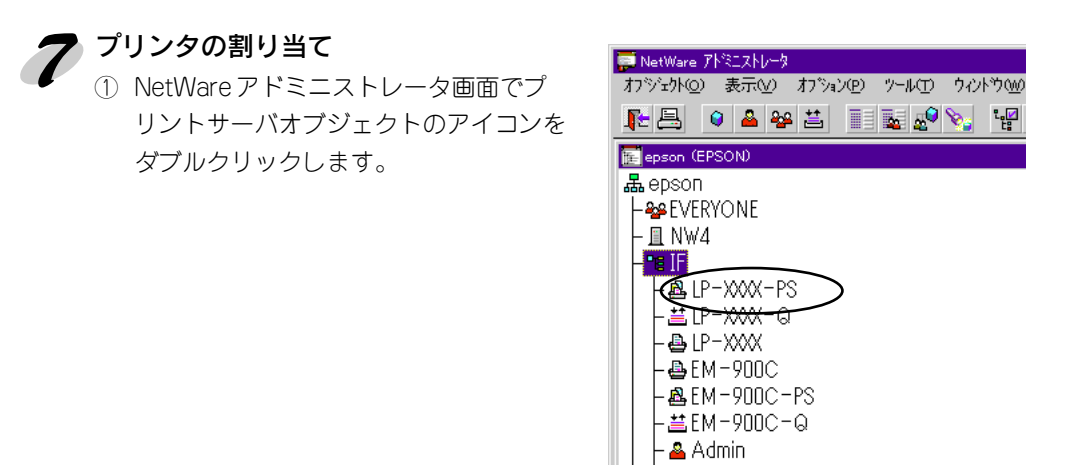

② [割り当て]をクリックし、[追加]ボタンをクリックします。

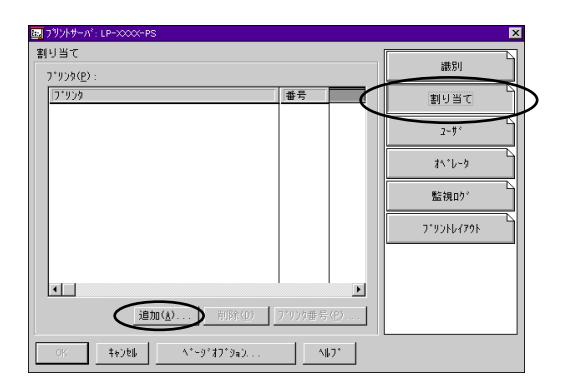

 プリンタオブジェクトの一覧が表示されるので、割り当てるプリンタオブジェクト を選択し[OK] ボタンをクリックします。

| わりすめ選択                                 |                        | ×           |
|----------------------------------------|------------------------|-------------|
| IF. EPSON<br>使用可能なオブジェクト( <u>ル</u> ) : | コンテキストの表示( <u>B</u> ): | OK<br>\$+>t |
| EM-900C                                | <b>2</b>               | <u> </u>    |
|                                        | コンテキストの変更( <u>C</u> ). |             |

④ ②の画面に戻って一覧から割り当てたプリンタを選び、[プリンタ番号]ボタンをクリックします。プリンタ番号を0~254の範囲で設定し、[OK]ボタンをクリックします。

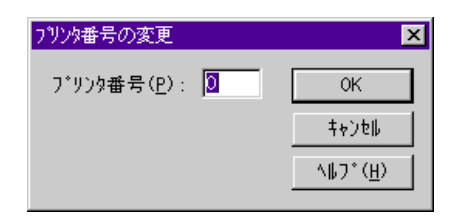

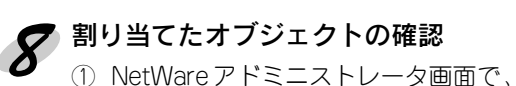

① NetWare アトミーストレータ画面で、 プリントサーバオブジェクトのアイコン をダブルクリックします。

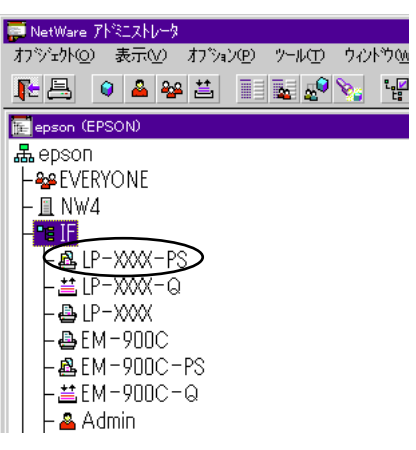

② [プリントレイアウト]ボタンをクリックします。
 プリントサーバ、プリンタとプリントキューが関連付けられていることを確認してください。詳しくは NetWare のマニュアルをご覧ください。

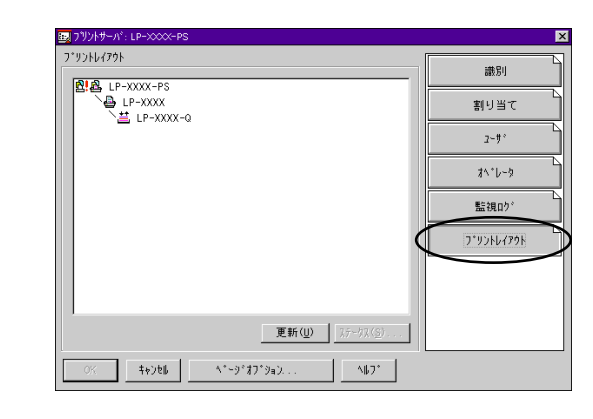

プリントサーバのロード プリントキューボリュームを設定したファイルサーバで次のコマンドを入力し、プリントサーバモジュールをロードします。 LOAD\_PSERVER\_NWADMIN で設定したプリントサーバ名 (\_は半角スペース)

### 1/ ネットワーク I/F の設定

本製品に同梱されているユーティリティから、本ネットワーク I/F の設定をします。 通常は、EpsonNet WinAssist をお使いください。

インストール方法 / 3 「インストールと削除」-「インストール」-

「Windows 用ユーティリティ」86 ページ

操作のしかた ∠̄̄̄͡͡͡͡͡͡͡͡͡͡͡͡͡͡͡͡͡͡͡͡͡͡͡͡͡͡͡͡͡͡͡͡͡ː Comparability of the second second se

ネットワークI/FのIPアドレスが設定済みの場合は、EpsonNet WebAssistも使えます。 *C* 「EpsonNet WebAssist」-「設定 - ネットワーク」-「NetWare」131 ページ

## NetWare5.xJ NDPS ゲートウェイ

NDPS ゲートウェイ経由でお使いになる場合の設定方法を説明します。

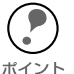

 NDPS (Novell Distributed Print Services)は、NetWare5.xJ に標準装備されている 印刷アーキテクチャです。NDPS を使うと、ネットワーク上のプリンタや印刷サー
 ビスの管理が従来の方法よりも簡単に行えます。

- ・本製品は、NetWare5.xJのNDPSにある[自動ドライバインストール]には対応していません。
- ・NetWare5.xJ サーバに、IPX プロトコルをインストール (バインド)してください。
- ・NDPS 経由で印刷する場合、バナー印刷は行えません。
- ・設定に使うコンピュータに、NetWare のクライアントソフトウェア、Client32、 IntranetWare Client、Novell Client のいずれかをインストールしてください。

本製品には、本プリンタを NDPS で使うためのゲートウェイソフトウェア(EpsonNet NDPS Gateway) が収録されています。EpsonNet NDPS Gateway の使い方は、同梱 の CD-ROM 内にある HTML オンラインガイドをご覧ください。 ここでは、HTML オンラインガイドの見方を説明します。

## オンラインガイドの見方

#### 🕨 インストール画面の起動

同梱のプリンタソフトウェア CD-ROM をコンピュータにセットします。

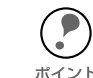

CD-ROM をセットした時、自動的に起動される画面には、EpsonNet NDPS Gateway のメニューはありません。

### 9 インストール

- ① [マイコンピュータ]をダブルクリックします。CD-ROM をセットしたドライブを 選択して、右クリックしてエクスプローラーをクリックします。
  - ② HTML は ¥NETUTIL¥ENGW¥index.htm、PDF は DOC21JB.PDF をダブルクリックします。
  - HTML は Web ブラウザが、PDF は AcrobatReader が起動してオンラインガイドが 表示されます。

## ネットワーク I/F の設定

NDPS ゲートウェイで使用するための設定をする際、[ リモート (IPX 上で rprinter) ] を選択した場合は、本製品に同梱されているユーティリティからも設定をする必要があ ります。

次の操作は、[リモート(IPX上でrprinter)]をお使いの場合にのみ設定してくださ い。[リモート(IP上でLPR)]、[ジョブをキューに転送]をお使いの場合、設定は 不要です。 ポイント

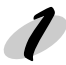

#### NetWare サーバへのログイン

ネットワークに接続したプリンタの電源をオンにして、設定する NetWare サーバに、 クライアントから ADMIN 権限のあるユーザでログインします。

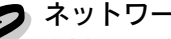

#### ネットワーク I/F の設定

本製品に同梱されているユーティリティから、本ネットワーク I/F の設定をします。 通常は、EpsonNet WinAssist をお使いください。

インストール方法 ▲ 「インストールと削除」-「インストール」-「Windows 用ユーティリティ」86 ページ 操作のしかた △ 「EpsonNet WinAssist」-「設定項目と画面の説明」-「NetWare」-「NDPS ゲートウェイ」105 ページ

ネットワークI/FのIPアドレスが設定済みの場合は、EpsonNet WebAssistも使えます。 

## ダイヤルアップネットワーク使用時の注意

ここでは、ダイヤルアップネットワークを使用する場合の注意点を説明します。

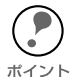

本文にある「プライマリサーバ」とは、プライマリタイムサーバ(ネットワーク上 でワークステーションなどに時間を提供するサーバ)を指します。

## ダイヤルアップ先にプライマリサーバがある場合

プリントサーバモードでは、必ず専用線接続で使います。 プリントサーバモードではファイルサーバに対してポーリングを行うため、ルータによ る代理応答ができません。このため、ダイヤルアップ接続での使用はできません。

リモートプリンタモードでは、代理応答機能があるルータを使えば、ダイヤルアップ先 にプライマリサーバを設置できます。しかし、プライマリサーバがダウンした場合など に不必要なダイヤルアップをしてしまう可能性があるため、ダイヤルアップ専用線接続 をお勧めします。

ダイヤルアップ接続をする場合は、次ページからの注意をお読みください。

### ローカルネットワークにファイルサーバがある場合

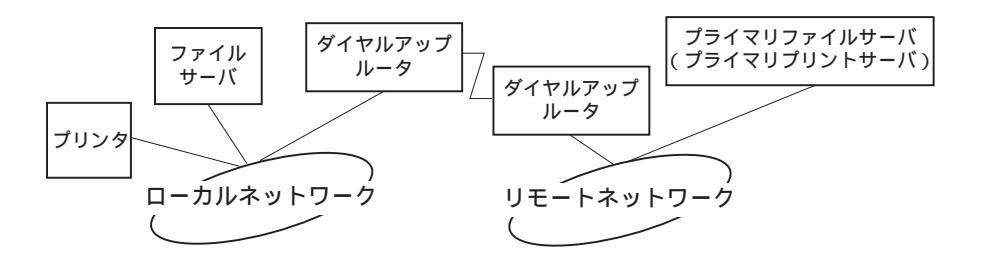

#### 電源投入時

ローカルのファイルサーバ→プライマリサーバの順にアクセスするため、ダイヤル アップが発生します。

このダイヤルアップは電源投入時の1回のみで、問題はありません。

#### ネットワーク I/F が正しく設定されていない場合

ローカルのファイルサーバ→プライマリサーバの順にアクセスするため、ダイヤル アップが約5分間隔で発生します。

ネットワーク I/F が正しく設定されていないことが原因です。本章に記載されている設定を正しく行うと、この現象は発生しません。

#### 正常動作中(待機)

NetWare のプロトコル規約により、SPX Watchdog パケットが送信されます。代 理応答機能があるルータを使えば問題ありません。

#### 正常動作中(印刷)

印刷データが転送されている間ダイヤルアップが発生します。ダイヤルアップネットワーク本来のダイヤルアップであるため問題ありません。

#### 動作中にプライマリサーバがダウンした場合

定期的にプライマリサーバに接続を試みるため、ダイヤルアップが発生します。これは自動再接続機能が原因です。一旦、プリンタの電源をオフにしてください。

#### ローカルネットワークのファイルサーバがダウンした場合

ローカルネットワークにファイルサーバがなくなると、ローカルネットワークで NetWare と本ネットワーク I/F の NetWare プロトコルが使えなくなります。この 状態ではダイヤルアップは発生しません。ローカルネットワークのファイルサーバ が復帰すると、本ネットワーク I/F も自動復帰します。

### ローカルネットワークにファイルサーバがない場合

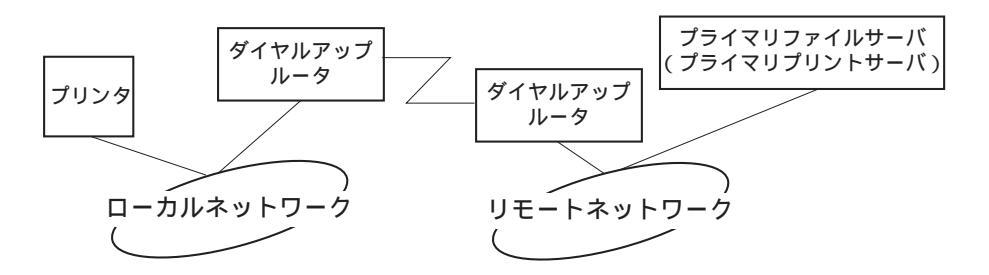

ルータの設定によっては、ローカルネットワークにファイルサーバがなくても NetWare プロトコルが使えます。

#### 電源投入時

ローカルのファイルサーバ→プライマリサーバの順にアクセスするため、ダイヤル アップが発生します。

このダイヤルアップは電源投入時の1回のみで、問題はありません。

#### ネットワーク I/F が正しく設定されていない場合

ローカルのファイルサーバ→プライマリサーバの順にアクセスするため、ダイヤル アップが約5分間隔で発生します。

ネットワーク I/F が正しく設定されていないことが原因です。本章に記載されている設定を正しく行うと、この現象は発生しません。

#### 正常動作中(待機)

NetWare のプロトコル規約により、SPX Watchdog パケットが送信されます。代 理応答機能があるルータを使えば問題ありません。

#### 正常動作中(印刷)

印刷データが転送されている間ダイヤルアップが発生します。ダイヤルアップネットワーク本来のダイヤルアップであるため問題ありません。

#### 動作中にプライマリサーバがダウンした場合

定期的にプライマリサーバに接続を試みるため、ダイヤルアップが発生します。これは自動再接続機能が原因です。一旦、プリンタの電源をオフにしてください。

### ローカルネットワークにプライマリサーバがある場合

プリンタを設置したネットワークにプライマリサーバを設置しても、構成によっては不 必要なダイヤルアップが発生します。

次の注意点は、プリントサーバモード、リモートプリンタモードで共通です。

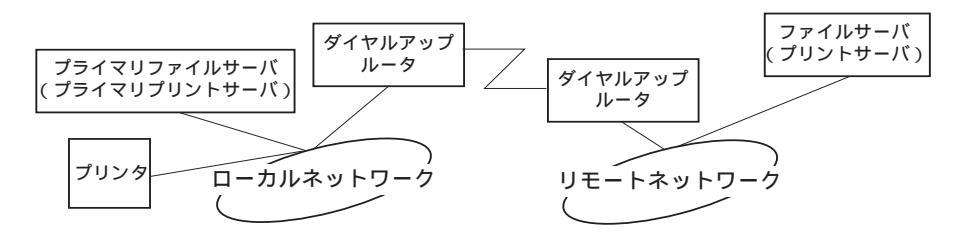

#### 電源投入時

プライマリサーバにのみアクセスするため、ダイヤルアップは発生しません。

#### 本ネットワーク I/F が正しく設定されていない場合

プライマリサーバにのみアクセスするため、ダイヤルアップは発生しません。ただ し、誤ってリモートネットワークのファイルサーバ / プリントサーバをプライマリ サーバとして設定してしまった場合は、意図しないダイヤルアップが発生するので 注意が必要です。本章に記載されている設定を正しく行えば、この問題は発生しま せん。

#### 正常動作中(待機)

プライマリサーバにのみアクセスするため、ダイヤルアップは発生しません。

#### 正常動作中(印刷)

プライマリサーバにのみアクセスするため、ダイヤルアップは発生しません。

#### 動作中にプライマリサーバがダウンした場合

定期的にプライマリサーバに接続を試みますが、ダイヤルアップは発生しません。 ただし、ルータが SAP パケット (Find Nearest Server) を通過させる設定となって いると不必要なダイヤルアップが発生します。一旦、本プリンタの電源をオフにす るか、ルータで SAP パケット (Find Nearest Server) を通過させないようにして ください。

## プリンタの設定 (プリンタを使用する方へ)

ネットワークプリンタから印刷する方はお読みください。印刷を実行するまでの 設定手順を説明します。

| Windows 95/98/Me から印刷する     | 57 | ページ |
|-----------------------------|----|-----|
| Windows 2000 から印刷する         | 65 | ページ |
| WindowsNT 4.0 から印刷する        | 72 | ページ |
| Macintosh から印刷する            | 79 | ページ |
| NetWare サーバ環境下のコンピュータから印刷する | 81 | ページ |

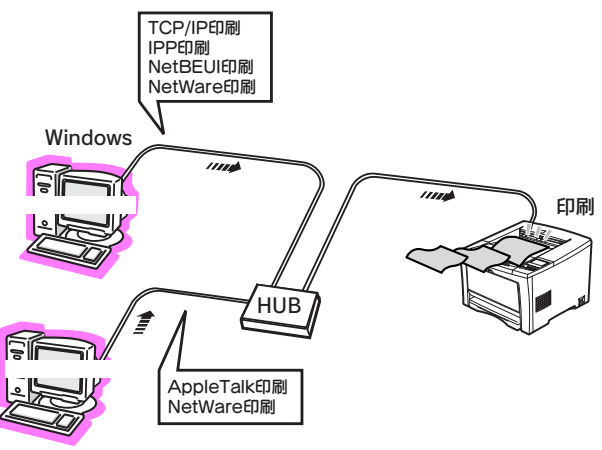

Macintosh

## Windows 95/98/Me から印刷する

Windows 95/98/Me から、ネットワークに接続したプリンタに印刷するための 設定方法を説明します。

| TCP/IP 印刷をする              | 58 ページ |
|---------------------------|--------|
| IPP 印刷をする (Windows 95/98) | 59 ページ |
| IPP 印刷をする (Windows Me)    | 60 ページ |
| NetBEUI 印刷をする             | 62 ページ |

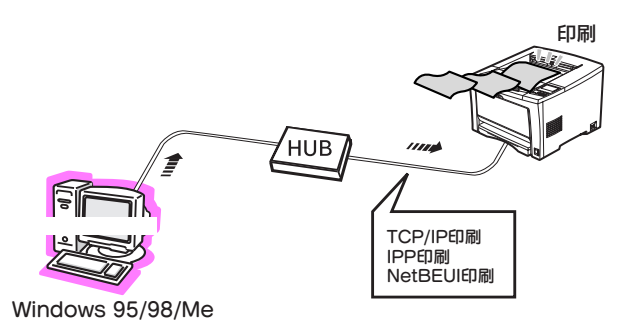

## TCP/IP 印刷をする

Windows 95/98/Me は TCP/IP での LPR 印刷システムを持たないため、標準での TCP/IP 印刷はできませんが、本製品付属のユーティリティ EpsonNet Direct Print を 使って、TCP/IP (LPR) 直接印刷ができます。

設定と印刷は、次の手順で行います。

- 印刷を実行するコンピュータの、TCP/IP 設定を確認します。また、ネットワーク I/FのIP アドレスを確認します。
- EpsonNet Direct Print をインストールします。
- ③ プリンタドライバをインストールします。
- ④ 設定したプリンタへ印刷します。

### TCP/IP 設定の確認

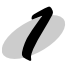

#### コンピュータの TCP/IP 設定を確認する

印刷を実行するコンピュータの、TCP/IP 設定を確認します。次のページを参照してください。

∠ 「コンピュータの TCP/IP 設定を確認する」-「Windows 95/98/Me」13 ページ

ネットワーク I/F の IP アドレスを確認する

ネットワーク I/F の IP アドレスを、ネットワーク I/F の設定をした方に確認します。 または、ネットワークステータスシートを印刷して、ネットワーク I/F に割り当てた IP アドレスを確認します。

ネットワーク I/F の IP アドレスを設定する場合は、次のページを参照してください。
 ☆マ 「ネットワーク I/F の TCP/IP 情報を設定する」20 ページ

### プリンタの設定

本製品付属のユーティリティ EpsonNet Direct Print をインストールしてから、プリン タドライバをインストールします。次のページを参照してください。

∠ [EpsonNet Direct Print] 142 ページ EpsonNet Direct Print を使用した TCP/IP 印刷が可能なプリンタは、 ネットワークコンピュータ上の [Epson\_lpr] フォルダ内に表示されま す。

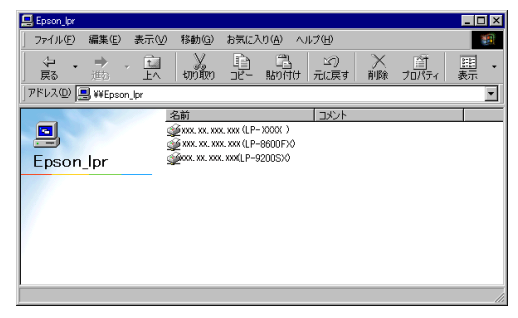

## IPP 印刷をする (Windows 95/98)

本製品付属のユーティリティEpsonNet Internet Printを使って、IPP (Internet Printing Protocol)を使用しての印刷ができます。 設定と印刷は、次の手順で行います。

- 印刷を実行するコンピュータの、TCP/IP 設定を確認します。また、ネットワーク I/FのIP アドレスを確認します。
- EpsonNet Internet Print をインストールします。
- ③ プリンタドライバのインストールとポートの設定をします。
- ④ 設定したプリンタへ印刷します。

EPSON プリンタウィンドウ !3 は、IPP 印刷では使用できません。通信エラーの発生するため、プリンタドライバの [ユーティリティ]タブにある [プリンタをモニタする]のチェックを外してください。

### TCP/IP 設定の確認

コンピュータの TCP/IP 設定を確認する 印刷を実行するコンピュータの、TCP/IP 設定を確認します。次のページを参照してく ださい。

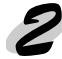

#### ネットワーク I/F の IP アドレスを確認する

ネットワーク I/F の IP アドレスを、ネットワーク I/F の設定をした方に確認します。 または、ネットワークステータスシートを印刷して、ネットワーク I/F に割り当てた IP アドレスを確認します。

ネットワーク I/F の IP アドレスを設定する場合は、次のページを参照してください。
 ∠3 「ネットワーク I/F の TCP/IP 情報を設定する」20 ページ

### プリンタの設定

本製品付属のユーティリティ EpsonNet Internet Print をインストールしてから、プリ ンタドライバのインストールとポートの設定をします。次のページを参照してくださ い。

インストール方法 *△* 「インストールと削除」-「インストール」-「Windows 用ユーティリティ」86 ページ 操作のしかた *△* 「EpsonNet Internet Print」151 ページ

## IPP 印刷をする (Windows Me)

Windows Meは、OS 標準のインターネット印刷サービスによる IPP (Internet Printing Protocol) 印刷ができます。

設定と印刷は、次の手順で行います。

- 印刷を実行するコンピュータの、TCP/IP 設定を確認します。また、ネットワーク I/FのIP アドレスを確認します。
- ② IPP クライアントをインストールします。
- ③ プリンタドライバのインストールとポートの設定をします。
- ④ 設定したプリンタへ印刷します。

### TCP/IP 設定の確認

#### コンピュータの TCP/IP 設定を確認する

印刷を実行するコンピュータの、TCP/IP 設定を確認します。次のページを参照してく ださい。

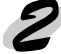

#### ↓ネットワーク I/F の TCP/IP 設定を確認する

ネットワーク I/F の IP アドレスを、ネットワーク I/F を設定した方に確認します。または、ネットワークステータスシートを印刷して、ネットワーク I/F を割り当てた IP アドレスを確認します。

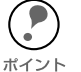

ネットワーク I/F の IP アドレスを設定する場合は、次のページを参照してください。 ∠⑦ 「ネットワーク I/F の TCP/IP 情報を設定する」20 ページ

## IPP クライアントのインストール

Windows Me の CD-ROM から、IPP クライアント (Microsoft インターネット印刷サー ビス)をインストールします。

## 1

#### CD-ROM のセット

Windows Meの CD-ROM をセットします。

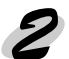

#### インストール

[add-ons]-[ipp] フォルダにある [Wpnpins.exe] をダブルクリックします。後は、画面の指示に従ってインストールしてください。

## プリンタの設定

### 1 [プリンタの追加] 起動

- (1) [マイコンピュータ]の[コントロールパネル]にある[プリンタ]ウィンドウから、[プリンタの追加]アイコンをダブルクリックします。
- [次へ]ボタンをクリックします。
- ③ [ネットワークプリンタ]を選択して、[次へ]ボタンをクリックします。

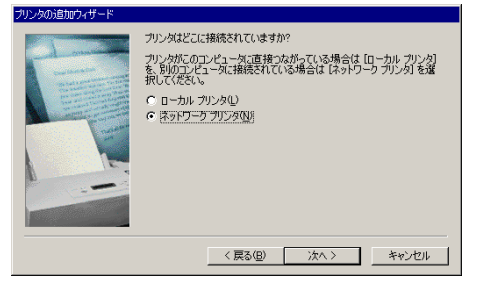

#### 9 プリンタの追加

[ネットワークパスまたはキューの名前]に次の書式で入力し、[次へ]ボタンをクリックします。

書式) http:// ネットワーク I/F の IP アドレス: 631/EPSON\_IPP\_Printer

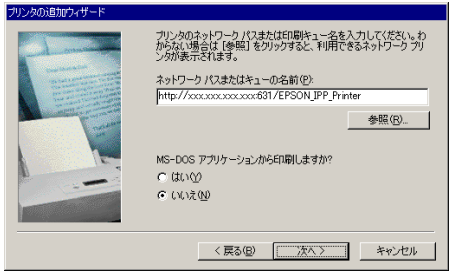

この後は、画面の指示に従ってプリンタドライバをインストールしてください。

・上記の EPSON\_IPP\_Printer は初期値です。ネットワーク I/F の設定をした方に、名 称を確認してください。 ポイント ・Windows Me 標準の IPP 印刷では、印刷実行時にプリンタでエラーが発生している 場合、印刷されないことがあります。この場合は、プリンタのエラー原因を取り除

いてから再度印刷してください。

ドライブ名とディレクトリ名を入力する画面が表示されたら、プリンタソフトウェア CD-ROM をセットして、次のように入力してください。 書式)D:¥win9x (CD-ROM ドライブがDの場合)

## NetBEUI 印刷をする

NetBEUI プロトコルを使用しての印刷ができます。設定と印刷は、次の手順で行います。 ① 印刷を実行するコンピュータの、NetBEUI とクライアントの設定を確認します。

- プリンタドライバをインストールします。
- ③ 設定したプリンタへ印刷します。

EPSON プリンタウィンドウ !3 でのプリンタ情報の取得は、NetBEUI 印刷では使用できません。通信エラーの発生するため、プリンタドライバの [ユーティリティ]タブにある [プリンタをモニタする]のチェックを外してください。

### NetBEUI とクライアントの確認

印刷を実行するコンピュータの、NetBEUIとクライアントの設定を確認します。

- [マイコンピュータ]の[コントロールパネル]にある[ネットワーク]アイコンを ダブルクリックします。
- [ネットワークの設定]画面に [NetBEUI]と [Microsoft ネットワークク ライアント]があることを確認します。 これらがある場合は、[OK]ボタンをク リックして画面を閉じます。 これらがない場合は、[追加]ボタンを クリックして③に進みます。
- ③ NetBEUI を追加する場合:

   [プロトコル]を選択して[追加]ボタンをクリックします。製造元で
   [Microsoft]、ネットワークプロトコルで
   [NetBEUI]を選択し、[OK]ボタンをクリックします。
   Microsoftネットワーククライアントを 追加する場合:
   [クライアント]を選択して[追加]ボ タンをクリックします。
   製造元で[Microsoft]、ネットワークク ライアントで[Microsoft]、ネットワークク
   ライアント]を選択し、[OK]ボタン をクリックします。

| ットノーク                  |                                    |            | M D             |
|------------------------|------------------------------------|------------|-----------------|
| ネットワークの設定   識別情報       | アクセスの制御                            |            |                 |
| 現在のネットワークコンポージ         | ネント(N):                            |            |                 |
| 🔜 Microsoft ネットワーク     | ウライアント                             |            | -               |
| 🐯 NextCom Next Couga   | r Pro 10/100 Fast Etl              | nemet Ada  | pter for P      |
| ■■ダイヤルアップ アダプタ         |                                    |            |                 |
| NetBEUI -> NextCom     | Next Cougar Pro 10/<br>N → ⊐ P → h | 100 Fast I | themet #        |
| NetBEUI -> 94 17/0/    | 97 1979                            |            |                 |
|                        |                                    |            | <u> </u>        |
| 追加( <u>A</u> )         | 育川徐( <u>E</u> )                    | プロ         | ペティ( <u>R</u> ) |
| 優先的にログオンするネットワ         | )ーク( <u>L</u> ):                   |            |                 |
| Microsoft ネットワーク クラ    | イアント                               |            | -               |
| ファイルとプリンタの共有           | ( <u>F</u> )                       |            |                 |
| - 11月11日               |                                    |            |                 |
| NetBEUI (t., Windows N | T. Windows for Work                | roups, ##  | t LAN           |
| Manager 9 -/ 1-/ (0)15 | 1元に1元日できるノロトコ)                     | 1090       |                 |
|                        |                                    |            |                 |
|                        |                                    |            |                 |
|                        | (                                  | ж Г        | キャンセル           |
|                        |                                    |            |                 |

 ④ 設定が終了したら、[OK] ボタンをク リックして画面を閉じます。

次に、プリンタドライバのインストールを行います。

## プリンタの設定

プリンタドライバをインストールします。ここでは、選択するプリンタについて説明します。インストールの方法については、「ユーザーズガイド」の「プリンタを共有する には」を参照してください。

ユーザーズガイドの手順に従ってインス トールをすると、手順の途中で右のような、 プリンタを参照する画面が表示されます。 表示されるリストから設定するプリンタを

選択して、**[OK]** ボタンをクリックします。

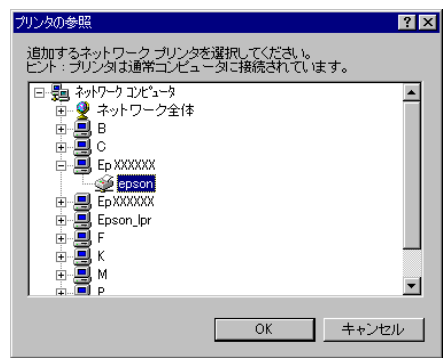

プリンタが参照できない場合は、「ネットワー 70000000 クパスまたはキューの名前 ] 欄に、次の書式 で入力します。 ¥¥(ネットワーク I/Fの NetBIOS名)

¥(ネットワークI/Fのデバイス名)

これらの名前は、ネットワーク I/F の設定を した方に確認してください。

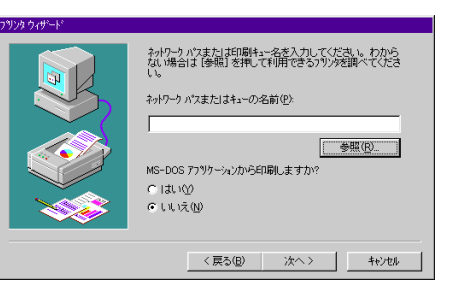

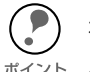

) 右の画面が表示された場合は、必ず [新 しいドライバに置き換える]を ~ 選択してください。

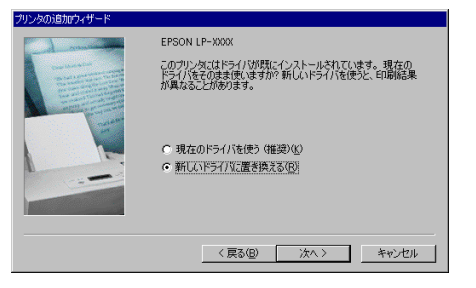

ドライブ名とディレクトリ名を入力する画面が表示されたら、プリンタソフトウェア CD-ROM をセットして、次のように入力してください。 **書式)D:¥win9x(CD-ROM ドライブが D の場合)** 

## ポートの確認

この操作は、Windows 2000 または WindowsNT サーバ環境下でお使いの場合にのみ 行ってください。

設定したプリンタの[プロパティ]を開き、[詳細]画面でポートが正しく設定されていることを確認します。

ここでのポートは、ネットワーク I/F の設定をした方が、NET USE コマンドで実行したものです。ネットワーク I/F の設定をした方に確認してください。

∠ℑ 「NET USE コマンドを実行する」26 ページ

## Windows 2000 から印刷する

Windows 2000 から、ネットワークに接続したプリンタに印刷するための設定 方法を説明します。

| TCP/IP 印刷をする  | 66 ^ | $^{\circ}-$ | ジ |
|---------------|------|-------------|---|
| IPP 印刷をする     | 68 ^ | $^{\circ}-$ | ジ |
| NetBEUI 印刷をする | 70 ^ | $^{\circ}-$ | ジ |

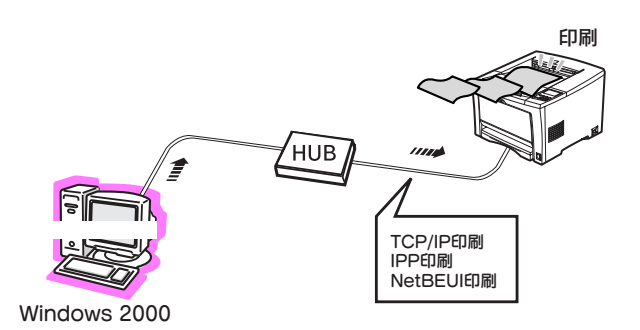

## TCP/IP 印刷をする

Windows 2000 は、OS 標準の LPR 印刷システムによる TCP/IP 印刷ができます。

設定と印刷は、次の手順で行います。

- ① 印刷を実行するコンピュータの、TCP/IP設定を確認します。また、ネットワーク I/FのIPアドレスを確認します。
- プリンタドライバをインストールします。
- ③ 設定したプリンタへ印刷します。

### TCP/IP 設定の確認

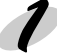

#### コンピュータの TCP/IP 設定を確認する

印刷を実行するコンピュータの、TCP/IP 設定を確認します。次のページを参照してく ださい。

「コンピュータの TCP/IP 設定を確認する」-「Windows 2000」15 ページ

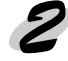

2 ネットワーク I/F の IP アドレスを確認する ネットワーク I/F の IP アドレスを、ネットワーク I/F の設定をした方に確認します。 または、ネットワークステータスシートを印刷して、ネットワークI/Fに割り当てたIP アドレスを確認します。

・ネットワーク I/F の IP アドレスを設定する場合は、次のページを参照してください。 ポイント

・TCP/IP 印刷に、EpsonNet Direct Print を使うこともできます。 「♀ 「EpsonNet Direct Print」142 ページ

## プリンタの設定

プリンタドライバをインストールして、印刷先のポートを設定します。

#### 1 [プリンタの追加]起動

- [マイコンピュータ]の[コントロール パネル]にある[プリンタ]アイコンを ダブルクリックし、[プリンタの追加] アイコンをダブルクリックします。
- [ローカルプリンタ]を選択して、
   [次へ]ボタンをクリックします。

## 2 プリンタの追加

- 〔新しいポートの作成〕を選択します。
   [Standard TCP/IP Port]を選択し、
   【次へ】ボタンをクリックします。
- [標準 TCP/IP プリンタポートの追加 ウィザード]が表示されたら、[次へ] ボタンをクリックします。
- ③ [プリンタ名または IP アドレス]欄に ネットワーク I/Fの IP アドレスを入力し
   [次へ]ボタンをクリックします。
   この後は、画面の指示に従ってプリンタ ドライバをインストールしてください。
   ドライブ名とディレクトリ名を入力する
   画面が表示されたら、プリンタソフト
   ウェア CD-ROM をセットして、次のように入力してください。

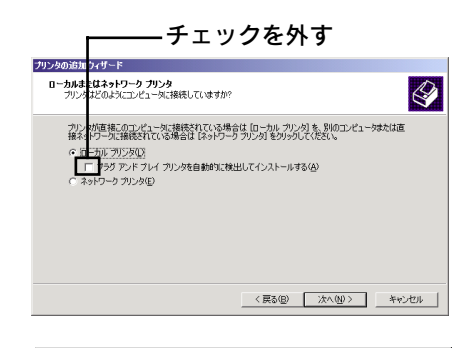

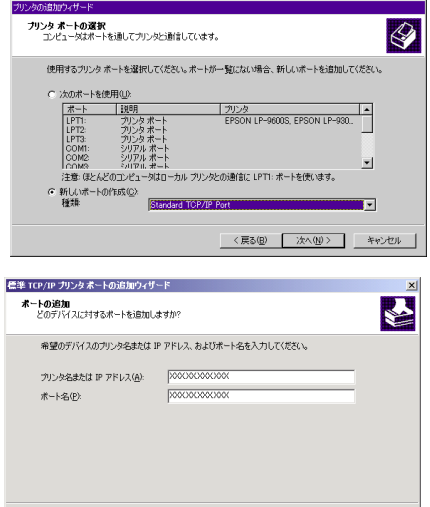

< 戻る(B) (次へ切) キャンセル

#### 書式) D:¥WIX2000 (CD-ROM ドライブが D の場合)

| 何らかの理由でプリンタが正しく検出 できなかった場合は、右の画面が表示                                                                                     | 若本 τα / ロッロ・ブリンクスートの活動が パイード ×<br>オート情報がそうに必要です。<br>デバイスを通知できませんでした。 |
|----------------------------------------------------------------------------------------------------|----------------------------------------------------------------------|
| <sub>ボイント</sub> されます。この画面が表示されたら<br>[標準]を選択し、[EPSON Network<br>Printer]を選択します。後は、画面表示<br>に従ってプリンタドライバをインス<br>トールしてください。 | デバイスがネットワーク上に見っかりません。以下の点を確認してください                                   |
|                                                                                                    | < 戻る(B) /かへ(N) > キャッカル                                               |

## IPP 印刷をする

Windows 2000は、OS標準のインターネット印刷システムによる IPP (Internet Printing Protocol) 印刷ができます。

設定と印刷は、次の手順で行います。

- 印刷を実行するコンピュータの、TCP/IP 設定を確認します。また、ネットワーク I/FのIP アドレスを確認します。
- プリンタドライバをインストールします。
- ③ 設定したプリンタへ印刷します。

・プリンタドライバは、プリンタの追加ウィザードでインストールしてください。プ リンタドライバの Setup.exe を直接起動しないでください。

・EPSON プリンタウィンドウ !3 は、IPP 印刷では使用できません。通信エラーの発 生するため、プリンタドライバの [ユーティリティ]タプにある [印刷中プリンタを モニタする]のチェックを外してください。

### TCP/IP 設定の確認

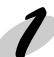

コンピュータの TCP/IP 設定を確認する

印刷を実行するコンピュータの、TCP/IP 設定を確認します。次のページを参照してく ださい。

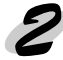

#### ネットワーク I/F の IP アドレスを確認する

ネットワーク I/F の IP アドレスを、ネットワーク I/F の設定をした方に確認します。 または、ネットワークステータスシートを印刷して、ネットワーク I/F に割り当てた IP アドレスを確認します。

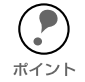

ネットワーク I/F の IP アドレスを設定する場合は、次のページを参照してください。 ∠⑦ 「ネットワーク I/F の TCP/IP 情報を設定する」20 ページ

## プリンタの設定

プリンタドライバをインストールします。

#### ◢ [プリンタの追加] 起動

- [マイコンピュータ]の[コントロールパネル]にある[プリンタ]アイコンをダブ ルクリックし、[プリンタの追加]アイコンをダブルクリックします。
- [次へ]ボタンをクリックします。
- ③ [ネットワークプリンタ]を選択して、 [次へ]ボタンをクリックします。

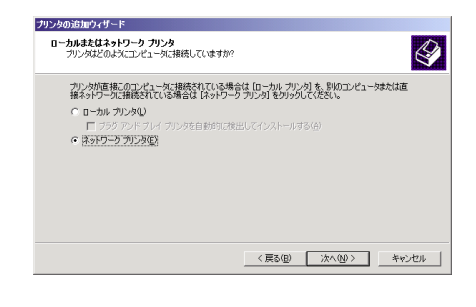

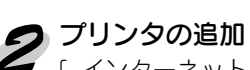

 [インターネットまたはイントラネット上の プリンタに接続します]を選択し、次の書式 で入力します。

書式)http:// ネットワーク I/Fの IP ア ドレス :631/EPSON\_IPP\_ Printer

この後は、画面の指示に従ってプリンタドラ イバをインストールしてください。

ドライブ名とディレクトリ名を入力する画 面が表示されたら、プリンタソフトウェア CD-ROM をセットして、次のように入力し てください。

書式) D:¥WIX2000(CD-ROMドライ ブが D の場合)

| <b>ブリンタの検索</b><br>どのようにプ              | レンタを検索しますか?                               |              |                   |   |  |
|---------------------------------------|-------------------------------------------|--------------|-------------------|---|--|
| ブリンタ名が                                | わからない場合は、ネ                                | トワークを参照し     | てください。            |   |  |
| 次のオプシ                                 | ョンから選択してください                              | •            |                   |   |  |
| <ul> <li>ブリンダ</li> <li>名前:</li> </ul> | 名を入力するか じたへ                               | をクリックしてブリ    | ンタを参照します()        | Ð |  |
|                                       | ・ネットまたはイントラネッ                             | ト上のプリンタに排    | 3読します( <u>C</u> ) |   |  |
| URL                                   | http://xxxxxxxxxxxxxxxxxxxxxxxxxxxxxxxxxx | 0000631/EPS0 | N_IPP_Pri         |   |  |
|                                       |                                           |              |                   |   |  |
|                                       |                                           |              |                   |   |  |
|                                       |                                           |              |                   |   |  |

## NetBEUI 印刷をする

NetBEUI プロトコルを使用しての印刷ができます。設定と印刷は、次の手順で行います。 ① 印刷を実行するコンピュータの、NetBEUI とクライアントの設定を確認します。

- ② プリンタドライバをインストールします。
- ③ 設定したプリンタへ印刷します。

EPSON プリンタウィンドウ!3 でのプリンタ情報の取得は、NetBEUI 印刷では使用 できません。通信エラーの発生するため、プリンタドライバの[ユーティリティ]タ ポイント プにある[プリンタをモニタする]のチェックを外してください。

### NetBEUI とクライアントの確認

印刷を実行するコンピュータの、NetBEUI とクライアントの設定を確認します。

- (マイコンピュータ)の[コントロールパネル]にある[ネットワークとダイヤルアップ接続]アイコンをダブルクリックし、[ローカルエリア接続]をダブルクリックします。
- ② [**プロパティ**]ボタンをクリックします。
- ③ [ローカルエリア接続のプロパティ]画 面で、[NetBEUIプロトコル]と [Microsoftネットワーク用クライアン ト]があることを確認します。 これらがある場合は、[OK]ボタンをク リックして画面を閉じます。 これらがない場合は、[インストール] ボタンをクリックして追加します。

| ローカル エリア接続のブロパティ                                                                                                    | <u>?</u> ×  |
|----------------------------------------------------------------------------------------------------|-------------|
| 全般                                                                                                    |             |
| 接続の方法                                                                                                    |             |
| B 3Com EtherLink XL 10/100 PCI NIC (3C905-TX)                                                                                                    |             |
| 構成©                                                                                                    |             |
| チェックマークがオンになっているコンポーネントがこの接続で使用されています。                                                                                                    | <u>0</u> ): |
| <ul> <li>図 Microsoft ネットワーク用クライアント</li> <li>図 Microsoft ネットワーク用ファイルとプリンタ共有</li> <li>図 す NetBEUTプロトコル</li> <li>図 す インターネット プロトコル (TCP/IP)</li> </ul> |             |
|                                                                                                    | <br>,       |
| 」かく 9 8                                                                                                    |             |
|                                                                                                    | ZIL         |

## プリンタの設定

プリンタドライバをインストールします。ここでは、選択するプリンタについて説明します。インストールの方法については、「ユーザーズガイド」の「プリンタを共有する には」を参照してください。

ネットワークのパスは、以下の書式になりま す。

#### ¥¥( ネットワーク I/F の NetBIOS 名 ) ¥( ネットワーク I/F のデバイス名 )

これらの名前は、ネットワーク I/F の設定を した方に確認してください。

ドライブ名とディレクトリ名を入力する画 面が表示されたら、プリンタソフトウェア CD-ROM をセットして、次のように入力し てください。

書式) D:¥WIX2000 (CD-ROM ドライ ブが Dの場合)

| プリンタの追加ウィザード<br>プリンタの参照<br>ネットワーク プリンタの検索 |                 | Ŷ     |
|-------------------------------------------|-----------------|-------|
| プリンタ(P): WEP300000WEPSON<br>共有力リンタ(S):    |                 | _     |
| EPSON                                     | EPSON           |       |
| *                                         |                 | -     |
| プリンタ情報                                    |                 |       |
| 状態 準備完了                                   | 印刷特ちドキュメント      | 0     |
|                                           | 〈戻る(四) 次へ(10) > | キャンセル |

## ポートの確認

この操作は、Windows 2000 または WindowsNT をサーバとしている場合にのみ行ってください。

設定したプリンタの [ プロパティ ] を開き、[ ポート ] 画面のポートが正しく設定されて いることを確認します。

ここでのポートは、ネットワーク I/F の設定をした方が、NET USE コマンドで実行したものです。ネットワーク I/F の設定をした方に確認してください。

∠͡͡͡ 【NET USE コマンドを実行する】 26 ページ

## WindowsNT 4.0 から印刷する

WindowsNT 4.0 から、ネットワークに接続したプリンタに印刷するための設定 方法を説明します。

| TCP/IP 印刷をする  | 73 ~- | -ジ |
|---------------|-------|----|
| IPP 印刷をする     | 76 ペー | -ジ |
| NetBEUI 印刷をする | 77 ペ- | -ジ |

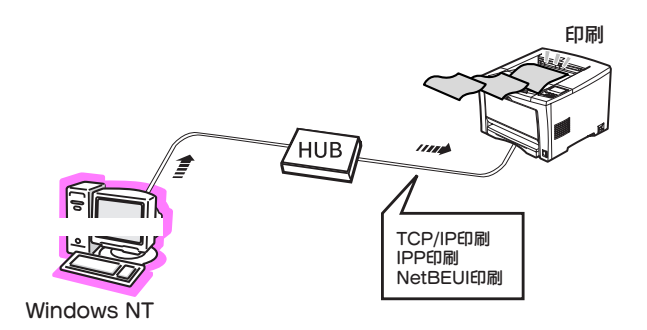
## TCP/IP 印刷をする

WindowsNT は、OS 標準の LPR 印刷システムによる TCP/IP 印刷ができます。

設定と印刷は、次の手順で行います。

- 印刷を実行するコンピュータの、TCP/IP 設定を確認します。また、ネットワーク I/FのIP アドレスを確認します。
- プリンタドライバをインストールします。
- ③ 設定したプリンタへ印刷します。

## TCP/IP の確認

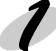

#### コンピュータの TCP/IP 設定を確認する

印刷を実行するコンピュータの、TCP/IP 設定を確認します。次のページを参照してく ださい。

∠ 「コンピュータの TCP/IP 設定を確認する」-「WindowsNT 4.0」16 ページ

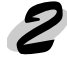

#### ネットワーク I/F の IP アドレスを確認する

ネットワーク I/F の IP アドレスを、ネットワーク I/F の設定をした方を確認します。 または、ネットワークステータスシートを印刷して、ネットワーク I/F に割り当てた IP アドレスを選択します。

・ネットワーク I/F の IP アドレスを設定する場合は、次のページを参照してください。 ポイント △3 「ネットワーク I/F の TCP/IP 情報を設定する」20 ページ

・TCP/IP 印刷に、EpsonNet Direct Print を使うこともできます。 ∠デ<sup>r</sup> EpsonNet Direct Print 」142 ページ

## プリンタの設定

プリンタドライバをインストールして、印刷先のポートを設定します。

### ↑ ネットワークサービスの確認

- [マイコンピュータ]の[コントロール パネル]にある[ネットワーク]アイコ ンをダブルクリックします。
- [サービス]画面に[Microsoft TCP/IP 印刷]があることを確認します。
   [Microsoft TCP/IP印刷]がある場合は、
   [OK]ボタンをクリックして画面を閉じます。

[Microsoft TCP/IP印刷]がない場合は、 [追加]ボタンをクリックして追加しま す。

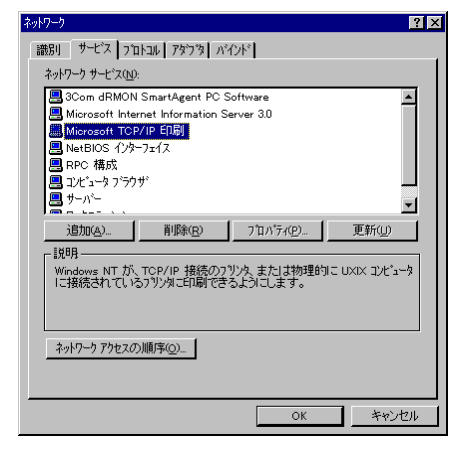

## 2 [プリンタの追加]起動

- 【マイコンピュータ】の【コントロール パネル】にある【プリンタ】ウィンドウ から、【プリンタの追加】をダブルク リックします。
- [このコンピュータ]を選択して
   [次へ]ボタンをクリックします。

### 🗩 プリンタの追加

① [ポートの追加]ボタンをクリックします。

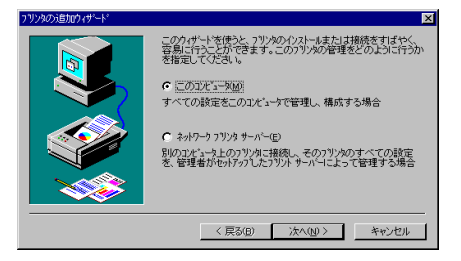

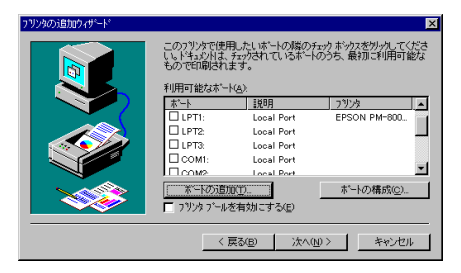

② [LPR Port]を選択し、[新しいポート]ボタンをクリックします。

| ን                                                    | ? ×               |
|------------------------------------------------------|-------------------|
| 利用可能なプリンタ ポート( <u>A</u> ):                           |                   |
| Digital Network Port<br>EPSON IPP Port               |                   |
| Lexmark DLC Network Port<br>Lexmark TCP/IP Network F | ort               |
| Local Port<br>LPR Port                               |                   |
|                                                      |                   |
|                                                      | 新しいモニタ(N)         |
|                                                      |                   |
|                                                      | 新UU WY HYPL キャンセル |

(Lexmark TCP/IP Network Port] は使用できません。

③ [lpd を提供しているサーバーの名前またはアドレス]にネットワークI/FのIPアドレスを、[サーバのプリンタ名またはプリンタキュー名]にプリンタ名を入力して、[OK]ボタンをクリックします。この後は画面の指示に従ってプリンタドライバをインストールしてください。

| LPR 互換フツンタの追加                              | ×                         |
|--------------------------------------------|---------------------------|
| lpd を提供しているサーバーの名前<br>またはアドルス( <u>N</u> ): | XXXXXXXXXX                |
| サーバーのフリンタ名または<br>フリンタ キュー名( <u>R</u> ):    |                           |
| ОК                                         | キャンセル へルフ <sup>で</sup> 出) |

ネットワーク I/F の IP アドレスは、ネットワークステータスシートを印刷するか、 ネットワーク I/F の設定をした方に確認してください。

④ ドライブ名とディレクトリ名を入力する画面が表示されたら、プリンタソフトウェア CD-ROM をセットして、次のように入力してください。

書式) D:¥winnt40 (CD-ROM ドライブが D の場合)

## IPP 印刷をする

本製品付属のユーティリティ EpsonNet Internet Print を使って、IPP (Internet Printing Protocol)を使用しての印刷ができます。

設定と印刷は、次の手順で行います。

- 印刷を実行するコンピュータの、TCP/IP 設定を確認します。また、ネットワーク I/FのIP アドレスを確認します。
- EpsonNet Internet Print をインストールします。
- ③ プリンタドライバのインストールとポートの設定をします。
- ④ 設定したプリンタへ印刷します。

EPSON プリンタウィンドウ!3 は、IPP 印刷では使用できません。通信エラーが発生するため、プリンタドライバの[ユーティリティ]タブにある[プリンタをモニタ ポイント する]のチェックを外してください。

## TCP/IP 設定の確認

1

コンピュータの TCP/IP 設定を確認する 印刷を実行するコンピュータの、TCP/IP 設定を確認します。次のページを参照してく ださい。 /デ「コンピュータの TCP/IP 設定を確認する」-「WindowsNT 4.0」16 ページ

2

#### ネットワーク I/F の IP アドレスを確認する

ネットワーク I/F の IP アドレスを、ネットワークプリンタの管理者に確認します。 または、ネットワークステータスシートを印刷して、ネットワーク I/F に割り当てた IP アドレスを確認します。

ネットワーク I/F の IP アドレスを設定する場合は、次のページを参照してください。
 ポイント ∠3 「ネットワーク I/F の TCP/IP 情報を設定する」20 ページ

## プリンタの設定

本製品付属のユーティリティ EpsonNet Internet Print をインストールしてから、プリ ンタドライバのインストールとポートの設定します。次のページを参照してください。 インストール方法 CS 「インストールと削除」-「インストール」-「Windows 用ユーティリティ」86ページ

操作のしかた *L* ⑦ 「EpsonNet Internet Print」151 ページ

# NetBEUI 印刷をする

NetBEUI プロトコルを使用しての印刷ができます。 設定と印刷は、次の手順で行います。

- 印刷を実行するコンピュータの、NetBEUIとワークステーションの設定を確認します。
- ② プリンタドライバをインストールします。
- ③ 設定したプリンタへ印刷します。

EPSON プリンタウィンドウ!3 でのプリンタ情報の取得は、NetBEUI 印刷では使用できません。通信エラーの発生するため、プリンタドライバの[ユーティリティ]タプにある[プリンタをモニタする]のチェックを外してください。

## NetBEUI とワークステーションの確認

印刷を実行するコンピュータの、NetBEUIとワークステーションの設定を確認します。

### NetBEUI プロトコルの確認

- [マイコンピュータ]の[コントロール パネル]にある[ネットワーク]アイコ ンをダブルクリックします。
- [プロトコル] 画面に [NetBEUI プロトコ ル] があることを確認します。
   [NetBEUI プロトコル] がある場合は、
   手順2に進んでください。
   [NetBEUI プロトコル] がない場合は、
   [追加] ボタンをクリックして追加しま す。

| ットワーク <mark>?</mark>                            | × |
|-------------------------------------------------|---|
| 満印   サービス フロトコル アタフター バイント・                     |   |
| 2.4D-h 370-h 300.                               | 1 |
|                                                 |   |
| NetBEUT / IFLIP     SC NMULER IPY/SPY 石地トランフボート |   |
| C NWLink NetBIOS                                |   |
| TCP/IP 7 TLAN                                   |   |
|                                                 |   |
|                                                 |   |
|                                                 |   |
| 追加(A) 削除(R) 7°ロバティ(P) 更新(U)                     |   |
|                                                 |   |
| 小規模な LAN で使用するために設計された、ルーティング不可能なプロトコル          |   |
| रहे.                                            |   |
|                                                 |   |
|                                                 |   |
|                                                 |   |
|                                                 |   |
|                                                 |   |
| OK キャンセル                                        | 1 |
|                                                 | - |

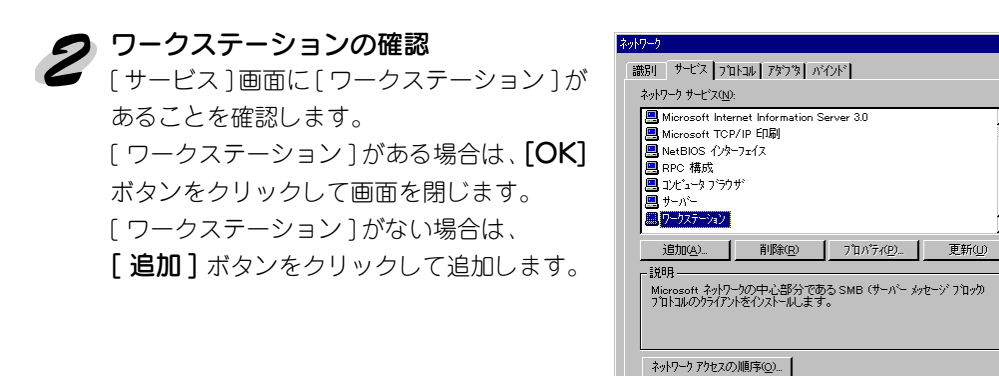

## プリンタの設定

プリンタドライバをインストールします。ここでは、選択するプリンタについて説明し ます。インストールの方法については「ユーザーズガイド」の「プリンタを共有するに は」を参照してください。

ネットワークのパスは以下の書式になります。

### ¥¥( ネットワーク I/F の NetBIOS 名 ) ¥( ネットワーク I/F のデバイス名 )

これらの名前は、ネットワーク I/F の設定を した方に確認してください。

ドライブ名とディレクトリ名を入力する画 面が表示されたら、プリンタソフトウェア CD-ROM をセットして、次のように入力し てください。

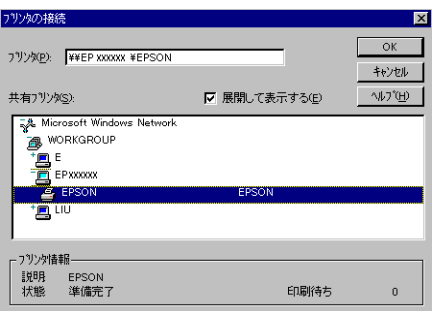

OK

.

キャンセル

書式) D:¥winnt40 (CD-ROM ドライブが D の場合)

## ポートの確認

この操作は、Windows 2000 または WindowsNT サーバ環境下でお使いの場合にのみ 行ってください。

設定したプリンタの[プロパティ]を開き、[ポート]画面のポートが正しく設定されていることを確認します。

ここでのポートは、ネットワーク I/F の設定をした方が、NET USE コマンドで実行したものです。ネットワーク I/F の設定をした方に確認してください。

∠⑦ 「NET USE コマンドを実行する」26 ページ

# Macintosh から印刷する

Macintosh から、ネットワークに接続したプリンタに印刷するための設定方法 を説明します。

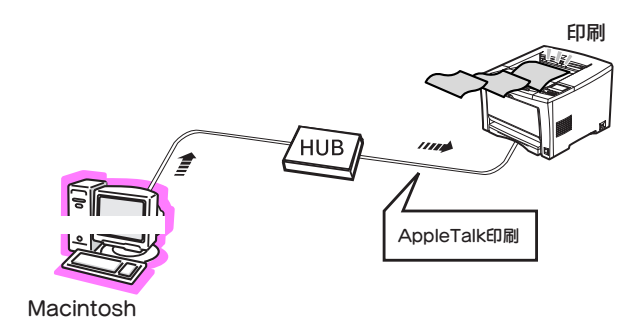

# AppleTalk 印刷をする

AppleTalk を使用しての印刷ができます。プリンタドライバのインストール方法は「スタートアップガイド」を参照してください。

プリンタ名などは、ネットワーク I/F の設定をした方に確認してください。

プリンタ名の初期値は、[プリンタ名+ネットワークI/Fのシリアル番号の下6桁]です。 セレクタ画面では、AppleTalk[使用]を選択してください。

# NetWare サーバ環境下のコンピュータから印刷する

NetWare 環境から、ネットワークに接続したプリンタに印刷するための設定方法を説明します。

| NetWare プリントキュー環境から印刷する | 82 | ページ |
|-------------------------|----|-----|
| NDPS 環境から印刷する           | 83 | ページ |

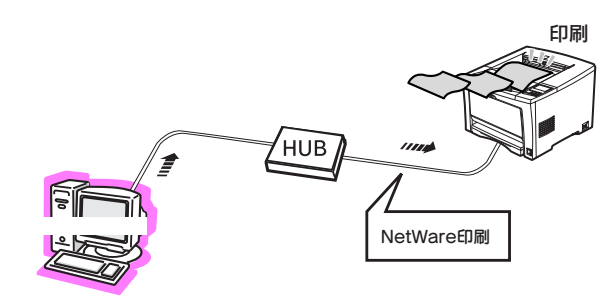

NetWareクライアント

# NetWare プリントキュー環境から印刷する

NetWare プリントキューを経由して印刷する場合を説明します。 プリンタドライバをインストールして、接続先を NetWare で指定したプリントキュー に切り替えます。 NetWare 環境に接続された Windows 95 の画面を例に説明します。

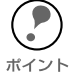

3 プリンタの選択

Novell プリンタマネージャ(NWPMW32.EXE)からは、プリンタの追加およびプリ ンタドライバのインストールをしないでください。

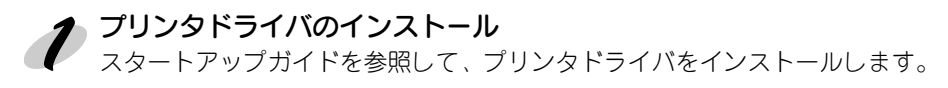

# 2 [プリンタのプロパティ]起動

- ① ① インストールしたプリンタを右クリックして、[ プロパティ ] を選択します。
  - (2 [詳細]画面にある[ポートの追加]ボ タンをクリックします。

① [ネットワーク]を選択し、[参照]ボタ

ンをクリックします。

| UN LP- XX                                                                                                    | N 077111174          |                     |
|----------------------------------------------------------------------------------------------------|----------------------|---------------------|
| 般詳細                                                                                                    | 共有 基本設定 レイアウト オーバーレイ | 環境設定 ユーティリティ        |
| Ψ <sub>μ</sub> ε                                                                                                | PSON LP-XXXX         |                     |
|                                                                                                    |                      |                     |
| 洞先のホ                                                                                                    |                      |                     |
| LPT1: (EP:                                                                                                    | ON 7 ሃንጵ ቱ'~トን       | ペートの追加(1)           |
| 120-(市田                                                                                                    | オろドライバルク             | ペートの削1除( <u>D</u> ) |
| EPSON LF                                                                                                    | -xxxx F              | ライバの追加( <u>W</u> )  |
| ブリンタ                                                                                                    | ボートの割り当て(C)   ブリンタボ・ | ートの解除(N)            |
| タイムアワ                                                                                                    |                      |                     |
| 未選択                                                                                                    | 時(S): 15 秒           |                     |
| 送信の                                                                                                    | 再試行時(R): 45 秒        |                     |
|                                                                                                    |                      |                     |
|                                                                                                    | スプールの設定(L) オ         | ペートの設定( <u>0</u> )  |
|                                                                                                    |                      |                     |
|                                                                                                    |                      |                     |
|                                                                                                    | OK キャンセル             | 適用(A) へル5           |
|                                                                                                    |                      |                     |
|                                                                                                    |                      |                     |
| トの追加                                                                                                    |                      |                     |
| 加するボ                                                                                                    | ートの種類を選んでください。       |                     |
| ネットワ                                                                                                    | -ク(N)                |                     |
| プリン:                                                                                                    |                      |                     |
|                                                                                                    |                      | 参照(B)               |
| その他の                                                                                                    | 0)                   |                     |
| the second second second second second second second second second second second second second second second se |                      |                     |

OK キャンセル

 [NetWareサーバ]フォルダ下の、プリントキューを選択します。どのプリントキュー を選択するかは、ネットワーク I/F の設定をした方に確認してください。

# NDPS 環境から印刷する

NDPS ゲートウェイを経由して印刷する場合は、次のプリンタを選択します。

 パブリックアクセスプリンタの場合 [Ndpsパブリックアクセスプリンター] というネットワークグループの下に作成 した NDPSプリンタエージェントを選 択します。

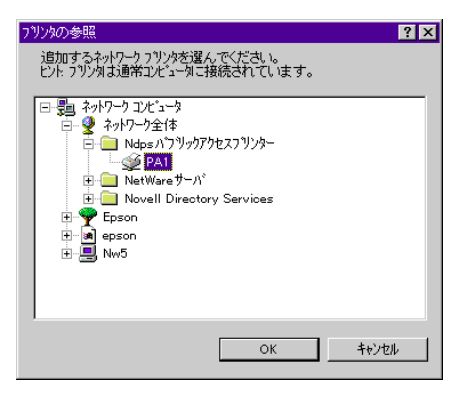

コントロールアクセスプリンタの場合 NDS ツリー内に作成した NDPS プリン タエージェントを選択します。

ポイント

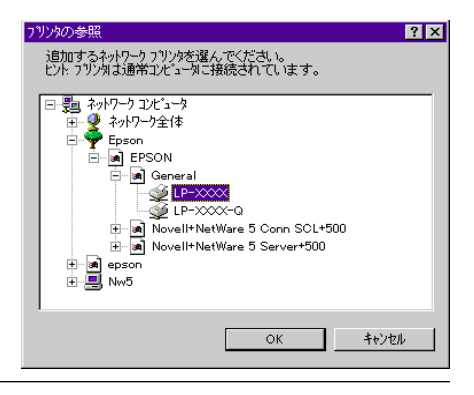

ステータスの表示、通知機能については、NetWareのマニュアルを参照してください。

# 設定ユーティリティ

必要に応じてお読みください。ネットワーク I/F やプリンタの設定をするために同梱 されている、設定ユーティリティについて説明します。

| インストールと削除               | 85  | ページ |
|-------------------------|-----|-----|
| EpsonNet WinAssist      | 89  | ページ |
| EpsonNet MacAssist      | 112 | ページ |
| EpsonNet WebAssist      | 122 | ページ |
| EpsonNet Direct Print   | 142 | ページ |
| EpsonNet Internet Print | 151 | ページ |
| Printer Status Page     | 160 | ページ |
| EpsonNet WebManager     | 169 | ページ |

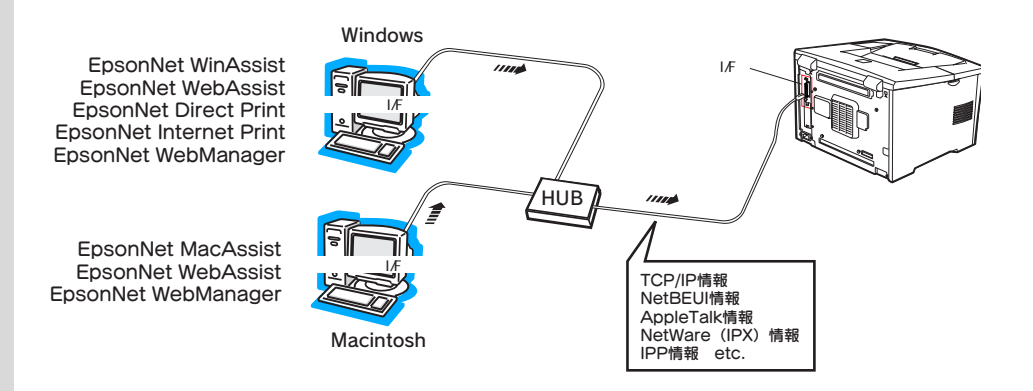

# インストールと削除

本製品に同梱されている設定ユーティリティの、インストールと削除の方法を説 明します。

| インストール | .86 | $^{\circ}-$ | -ジ |
|--------|-----|-------------|----|
| 削除     | .88 | $^{\circ}-$ | -ジ |

インストール

設定ユーティリティのインストール方法を説明します。

## Windows 用ユーティリティ

EpsonNet WinAssist などの Windows 用ユーティリティは、次の手順でインストール してください。

### インストール画面の起動

同梱のソフトウェア CD-ROM をドライブにセットします。自動的に [EPSON インストールプログラム]が起動します。

・[EPSON インストールプログラム]が自動的に起動しないときは、マイコンピュー タの CD-ROM アイコンをダブルクリックします。

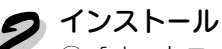

- ① [ネットワークユーティリティ]のインストールを選択して[次へ]ボタンをクリックします。
  - ② インストールするユーティリティを選択 して、[次へ]ボタンをクリックしま す。
     この後は、画面の指示に従ってインス トールしてください。
     インストールが終了したら、コンピュー タを再起動してください。

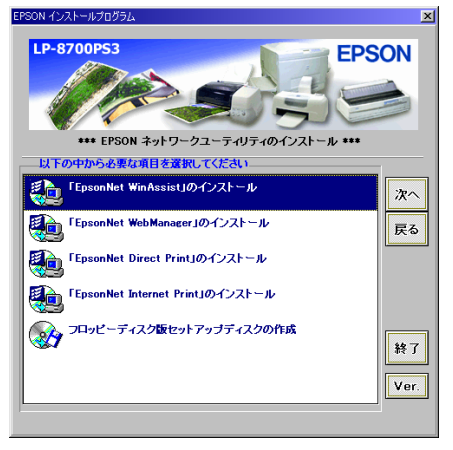

## Macintosh 用ユーティリティ

EpsonNet MacAssist は、次の手順でインストールしてください。

#### インストール画面の起動 同梱のソフトウェア CD-ROM をドライブにセットします。 CD-ROM をセットすると、自動的にディスクのウィンドウが開きます。 ディスクのウィンドウが開かない場合は、ディスクのアイコンをダブルクリックして開 いてください。

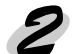

# 2 インストール

- ① [ネットワークユーティリティ]フォル ダをダブルクリックして開きます。
- ② [EpsonNet MacAssist] フォルダをハー ドディスクにドラッグしてコピーしま す。
- ③ [EpsonNet MacAssist] フォルダをダブ ルクリックして開き、EpsonNet MacAssistのアイコンのみをコピーして もかまいません。

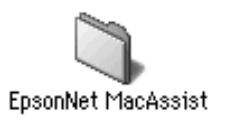

削除

設定ユーティリティの削除方法を説明します。

## Windows 用ユーティリティ

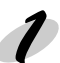

#### 削除画面の起動

[マイコンピュータ]の[コントロールパネル]を開いて、[アプリケーションの追加と 削除〕を起動します。

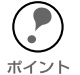

WindowsNT 3.51 の場合は、ユーティリティのグループウィンドウにある、[アン インストール]アイコンを起動します。後は、画面の指示に従ってください。

### 削除

削除するユーティリティを選択して、**[追加と削除]**ボタン(Windows 2000 は **[ 変 更 / 削除** ] ボタン)をクリックします。 この後は、画面の指示に従ってください。

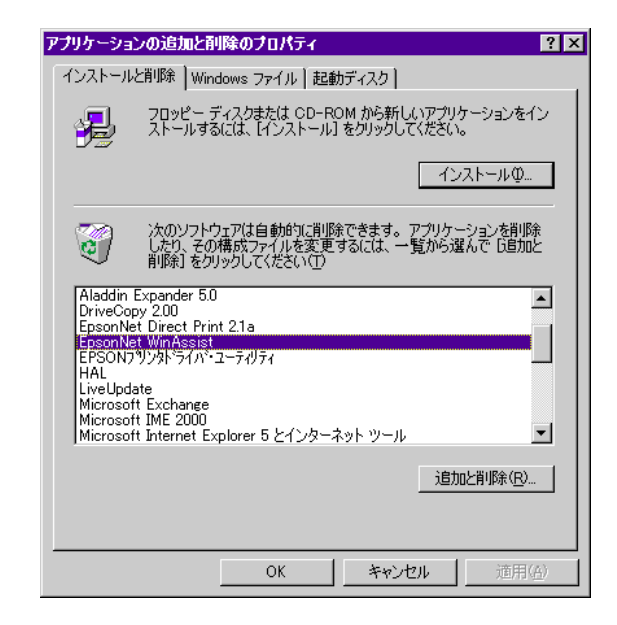

## Macintosh 用ユーティリティ

EpsonNet MacAssist のフォルダまたはアイコンを、ゴミ箱へドラッグしてください。

# **EpsonNet WinAssist**

EpsonNet WinAssistは、WindowsからネットワークI/Fを設定するためのユー ティリティです。 ネットワークI/FのTCP/IP、NetWare、NetBEUI、AppleTalk情報を設定できます。

| 動作環境         | . 90 | ペー          | シ |
|--------------|------|-------------|---|
| 起動と終了(設定の保存) | .91  | $^{\sim}-$  | ジ |
| 設定項目と画面の説明   | .94  | $^{\circ}-$ | ジ |

動作環境

EpsonNet WinAssist は、次の環境で動作します。

対応機種

次の条件をすべて満たす必要があります。

- 下記のOS が動作する環境
- · IBM PC/AT 互換機、PC9801 シリーズ
- · ハードディスクの空き容量が 4MB 以上であること

## 対応 OS

- · Windows 95/98
- Windows 2000 Server/Professional
- WindowsNT 4.0/3.51 Server/Workstation

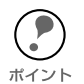

・EpsonNet WinAssist のインストール後に、OS でプロトコルやサービスを追加また は削除すると、EpsonNet WinAssist が正常に動作しなくなることがあります。その 場合は、一旦 EpsonNet WinAssist を削除してから、インストールし直してください。

- ・本ネットワーク I/F を設定するためには、必ず本製品に同梱されている EpsonNet WinAssist をインストールしてください。
- ・WindowsNT 4.0 をご利用の場合、WindowsNT のバージョンがサービスパック 3 以降にアップグレードされている必要があります。

# 起動と終了(設定の保存)

EpsonNet WinAssist の起動と終了(設定の保存)について説明します。

ポイント

- ・IPX を選択して設定する場合は、NetWare の通信プロトコルである IPX を使用し、 NetWare サーバまたは NDS コンテキストに管理者の権限でログインしておいてく 、ださい。
- ・NetWare5.xJ の環境で NetWare を設定する場合、NetWare サーバには IPX 接続で ログインしてください。IP 接続でログインすると、NetWare の設定ができません。

## 起動

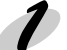

#### プロトコルの確認

ネットワーク I/F の TCP/IP 設定や NetBEUI 設定をする場合は、コンピュータの TCP/ IP 設定を確認します。NetWare 設定をする場合は、設定に使うコンピュータから、 NetWare サーバまたは NDS コンテキストに、管理者権限でログインしていることを確 認してください。

∠⑦ 「コンピュータの TCP/IP 設定を確認する」13 ページ

### D EpsonNet WinAssistの起動

- [スタート]ボタン [プログラム]-[EpsonNet WinAssist]-[EpsonNet WinAssist]
   の順にクリックして起動します。
   WindowsNT 3.51の場合は、[EpsonNet WinAssist (共通)] グループの
   [EpsonNet WinAssist]アイコンをダブルクリックして起動します。
- ② リスト画面で、設定するプリンタを選択して[設定開始]ボタンをクリックします。

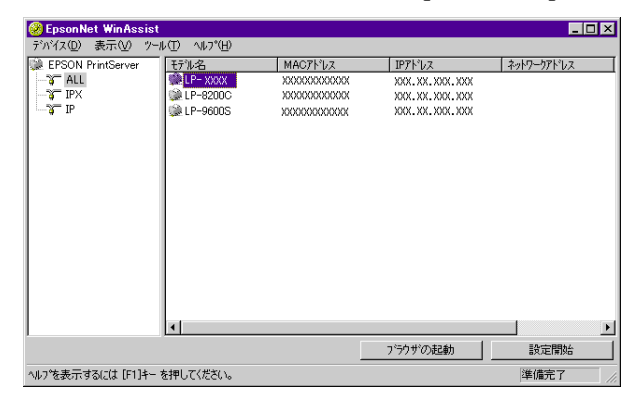

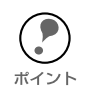

- ・同一モデルのプリンタが複数台ある場合は、MAC アドレスで判別します。MAC アドレスは、ネットワークステータスシートで確認できます。
- IPX グループにプリンタが表示されない場合は、プリンタの電源がオンになっているか、コンピュータと同一セグメントにプリンタがあるかを確認してください。

### 終了(設定の保存)

設定の保存とパスワードについて説明します。

### 設定の保存

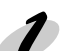

▶ 各設定画面で [OK] ボタンをクリックしてパスワードを入力し、設定内容を保存します。

| パネワード       |                   |                | 2            | ĸ |
|-------------|-------------------|----------------|--------------|---|
|             | ·バへのロゲイン――        |                |              |   |
| 現在プ<br>ださい。 | リントサーハ1に設定され<br>・ | にいる管理者用        | レパスワードを入力してく |   |
| パスワー        | ▶* :              |                |              |   |
|             |                   |                |              |   |
|             | ОК                | <b>+</b> +>tul | 変更           |   |

・「設定は正常に更新されました。」と表示されるまではネットワーク I/F に情報を送っていますので、プリンタの電源を切ったり、印刷データをプリンタに送ったりしないでください。

・パスワードを初めて設定したり、変更したりするときは、[変更]ボタンをクリック してください。パスワードについては、次ページをご覧ください。 工場出荷時の状態ではパスワードは何も設定されていません。

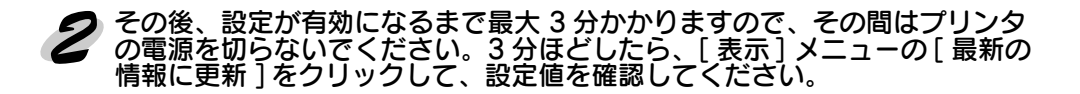

### パスワードについて

パスワードは、ネットワークI/Fの設定を保護するためのものです。各設定画面で[OK] をクリックしたり、情報画面で[工場出荷時の状態に戻す]をクリックすると、次の 画面が表示されます。

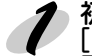

初めてパスワードを設定する場合や、パスワードを変更する場合は、 [変更]ボタンをクリックします。 工場出荷時状態では、パスワードは何も登録されていません。

| パネフート*   |         |      |       |        | ×      |
|----------|---------|------|-------|--------|--------|
| ーフリントサーバ | べのロケイ:  | y    |       |        |        |
| 現在プリン    | 小サーハリニ語 | 定されて | いる管理者 | 用パスワード | を入力してく |
| 0°70-1   |         |      |       |        |        |
|          |         |      |       |        |        |
|          |         |      |       |        |        |
|          | 0       | К    | キャンセノ | ı      | 変更     |

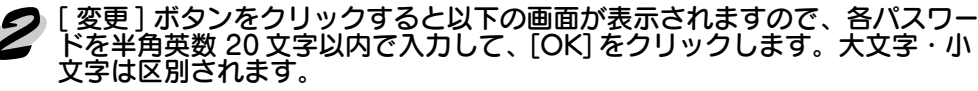

| - 管理者パスワード                                                  |
|-------------------------------------------------------------|
| 現在のパスワード:                                                   |
|                                                             |
| 新しいパスワート、:                                                  |
|                                                             |
| パスワードの再入力:                                                  |
|                                                             |
| 注意:<br>管理者パスワードの変更は設定送信街こ有効となります。<br>ここでOKを押してもすぐには変更されません。 |
| OK         キャンセル                                            |

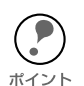

パスワードは、EpsonNet WinAssist/MacAssist/WebAssist で共通に使用するもの です。それぞれのユーティリティを使う場合は、パスワードの管理に注意してく ださい。

- 新しいパスワードは、手順1の[パスワード]画面で[OK]ボタンをクリックし、 設定送信した後に有効になります。[管理者パスワード]画面で設定した直後は、 [パスワード]画面で[現在のパスワード]を入力してください。
- パスワードを忘れてしまった場合は、ネットワーク I/F を工場出荷時の設定に戻す必要があります。
  - ∠͡͡͡ 「ネットワーク I/F の初期化」188 ページ

# 設定項目と画面の説明

設定画面について説明します。

リスト画面

この画面は、起動時に表示されます。

| ①<br>② EpsonNet WinAssist<br>デルジス(ロ) 表示のの ツー | ե(T) ∧եշ°(H)                                                       | 2                                                                | _                        |                          |
|----------------------------------------------|--------------------------------------------------------------------|------------------------------------------------------------------|--------------------------|--------------------------|
| EPSON PrintServer                            | 日<br>日<br>日<br>日<br>日<br>日<br>日<br>日<br>日<br>日<br>日<br>日<br>日<br>日 | () MAC7F123<br>00000000000<br>00000000000<br>00000000000<br>0000 | 197172                   | ネットワーケアト <sup>*</sup> レス |
|                                              | •                                                                  |                                                                  |                          | F                        |
| ヘルフでを表示するには [F1]キー                           | を押してください。                                                          |                                                                  | <u>2) ううりがの起動</u><br>(4) | 設定開始<br>準備完了<br>5        |

| 項目                          | 説明                                                                             |
|-----------------------------|--------------------------------------------------------------------------------|
| ①ツリービュー                     | クリックすると、ツリーごとにネットワーク I/F の情報を表示<br>します。                                        |
| ②項目名                        | 各項目をクリックすると、クリックした項目を元に並べ替えが<br>できます。また、ボタンの境界をドラッグすると、各項目の表<br>示領域サイズを調整できます。 |
| ③リストビュー                     | ネットワーク I/F の情報を表示します。                                                          |
| ④ <b>[ ブラウザの起動 ]</b><br>ボタン | リストでプリンタを選択してこのボタンをクリックすると、<br>EpsonNet WebAssist が起動します。                      |
| ⑤ [設定開始] ボタン                | リストでプリンタを選択してこのボタンをクリックすると、<br>ネットワーク I/F の設定画面が表示されます。                        |

## メニューバー

メニューバーの各項目を説明します。

| 項目              | 説明                                                                               |  |
|-----------------|----------------------------------------------------------------------------------|--|
| デバイス            |                                                                                  |  |
| 設定              | 選択したネットワーク I/F の設定を開始します。                                                        |  |
| ブラウザの起動         |                                                                                  |  |
| アプリケーションの<br>終了 | EpsonNet WinAssist を終了します。                                                       |  |
| 表示              |                                                                                  |  |
| 最新の情報に更新        | プリンタの再検索を行い、リスト画面の一覧表示を最新の情報<br>に更新します。                                          |  |
| ツール             |                                                                                  |  |
| タイムアウト設定        | ネットワークI/F とデータを送受信する際のタイムアウト時間<br>を、2~120秒の間で設定します。<br>設定した時間を超えた場合は、通信エラーになります。 |  |
| 「「「「「」」、        | IP: IP の探索オプションを設定します。                                                           |  |
| 抹深// ノンヨン       | IPX: IPX の探索オプションを設定します。                                                         |  |
| ヘルプ             |                                                                                  |  |
| トピックの検索         | ヘルプを表示します。                                                                       |  |
| レビジョン情報         | レビジョン情報と著作権情報を表示します。                                                             |  |

この画面には、ネットワーク I/F の設定状態が表示されます。

| <del>ネットワークカート</del> *のフ <b>*</b> ロハ <b>*</b> ティ |               |
|--------------------------------------------------|---------------|
| 情報   TCP/IP   NetWare   NetB                     | UI AppleTalk  |
| ハート・ウェア情報                                        |               |
| MAC7FUZ                                          | : 30000000000 |
| ハート・ウェアハニーション                                    | : X.XX        |
| ソフトウェアバージョン                                      | : X.XX        |
| モデル名                                             | : LP- XXXX    |
|                                                  | 「「「場出荷特の状態」展す |
|                                                  | OK キャンセル ヘルプ  |

| 項目                           | 説明                              |
|------------------------------|---------------------------------|
| MACアドレス                      | MAC アドレスが表示されます。                |
| ハードウェアバージョン                  | ネットワーク I/F のハードウェアバージョンが表示されます。 |
| ソフトウェアバージョン                  | ネットワーク I/F のソフトウェアバージョンが表示されます。 |
| モデル名                         | プリンタの型番が表示されます。                 |
| [ <b>工場出荷時の状態に戻す]</b><br>ポタン | ネットワーク I/F を工場出荷時の状態に戻します。      |
| [OK] ボタン                     | 設定を保存します。                       |
| [キャンセル] ボタン                  | 設定を取り消します。                      |
| [ <b>ヘルプ</b> ]ボタン            | ヘルプを表示します。                      |

## TCP/IP

IP アドレスなどを設定、変更するときは、必ずネットワーク管理者に値を確認してください。

| ワークカート | <sup>*</sup> ወን <b>*</b> በ <b>^*</b> テ | 4                  |             |             |  |
|--------|----------------------------------------|--------------------|-------------|-------------|--|
| 報 TC   | P/IP NetV                              | Ware   NetBEUI   A | ppleTalk    |             |  |
| IPアドレス | の取得方法                                  |                    |             |             |  |
| ○ 自日   | 助                                      |                    |             |             |  |
| C DF   |                                        | C BOOTP            | C RARP      | ● 手動        |  |
| IPアトレス | 設定                                     |                    |             |             |  |
| E PIR  |                                        |                    |             |             |  |
| IPアドレ  | z                                      |                    | : 192 . 168 | . 192 . 168 |  |
| サブネッ   | トマスク                                   |                    | : 255 . 255 | . 255 . 0   |  |
| デフォル   | トケニートウェイ                               |                    | : 255 . 255 | . 255 . 255 |  |

| 設定項目             | 設定内容                                                                                                    |
|------------------|----------------------------------------------------------------------------------------------------|
| IP アドレスの<br>取得方法 | IP アドレスの取得方法を選択します。初期状態では[手動]が選択されていま<br>す。[自動]の場合は、DHCP サーバやBOOTP サーバによる IP アドレスの<br>自動取得が有効になります。<br>[手動]を選択したら、下の[IP アドレス]でアドレスを設定します。<br>・[自動]で使用するには DHCP サーバなどが必要です。DHCP サーバのない<br>環境では使用できません。また、設定に関してはサーバの取扱説明書をご覧<br>ください。<br>・[自動]でIP アドレスを取得する場合は、プリンタの電源を入れるたびにプ<br>リンタドライバ上でプリンタポートの設定を変更する必要があります。<br>TCP/IP 印刷をする場合は、[手動]を選択して IP アドレスを設定すること<br>をお勧めします。 |
| PING による<br>設定   | この項目は設定できません。ARP/PING コマンドによる IP アドレスの設定は、[IP アドレス]に[192.168.192.168](初期値)が設定されている場合に可能になります。                                                                                                    |
| IP アドレス          | ネットワークI/FのIP アドレスを入力します。IP アドレスが分からない場合<br>は下記をご覧ください。<br>∠⑦ 「困ったときは」-「全OS 共通」178 ページ<br>ほかのネットワーク機器や、コンピュータですでに使用されている IP アドレ<br>スと重複しないようにしてください。<br>初期値は [192.168.192.168] です。                                                                                                    |
| サブネット<br>マスク     | サブネットマスクを入力します。<br>初期値は [255.255.255.0] です。                                                                                                    |
| デフォルト<br>ゲートウェイ  | ゲートウェイアドレスを入力します。ゲートウェイになるサーバやルータが<br>ある場合は、サーバやルータのIP アドレスを入力します。<br>初期値は [255.255.255.255] です。ルータがない場合は、初期値のままにし<br>てください。                                                                                                    |

## **NetWare**

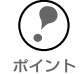

 ・設定に使うコンピュータから、NetWare サーバまたは NDS コンテキストに、管理 者権限でログインしておいてください。

・本ネットワーク I/F に設定されているモードと異なるモードでログインし、
 EpsonNet WinAssist で NetWare の設定をしようとすると、メッセージが表示されます。現在の設定を変更したくない場合は、[キャンセル]ボタンをクリックして、
 本ネットワーク I/F に設定されているモードでログインし直してください。

## NetWare3.xJ/4.xJ バインダリプリントサーバモード

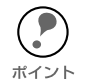

EpsonNet WinAssist で設定を保存すると、プリンタオブジェクトは、[PR0](0:ゼロ)の名前で自動的に作成されます。 プリンタ名を変更する場合は、NetWare のユーティリティ PCONSOLE または

<sup>シト</sup> NWADMIN を使用してください。

### 基本設定とプリントサーバ設定

画面の右半分は、[モード]項目で[プリントサーバ/バインダリ]を選択すると表示されます。

| ネットワークカードのフロバティ                                                                                                    | ×                                                           |
|----------------------------------------------------------------------------------------------------|-------------------------------------------------------------|
| 情報   TCP/IP NetWare   NetBEUI   AppleTalk                                                                                                    |                                                             |
| 日日    「ひか」」 「ひか」」 「Addition ( The Induction   Addition ( Addition ( Additita))))))))))))))))) | - フジハサーハ <sup>2</sup><br>フライマファイルラーハ <sup>2</sup> 名:<br> ₩4 |
|                                                                                                    | 772743-設定.                                                  |
|                                                                                                    | キャンセル へルプ                                                   |

| 設定項目                 | 設定内容                                                                                                    |  |
|----------------------|----------------------------------------------------------------------------------------------------|--|
| 基本設定                 |                                                                                                    |  |
| モード                  | 動作モードを選択します。[ プリントサーバ / バインダリ ] を選択してください。                                                                                     |  |
| フレームタイプ              | 使用するフレームタイプを選択します。<br>自動のみ選択できます。                                                                                              |  |
| NDS                  |                                                                                                    |  |
| ツリー名                 | 設定は不要です。                                                                                                    |  |
| コンテキスト               | 設定は不要です。                                                                                                    |  |
| プリントサーバ              |                                                                                                    |  |
| プライマリ<br>ファイルサーバ名    | プリントサーバがログインするファイルサーバを選択します。                                                                                                   |  |
| プリントサーバ名             | プリントサーバを選択します。新規に作成する場合は、名前を<br>半角英数 47 文字以内で入力します。                                                                            |  |
| プリントサーバ<br>パスワード     | 通常は設定不要です。<br>ネットワーク I/F がプリントサーバへログインするためのパス<br>ワードを、半角英数 20 文字以内で入力します。<br>詳しくは NetWare のマニュアルをご覧ください。                       |  |
| プリントサーバ<br>パスワードの再入力 | パスワードを再入力します。                                                                                                    |  |
| ポーリング間隔              | 通常は設定不要です。<br>ポーリング間隔を 5 ~ 90 秒の間で設定します。<br>詳しくは NetWare のマニュアルをご覧ください。                                                        |  |
| [プリントキュー設定]          | キューの設定をします。<br>PCONSOLE や NWADMIN、旧ユーティリティ (Epson Net!2<br>for Windows/Intranet) ですでにキューを割り当ててある場合<br>は、ここで再度、キューの割り当てをしてください。 |  |

### プリントキュー設定

ネットワーク I/F へ割り当てるキューの選択や作成ができます。設定を行い、[OK] ボ タンをクリックします。

| キューの設定   |    | ×     |
|----------|----|-------|
| - キューの設定 |    |       |
| 1-名:     |    | 4.00  |
|          |    |       |
|          |    |       |
|          |    |       |
|          | 追加 | 削除    |
|          | ОК | キャンセル |

| 設定項目              | 設定内容                                            |                                                                                                  |
|-------------------|-------------------------------------------------|--------------------------------------------------------------------------------------------------|
| キュー名              | ネットワークI/F へ割り当てるプリントキュー名を表示します。                 |                                                                                                  |
|                   | 割り当てる‡<br>ると、ログィ                                | =ューの選択や、キューの作成ができます。クリックす<br>ンしているファイルサーバ以下をすべて表示します。                                            |
| [ <b>参照</b> ] ボタン | キューの<br>選択                                      | プリントキューを選択して <b>[OK]</b> ボタンをクリックしま<br>す。                                                        |
|                   | キューの<br>新規作成                                    | キューを作成するファイルサーバをクリックしてマウ<br>スの右ボタンをクリックし、[ キューの作成 ] を選択し<br>ます。<br>[ キュー名 ] は半角英数 47 文字以内で入力します。 |
|                   | キューの<br>削除                                      | プリントキューをクリックしてマウスの右ボタンをク<br>リックし、[ キューの削除 ] を選択します。                                              |
| キュー一覧             | プリントサー                                          | -バへ割り当てられているキューの一覧を表示します。                                                                        |
| [追加]ボタン           | 割り当てるキューを追加します。[参照]で割り当てるキューを選択し、このボタンをクリックします。 |                                                                                                  |
| [ <b>削除]</b> ボタン  | キューの割り当てを解除します。キュー一覧でキューを選択し、このボタンをクリックします。     |                                                                                                  |

## NetWare4.xJ/5.xJ NDS プリントサーバモード

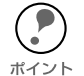

EpsonNet WinAssist で設定を保存すると、プリンタオブジェクトは次の書式で自動 的に作成されます。 プリントサーバ名\_P0(0:ゼロ)

プリンタ名を変更する場合は、NetWare のユーティリティ PCONSOLE または NWADMIM から行ってください。

### 基本設定とプリントサーバ設定

画面の右半分は、[モード]項目で[プリントサーバ/NDS]を選択すると表示されます。

| ネットワークカート・のフプロハディ                                                                                        | ×                                                                                                    |
|----------------------------------------------------------------------------------------------------|----------------------------------------------------------------------------------------------------|
| 情報 TCP/IP NetWare NetBEUI AppleTalk                                                                      | 1                                                                                                    |
| 基本設定<br>モード*:<br>「フツントサーハンNDS ▼<br>フレームシイン*:<br>自動 ▼<br>NDS<br>ツー名:<br>[EPSON<br>コンテキスト:<br>[EPSON<br>参照 | 7 リントサーパー<br>7 ライマリファイルサーパ名:<br>7 リントサーパ名:<br>FSI ▼<br>7 リントサーパパスワード':<br>7 リントサーパパスワード':<br>7 リントサーパパスワードの両入力:<br>まリンク間第:<br>5<br>7 リントキュー設定. |
| ·                                                                                                    | キャンセル へルプ                                                                                                    |

| 設定項目                                                                                 | 設定内容                                                                                                    |
|--------------------------------------------------------------------------------------|----------------------------------------------------------------------------------------------------|
| 基本設定                                                                                 |                                                                                                    |
| モード                                                                                  | 動作モードを選択します。[プリントサーバ /NDS] を選択してください。                                                                                                    |
| フレームタイプ                                                                              | 使用するフレームタイプを選択します。<br>自動のみ選択できます。                                                                                                    |
| NDS<br>・ [参照] でプリント<br>する前に、必ずこの<br>・ EpsonNet WinAssis<br>ルされていないと、<br>・ [ッリー名]と[っつ | サーバのコンテキストを選択します。画面右でプリントサーバの設定を<br>欄を設定してください。<br>就を使用するコンピュータに Novell クライアントサービスがインストー<br>ここでの設定はできません。<br>(テキスト]に設定できる文字数や文字種の制限についての詳細は、 |

| NetWareのマニュアルを参照してくたさい。 |                                  |  |
|-------------------------|----------------------------------|--|
| ツリー名                    | [ 参照 ] ボタンをクリックして、NDS ツリーを選択します。 |  |
| コンテキスト                  | [参照]ボタンをクリックして、NDS コンテキストを選択します。 |  |

| 設定項目                 | 設定内容                                                                                                    |
|----------------------|----------------------------------------------------------------------------------------------------|
| プリントサーバ              |                                                                                                    |
| プライマリ<br>ファイルサーバ名    | この欄の設定は不要です。                                                                                                    |
| プリントサーバ名             | NDS 欄で指定したコンテキストに所属するプリントサーバが<br>リスト表示されますので、プリントサーバを選択します。新<br>規に作成する場合は、半角英数 47 文字以内で名前を入力しま<br>す。                           |
| プリントサーバ<br>パスワード     | 通常は設定不要です。<br>ネットワーク I/F がプリントサーバへログインするためのパ<br>スワードを、半角英数 20 文字以内で入力します。<br>詳しくは NetWare のマニュアルをご覧ください。                       |
| プリントサーバ<br>パスワードの再入力 | パスワードを再入力します。                                                                                                    |
| ポーリング間隔              | 通常は設定不要です。<br>ポーリング間隔を5~90秒の間で設定します。<br>詳しくは NetWare のマニュアルをご覧ください。                                                            |
| [ プリントキュー設定 ]        | キューの設定をします。<br>PCONSOLE や NWADMIN、旧ユーティリティ (Epson Netl2<br>for Windows/Intranet) ですでにキューを割り当ててある場合<br>は、ここで再度、キューの割り当てをしてください。 |

### プリントキュー設定

ネットワーク I/F へ割り当てるキューの選択や作成ができます。設定を行い、[OK] ボ タンをクリックします。

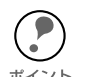

ここでは、[コンテキスト]欄で設定したコンテキストより上のコンテキストに対しても、キューを設定できます。その場合は、キューを設定したコンテキストに対し ポイント て管理者の権限を持っている必要があります。

| キューの設定             |            | ×     |
|--------------------|------------|-------|
| _ キューの設定           |            |       |
| <u>+</u> ュ−名:      |            |       |
| EM-900C-Q.IF.EPSON |            | 参照    |
| LP-XXX-Q.IF.EPSON  |            |       |
|                    |            |       |
| キューー覧              |            |       |
|                    |            |       |
|                    | •          |       |
|                    | <u>E70</u> | 自帅策   |
|                    | ок         | キャンセル |

| 設定項目              |                    | 設定内容                                                                                                    |
|-------------------|--------------------|----------------------------------------------------------------------------------------------------|
| キュー名              | ネットワーク<br>部門名.組織   | ァ I/F へ割り当てるキューを、[ プリントキュー .<br>:名 ] の書式で表示します。                                                                                                    |
|                   | 割り当てる‡<br>ると、NDS ŧ | =ューの選択や、キューの作成ができます。クリックす<br>闌で設定したツリー以下を表示します。                                                                                                    |
|                   | キューの<br>選択         | プリントキューを選択して <b>[OK]</b> ボタンをクリックし<br>ます。                                                                                                    |
| [ <b>参照</b> ] ポタン | キューの<br>新規作成       | キューを作成するコンテキストをクリックしてマウス<br>の右ボタンをクリックし、[キューの作成]を選択し<br>ます。<br>[キュー名]は半角英数 47 文字以内で入力します。<br>[キュー作成サーバ]はキューを作成するサーバを選<br>択します。<br>キューは、ファイルサーバの SYS ボリューム下に作<br>成されます。キューを SYS ボリューム以外のボ<br>リュームに作成したいときは、PCONSOLE または<br>NWADMIN から作成してください。 |
|                   | キューの<br>削除         | プリントキューをクリックしてマウスの右ボタンをク<br>リックし、[ キューの削除 ] を選択します。                                                                                                    |
| キュー一覧             | プリントサー             | -バへ割り当てられているキューの一覧を表示します。                                                                                                    |
| [追加]ボタン           | 割り当てる‡<br>択し、このオ   | -ューを追加します。[ <b>参照</b> ]で割り当てるキューを選<br>ダンをクリックします。                                                                                                    |
| [削除]ボタン           | キューの割り<br>のボタンをク   | リ当てを解除します。キュー一覧でキューを選択し、こ<br>クリックします。                                                                                                    |

## リモートプリンタモード

画面の右半分は、[モード]項目で[リモートプリンタ]を選択すると表示されます。

| ネットワークカート・のフプロハ*ティ                                                                                                    | X                                                                 |
|----------------------------------------------------------------------------------------------------|-------------------------------------------------------------------|
| ネパク-カードのフロバティ<br>「精羅」TCP/IP NetWare NetBEUI AppleTalk<br>基本総定<br>モード:<br>「月モートフリンター・<br>フレームがファ:<br>自動<br>NDS<br>フリー名:<br>コンテキスト: | ×<br>リモートフリンター<br>フライマリフリンターハ名:<br>[レーンXXX-PS<br>フリンダホート番号:<br>[0 |
|                                                                                                    |                                                                   |

| 設定項目              | 設定内容                                                  |  |  |
|-------------------|-------------------------------------------------------|--|--|
| 基本設定              |                                                       |  |  |
| モード               | 動作モードを選択します。[ リモートプリンタ ] を選択してくださ<br>い。               |  |  |
| フレームタイプ           | 使用するフレームタイプを選択します。<br>自動のみ選択できます。                     |  |  |
| NDS               | NDS                                                   |  |  |
| ツリー名              | 設定は不要です。                                              |  |  |
| コンテキスト            | 設定は不要です。                                              |  |  |
| リモートプリンタ          |                                                       |  |  |
| プライマリプリントサー<br>バ名 | PCONSOLE または NWADMIN で作成したプリントサーバ名を入<br>力します。         |  |  |
| プリンタポート<br>番号     | PCONSOLE または NWADMIN で設定した、リモートプリンタの<br>プリンタ番号を設定します。 |  |  |

## NDPS ゲートウェイ

画面の右半分は、[モード]項目で[リモートプリンタ]を選択すると表示されます。

| ネットワークカートドのフロハディ                                                   | ×                                                      |
|--------------------------------------------------------------------|--------------------------------------------------------|
| 情報   TCP/IP NetWare   NetBEUI   AppleTalk                          | 1                                                      |
| 基本設定<br>モード・<br>リモートフリンタ<br>フレームタイフ・:<br>「自動<br>■<br>NDS<br>リリー名・: | リモートフリンタ<br>フライマリフリントサーバ名:<br>[PA1<br>フリンフホート番号:<br>[0 |
| D/ft21:                                                            |                                                        |

| 設定項目              | 設定内容                                             |  |
|-------------------|--------------------------------------------------|--|
| 基本設定              |                                                  |  |
| モード               | 動作モードを選択します。[リモートプリンタ ]を選択してくだ<br>さい。            |  |
| フレームタイプ           | 使用するフレームタイプを選択します。<br>自動のみ選択できます。                |  |
| NDS               |                                                  |  |
| ツリー名              | 設定は不要です。                                         |  |
| コンテキスト            | 設定は不要です。                                         |  |
| リモートプリンタ          |                                                  |  |
| プライマリプリントサーバ<br>名 | NetWare で設定した SAP 名と同じ名前を、半角英数 47 文字<br>以内で入力します |  |
| プリンタポート番号         | NetWare で設定したプリンタ番号と同じ番号を、0 ~ 254 の<br>数字で設定します。 |  |

## NetBEUI

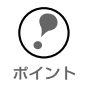

EpsonNet WinAssist での NetBEUI の設定は、ネットワーク I/F に初期値 (192.168.192.168)以外の IP アドレスが設定されているか、設定に使うコン ピュータから、NetWare サーバおよび NDS コンテキストに、管理者権限でログイ ンしている場合に行えます。 ∠示 「ネットワーク I/F の TCP/IP 情報を設定する」20ページ

| ŀワークカードのフ <b>゙</b> ロハ <b>゙</b> ティ |                |     |
|-----------------------------------|----------------|-----|
| 倩報 │ TCP/IP │ NetWare │ Net       | BEUI AppleTalk |     |
| 基本情報                              |                |     |
| NetBIOS名                          | : EPX00000X    |     |
| ワーウケルーフ。名                         | : WORKGROUP    |     |
| デバイス名                             | : EPSON        |     |
|                                   |                |     |
|                                   |                |     |
|                                   |                |     |
|                                   |                |     |
|                                   |                |     |
|                                   |                |     |
|                                   |                |     |
|                                   |                |     |
|                                   | OK キャンセル       | ヘルプ |

| 設定項目      | 設定内容                                                                                                    |
|-----------|----------------------------------------------------------------------------------------------------|
| NetBIOS 名 | プリンタの NetBIOS 名(Microsoft ネットワーク上のコン<br>ピュータ名にあたります)を、半角英数 15 文字以内で入力し<br>ます。<br>ネットワーク上にある他のコンピュータ名と重複しないように<br>してください。<br>初期値:EP+ネットワーク I/Fの MAC アドレスの下 6 桁 |
| ワークグループ名  | Windows ネットワーク環境で使用中のワークグループ名また<br>はドメイン名を、半角英数 15 文字以内で入力します。                                                                                                |
| デバイス名     | プリンタのデバイス名を、半角英数 12 文字以内で入力します。<br>LPT1、LPT2、LPT3、COM などは使用できません。<br>ネットワーク(ワークグループ)上では、この名前がプリンタ<br>名として表示されますので、クライアントがプリンタを特定し<br>やすい名称にしておいてください。         |

## AppleTalk

ポイント

EpsonNet WinAssist での AppleTalk の設定は、以下のいずれかの条件にあてはまる 場合に使用できます。

・ネットワーク I/F に初期値(192.168.192.168)以外の IP アドレスが設定されて いる

∠⑦ 「ネットワーク I/F の TCP/IP 情報を設定する」20 ページ

- ・設定に使うコンピュータから、NetWare サーバまたは NDS コンテキストに、管理者権限でログインしている

| 輯 「TCP/IP   NetWare   NetBEUI | [ AppleTalk      |  |
|-------------------------------|------------------|--|
| 基本情報                          |                  |  |
| 79))外名                        | : LP-XXXX-XXXXXX |  |
| ゾーン名                          | : *              |  |
| I)7+7+947°                    | : EPSONLQ2J      |  |
|                               | エンティティタイプの設定     |  |
| ネットワーウ番号の取得方法                 | : ⓒ 自動   C 手動    |  |
| 手動設定時のネットワーク番号                | : 65534          |  |
|                               |                  |  |

| 設定項目                            | 設定内容                                                                                                    |
|---------------------------------|----------------------------------------------------------------------------------------------------|
| プリンタ名                           | プリンタ名を半角英数 32 文字以内で入力します。<br>セレクタでは、この名前がプリンタ名として表示されますので、<br>プリンタや設置場所が特定しやすい名称にしておいてください。<br>初期値 : プリンタ名 - ネットワーク I/F の MAC アドレスの下 6<br>桁 |
| ゾーン名                            | ゾーン名を入力します。<br>[ ネットワーク番号の取得方法 ] で [ 自動 ] を選択した場合、 <b>*</b><br>を入力すると自動的に設定されます。                                                            |
| エンティティタイプ                       | プリンタのエンティティタイプを表示します。                                                                                                    |
| [ <b>エンティティタイプの</b><br>設定 ] ボタン | ここでの設定は不要です。                                                                                                    |
| ネットワーク<br>番号の取得方法               | ネットワーク番号の取得方法を選択します。通常は[自動]を選<br>択します。                                                                                                    |
| 手動設定時のネットワー<br>ク番号              | 上の欄で[手動]を選択した場合に、0~ 65534 の番号を入力<br>します。                                                                                                    |

## タイムアウト

EpsonNet WinAssist のメニューバー [ツール]から、タイムアウト設定ができます。 通常は変更する必要はありません。

探索オプションで、他のセグメントを探索するよう設定した結果、通信エラーが表示された場合に、タイムアウト時間を長めに設定してください。

2~ 120秒の間で設定します。ここで設定した時間を超えた場合は、通信エラーになります。初期値は6秒です。なお、タイムアウト時間を長くすると、探索に時間がかかります。

| <u>ዓብልፖዕ</u> ኑ |    | ×     |
|----------------|----|-------|
| - タイムアウト設定     |    |       |
| 通信エラーとする時間 [秒] | :  | 6     |
|                |    |       |
|                | OK | キャンセル |
|                |    |       |
### 探索オプション

他セグメントにあるプリンタを設定したい場合は、ここでセグメント(ネットワークア ドレス)を指定します。

#### IP

ネットワーク I/F を TCP/IP で管理している場合に、ローカルネットワークの外にある ネットワーク I/F を表示、設定したいときには、ここで特定のアドレスを設定すると、 設定したセグメントにあるネットワーク I/F が探索されます。

ここで設定して保存した値は、[表示]メニューの[最新の情報に更新]を実行するか、 EpsonNet WinAssist を再起動したときに有効になります。

| <b>探索オプション-IP</b><br>IPでの探索<br>✓ 特定アドレスへの探索を有効に<br>192 . 168 . XXX | する<br>. 255 | ×     | ── ネットワークアドレス一覧 |
|--------------------------------------------------------------------|-------------|-------|-----------------|
|                                                                    | 追加          | 削除    |                 |
|                                                                    | OK          | キャンセル |                 |

| 項目                   | 説明                                                                                                    |
|----------------------|----------------------------------------------------------------------------------------------------|
| 特定アドレスへの<br>探索を有効にする | ルータを越えたところにあるネットワーク I/F を探索する場合に<br>チェックします。他セグメントのプリンタを設定しない場合は<br>チェックしないでください。探索に時間がかかります。                                                                       |
| ネットワークアドレス           | 探索するネットワークアドレスを入力します。(0 ~ 255)<br>ネットワーククラス * により、次のように入力してください。<br>クラス A:[ 入力 ].[255].[255]<br>クラス B:[ 入力 ].[ 入力 ].[255].[255]<br>クラス C:[ 入力 ].[ 入力 ].[ 入力 ].[255] |
| ネットワークアドレス<br>一覧     | 登録済みのネットワークアドレスを表示します。                                                                                                    |
| [ 追加] ボタン            | ネットワークアドレスを入力したらクリックして追加します。最大<br>20 個登録できます。<br>ローカルアドレスの追加は行わないでください。                                                                                             |
| [ 削除] ボタン            | 使わないアドレスを選択してクリックし、削除します。                                                                                                    |
| [OK] ボタン             | 設定を保存します。                                                                                                    |
| [キャンセル] ボタン          | 設定を取り消します。                                                                                                    |

\*クラスについて IP アドレスは、ネットワーク ID とホスト ID の区切り位置によって、A、B、C の 3 つ のクラスに分けられます。たとえば、クラス A は、IP アドレスの上位 8 ビットがマス クされています。どのクラスに属するかは、企業などが IP アドレスを取得する際に決 められます。ネットワーク管理者にお聞きください。

#### IPX

ネットワーク I/F を IPX(NetWare)で管理している場合に、ローカルネットワークの 外にあるネットワーク I/F を表示、設定したいときには、ここでネットワーク I/F のネッ トワークアドレスを設定します。

ここで設定して保存した値は、[表示]メニューの[最新の情報に更新]を実行するか、 EpsonNet WinAssist を再起動したときに有効になります。

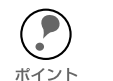

- ・ IPX の探索は、NetWare サーバに管理者の権限でログインしている場合に、行う ことができます。
- ト・ ネットワークアドレスは、ネットワークステータスシートの [NetWare] 欄にある [Network Address] をご覧ください。
  - ダイヤルアップネットワークをお使いの場合、探索しないアドレスを探索アドレスに登録したままにしておくと、余分な課金が発生するおそれがありますので、ご注意ください。

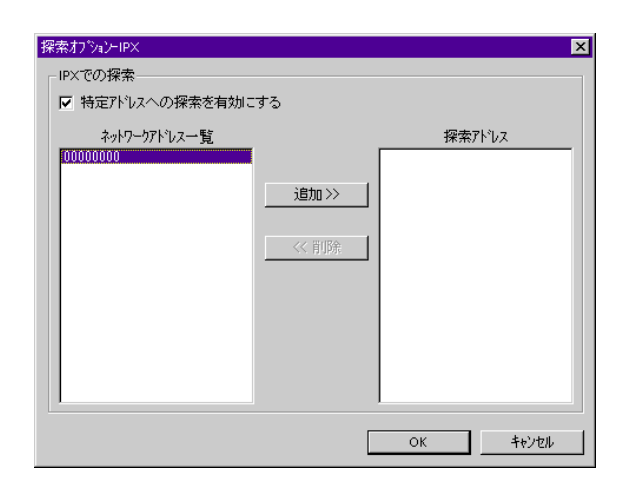

| 項目                   | 説明                                                                           |
|----------------------|------------------------------------------------------------------------------|
| 特定アドレスへの探索を<br>有効にする | 特定のアドレスを検索する場合にチェックします。他セグメン<br>トのプリンタを設定しない場合はチェックしないでください。<br>探索に時間がかかります。 |
| ネットワークアドレス<br>一覧     | 現在のネットワークアドレスを表示します。                                                         |
| [ 追加] ボタン            | [ ネットワークアドレス一覧 ] でアドレスを選択してクリックす<br>ると追加されます(最大 256 個登録可能)。                  |
| [ <b>削除]</b> ボタン     | [探索アドレス]から使わなくなったアドレスを選択してク<br>リックすると削除されます。                                 |
| 探索アドレス               | 探索するネットワークアドレスを表示します。                                                        |
| [ <b>OK</b> ] ボタン    | 設定を保存します。                                                                    |
| [キャンセル] ボタン          | 設定を取り消します。                                                                   |

# **EpsonNet MacAssist**

EpsonNet MacAssist は、Macintosh からネットワーク I/F を設定するための ユーティリティです。 ネットワーク I/F の TCP/IP、AppleTalk 情報を設定できます。

| 動作環境         | .113 | $^{\circ}-$ | ・ジ |
|--------------|------|-------------|----|
| 起動と終了(設定の保存) | .114 | $^{\circ}-$ | ・ジ |
| 設定項目と画面の説明   | .117 | $^{\circ}-$ | ・ジ |

動作環境

EpsonNet MacAssist は、次の環境で動作します。

対応機種

次の条件をすべて満たす必要があります。

- · 下記のOS が動作する環境
- · Apple 社 Macintosh シリーズ
- · ハードディスクの空き容量が 4MB 以上であること

# 対応 OS

- 漢字 Talk 7.5.x
- · MacOS 7.6.x/8.x/9.x

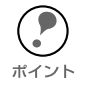

本製品のネットワーク I/F を設定するためには、必ず本製品に同梱されている EpsonNet MacAssist をインストールしてください。

# 起動と終了(設定の保存)

EpsonNet MacAssist の起動と終了(設定の保存)について説明します。

起動

[EpsonNet MacAssist] アイコンをダブルクリックして起動します。 リスト画面で、設定するプリンタを選択して[設定開始]ボタンをクリックします。

| プリンタ型番  | MACアドレス                                 | IPアドレス                | プリンタ名                       |           |
|---------|-----------------------------------------|-----------------------|-----------------------------|-----------|
| LP-XXXX | 0000 0000000000000000000000000000000000 | X00(, X0(, X00(, X00( | LP-XXXX- X000000            |           |
|         |                                         |                       |                             |           |
|         |                                         |                       |                             |           |
|         |                                         |                       |                             |           |
|         | Copuriat                                | t(C) SEIKO EPSON CORP | ORATION 1997-1999, All riat | its reser |
|         |                                         |                       | , ,                         |           |

・ 同一型番のプリンタが複数台ある場合、設定するネットワーク I/F は、MAC アドレスで判別します。MAC アドレスは、ネットワークステータスシートで確認できます。

┌☞ 「ネットワークステータスシート」185 ページ

・お使いのコンピュータが所属するゾーンの外にあるプリンタは、[オプション]画面の[ゾーン選択]で設定すると、表示されます。
 ∠3 「設定項目と画面の説明」-「ゾーン選択」121 ページ

#### 終了(設定の保存)

設定の保存とパスワードについて説明します。

#### 設定の保存

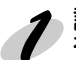

2 設定画面で[送信]ボタンをクリックしてパスワードを入力し、設定内容を保存します。

| 現在のプリントサーバに設定されている管理者用バスワードを入力してく<br>ださい。 |
|-------------------------------------------|
| パスワード:                                    |
| 変更キャンセルOK                                 |

・「設定は正しく行われました。」と表示されるまでは、ネットワーク I/F に情報を送っ ていますので、プリンタの電源を切ったり、印刷データをプリンタに送ったりしな ポイント いでください。

・パスワードを初めて設定したり、変更したりするときは、[変更]ボタンをクリック してください。パスワードについては次ページをご覧ください。 工場出荷時の状態では、パスワードは何も設定されていません。

その後、設定が有効になるまで最大3分かかりますので、その間はプリンタの電源を切らないでください。

é ポイント

この後、設定したプリンタをリスト画面に表示させる場合は、EpsonNet MacAssist を再起動してください。

#### パスワードについて

パスワードは、ネットワークI/Fの設定を保護するためのものです。設定画面で[送信]を クリックしたり、[工場出荷時状態に戻す]をクリックすると、次の画面が表示されます。

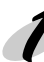

初めてパスワードを設定する場合や、パスワードを変更する場合は、[変更]ボタンをクリックします。 工場出荷時状態では、パスワードは何も登録されていません。

| 現在のプリントサーバに設定されている管理者用バスワードを入力してく<br>ださい。 |
|-------------------------------------------|
| パスワード:                                    |
| 変更 キャンセル OK                               |

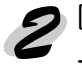

[変更]ボタンをクリックすると以下の画面が表示されますので、各パスワードを半角英数 20 文字以内で入力して、[OK]をクリックします。大文字・小文字は区別されます。

| 管理者用パスワード                                                       |     |
|-----------------------------------------------------------------|-----|
| 現在のパスワード:                                                       |     |
|                                                                 |     |
| 新しいパスワード:                                                       |     |
|                                                                 |     |
| 新しいパスワードの再入力:                                                   |     |
| 注意:<br>注意:<br>管理者バスワードの変更は送信設定後に有効となり<br>ここでOKを押してもすぐには変更されません。 | ます。 |
| キャンセル                                                           | ОК  |

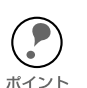

パスワードは、EpsonNet WinAssist/MacAssistWebAssist で共通に使用するものです。それぞれのユーティリティを使う場合は、パスワードの管理に注意してください。

- 新しいパスワードは、手順1の[パスワード]画面で[OK]ボタンをクリックし、 設定送信した後に有効になります。[管理者用パスワード]画面で設定した直後 は、パスワード入力画面で[現在のパスワード]を入力してください。
- ・パスワードを忘れてしまった場合は、ネットワーク I/F を工場出荷時の設定に戻す必要があります。
  - ∠͡͡͡ / ネットワーク I/F の初期化」188 ページ

# 設定項目と画面の説明

設定画面について説明します。

# リスト画面

この画面は、起動時に表示されます。

|        | EpsonN    | let MacAssist         |                      |                     |
|--------|-----------|-----------------------|----------------------|---------------------|
| プリンタ型番 | MAC 7 ドレス | IPアドレス                | プリンタ名                |                     |
|        |           | 2001. 201. 2004. 2004 | LF-AAAA- 400004      |                     |
|        | リストビュ     | _                     |                      |                     |
|        | Copyrigh  | t(C) SEIKO EPSON CORP | ORATION 1997-1999, 4 | ,∏ rights reserved. |
| 終了     | 77        | ション プラ                | ラウザ起動                | 設定開始                |

| 項目                       | 説明                                                                                          |
|--------------------------|---------------------------------------------------------------------------------------------|
| リストビュー                   | ネットワーク I/F の情報を表示します。                                                                       |
| [終了]ボタン                  | EpsonNet MacAssist を終了します。                                                                  |
| [オプション] ボタン              | タイムアウト時間の設定と、ゾーンの選択ができます。                                                                   |
| [ <b>ブラウザ起動 ]</b><br>ボタン | リストでプリンタを選択してこのボタンをクリックすると、<br>EpsonNet WebAssist が起動されます。その際、EpsonNet<br>MacAssist は終了します。 |
| [ 設定開始] ボタン              | リストでプリンタを選択してこのボタンをクリックすると、ネットワーク I/F の設定画面が表示されます。                                         |

# IP アドレスと AppleTalk の設定

IP アドレスなどを設定、変更するときは、必ずネットワーク管理者に値を確認して ください。 ポイント

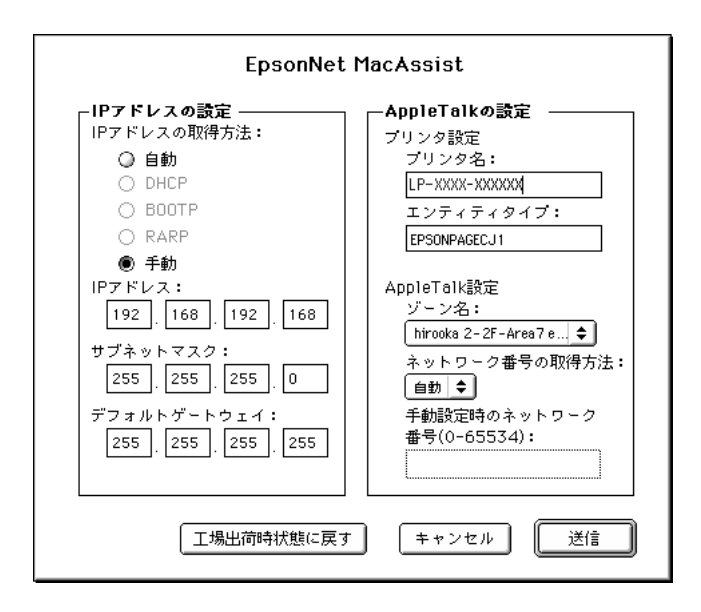

| 設定項目               | 設定内容                                                                                                    |
|--------------------|----------------------------------------------------------------------------------------------------|
| IP アドレスの設定         | 2                                                                                                    |
| IP アドレスの<br>取得方法   | <ul> <li>IP アドレスの取得方法を選択します。初期状態では〔手動〕が選択されています。〔自動〕の場合は、DHCP サーバやBOOTP サーバによる<br/>IP アドレスの自動取得が有効になります。</li> <li>[手動〕を選択したら、下の〔IP アドレス〕でアドレスを設定します。</li> <li>・〔自動〕で使用するにはDHCP サーバなどが必要です。DHCP サーバのない環境では使用できません。また、設定に関してはサーバの取扱説明書をご覧ください。</li> <li>・〔自動〕で IP アドレスを取得する場合は、プリンタの電源を入れるたびにプリンタドライバ上でプリンタポートの設定を変更する必要があります。TCP/IP 印刷をする場合は、〔手動〕を選択して IP アドレスを設定することをお勧めします。</li> </ul> |
| IPアドレス             | ネットワークI/FのIPアドレスを入力します。<br><b>ビア 「困ったときは」-「全OS共通」178ページ</b><br>ほかのネットワーク機器や、コンピュータですでに使用されているIP<br>アドレスと重複しないようにしてください。<br>初期値は[192.168.192.168]です。                                                                                                    |
| サブネット<br>マスク       | サブネットマスクを入力します。<br>初期値は [255.255.255.0] です。                                                                                                    |
| デフォルト<br>ゲートウェイ    | ゲートウェイアドレスを入力します。ゲートウェイになるサーバや<br>ルータがある場合は、サーバやルータの IP アドレスを入力します。<br>初期値は [255.255.255.255] です。ルータがない場合は、初期値のま<br>まにしてください。                                                                                                    |
| AppleTalkの設定       | Ē                                                                                                    |
| プリンタ名              | プリンタ名を半角英数 32 文字以内で入力します。<br>セレクタでは、この名前がプリンタ名として表示されますので、プリ<br>ンタや設置場所が特定しやすい名称にしておいてください。<br>初期値:プリンタ名-ネットワーク I/Fの MAC アドレスの下6桁                                                                                                    |
| エンティティタイプ          | プリンタのエンティティタイプが表示されます。                                                                                                    |
| ゾーン名               | ゾーン名を選択します。[ ネットワーク番号の取得方法 ] で [ 自動 ] を<br>選択した場合、* を入力すると自動的に設定されます。                                                                                                    |
| ネットワーク<br>番号の取得方法  | ネットワーク番号の取得方法を選択します。通常は[自動]を選択しま<br>す。                                                                                                    |
| 手動設定時の<br>ネットワーク番号 | 上の欄で[手動]を選択した場合に、0~65534の番号を入力しま<br>す。                                                                                                    |

#### タイムアウト時間

リスト画面で [オプション]ボタンをクリックすると、タイムアウト時間の設定画面 が表示されます。

通常は使用する必要はありません。

ゾーン選択で、お使いのゾーンの外にあるネットワーク I/F を探索するよう設定した結果、通信エラーが表示された場合に、タイムアウト時間を長めに設定してください。 1 ゾーンあたりの通信に使用するタイムアウトのベース時間を、3~99秒の間で設定します。初期値は5秒です。なお、タイムアウト時間を長くすると、探索に時間がかかります。

ここでの設定は、EpsonNet MacAssist を再起動したときに有効になります。

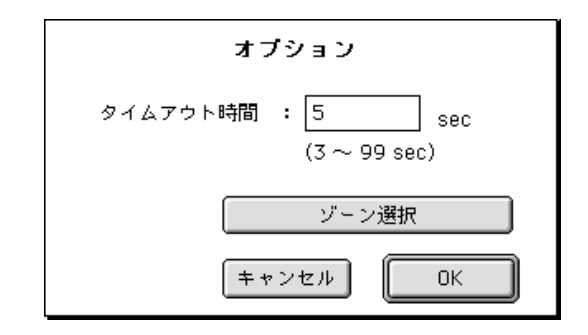

# ゾーン選択

前項のオプション画面で【**ゾーン選択**】ボタンをクリックすると、探索するゾーンの 選択画面が表示されます。ゾーン名は最大 2000 まで表示されます。

お使いのコンピュータのゾーン外にあるネットワーク I/F を表示、設定したいときは、 ここでゾーンを追加すると、そのゾーンについても探索されます。ここでの設定は、 EpsonNet MacAssist を再起動したときに有効になります。

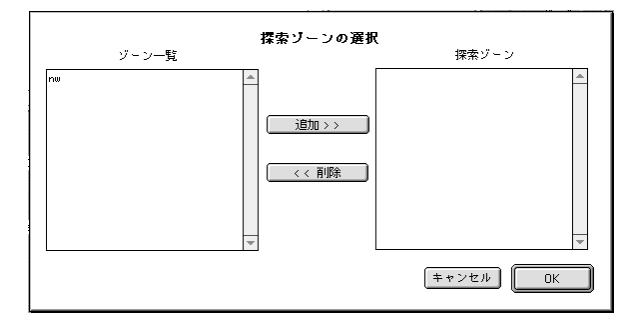

探索したいゾーンを追加するときは、[ゾーン一覧]でゾーンを選択(クリック)して [追加]ボタンをクリックします。探索が不要になったゾーンは、[探索ゾーン]で選 択して[削除]ボタンをクリックします。[OK]をクリックして、設定を保存します。

# **EpsonNet WebAssist**

EpsonNet WebAssist は、Web ブラウザからネットワーク I/F を設定するため のユーティリティです。ネットワークI/FのIPアドレスを設定してから使います。 ネットワーク I/F の NetWare、TCP/IP、AppleTalk、NetBEUI、IPP、SNMP の コミュニティとトラップを設定できます。

| 動作環境         | 123 ページ |
|--------------|---------|
| インストール       | 124 ページ |
| 起動と終了(設定の保存) | 125 ページ |
| 情報           | 129 ページ |
| 設定ーネットワーク    | 131 ページ |
| 設定-オプション     | 139 ページ |
|              |         |

動作環境

EpsonNet WebAssist は、次の環境で動作します。

### 対応機種

下記の Web ブラウザが動作する環境

# 対応する Web ブラウザ

- Internet Explorer Ver.4.0 以降
- Netscape Navigator Ver.3.02以降
- Netscape Communicator 4.0 以降

# インストール

EpsonNet WebAssist は、インストールの必要はありません。ただし、次の設定が終了している必要があります。

- 設定に使うコンピュータへの TCP/IP 設定
   「コンピュータの TCP/IP 設定を確認する」13ページ
- ② 設定に使うコンピュータへの Web ブラウザのインストール

・WindowsNT 4.0 をご利用の場合、WindowsNT のバージョンがサービスパック3以降にアップグレードされている必要があります。

<sup>ボイント</sup>・Web ブラウザには、[LAN を使用しての接続]を設定してください。また、EpsonNet WebAssist の URL には、プロキシを使用しない設定をしてください。

# 起動と終了(設定の保存)

EpsonNet WebAssist の起動と終了(設定の保存)について説明します。

起動

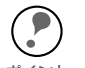

EpsonNet WinAssist/MacAssist と EpsonNet WebAssist から、同時に同じネット ワーク I/F に対して設定をしないでください。

・ お使いの Web ブラウザにより、入力できる文字種の制限があります。詳細は、
 お使いのブラウザおよび OS のマニュアルを参照してください。

ダイヤルアップ環境において、ネットワーク I/F を NetWare で使用しない場合 は、EpsonNet WebAssist の NetWare 設定画面にある [NetWare] 欄で [Disable] を 選択する必要があります。 NetWare を使用しない場合に [Enable] を設定しておくと、ダイヤルアップルータ を使用したときに、余分な回線使用料のかかるおそれがあります。初期値は [Enable] です。

Web ブラウザから直接起動する場合:

Web ブラウザを起動してネットワーク I/F の IP アドレスを入力し、[Enter] または [Return] キーを押します。

このとき、EpsonNet WinAssist/EpsonNet MacAssist は起動しないでください。

- 書式) http://ネットワーク I/Fの IPアドレス /
- 例) http://192.168.100.201/

EpsonNet WinAssist/MacAssist から起動する場合:

EpsonNet WinAssist/MacAssist のリスト画面から、設定するプリンタを選択して [ブラウザの起動]ボタンをクリックします。

# オープニング画面

起動時の画面について説明します。

インターフェイスカード情報の画面については、下記のページを参照してください。 *C* 「情報」-「基本情報」129 ページ

### インデックス

#### [Home] [レビジョン情報] [EPSONへ] [Favorite]

| 設定項目     | 設定内容                         |
|----------|------------------------------|
| Home     | オープニング画面を表示します。              |
| レビジョン情報  | レビジョン情報を表示します。               |
| EPSON 🔨  | ホームページ「I Love EPSON」にリンクします。 |
| Favorite | [ 管理者情報 ] で設定されたリンク先を表示します。  |

### メニュー

|              |             |              | /               | / |
|--------------|-------------|--------------|-----------------|---|
|              | /           | /            |                 |   |
| 情報           |             |              |                 |   |
| ابد <b>ف</b> |             | 5            |                 |   |
| <u> </u>     | チェニ         | -            | -               |   |
| NetW.        | are         |              |                 |   |
| TCP/         | IP          |              |                 |   |
| Apple        | Talk        |              |                 |   |
| <u>Net B</u> | UI          |              |                 |   |
| IPP          |             |              |                 |   |
| SNMP         |             |              |                 | 1 |
|              |             | $\checkmark$ |                 |   |
| 設定           |             |              |                 |   |
| <u></u>      | .ヮー         | ク            |                 |   |
| NetW         | are         |              | _               |   |
| TCP/         | IP          |              |                 |   |
| Apple        | Talk        |              |                 |   |
| <u>Net B</u> | UI          |              |                 |   |
| IPP          |             |              |                 |   |
| SNMF         | <u> </u>    |              |                 |   |
|              |             |              |                 |   |
| ◎オブ          | ション         |              |                 |   |
| 管理者          | 皆情報         |              |                 |   |
| リセッ          | Ŀ           |              |                 |   |
| <u> 1725</u> | <u>7-1'</u> |              |                 |   |
|              |             |              |                 |   |
| EPS          | ON          |              |                 |   |
|              |             |              |                 |   |
|              |             |              | $\overline{\ }$ |   |

| 情報        |                               |
|-----------|-------------------------------|
| 基本情報      | ネットワーク I/F の情報とプリンタの状態を表示します。 |
| NetWare   | NetWare の情報を表示します。            |
| TCP/IP    | TCP/IP の情報を表示します。             |
| AppleTalk | AppleTalk の情報を表示します。          |
| NetBEUI   | NetBEUI の情報を表示します。            |
| IPP       | IPP の情報を表示します。                |
| SNMP      | SNMP の情報を表示します。               |

| 設定 - ネットワーク |                   |
|-------------|-------------------|
| NetWare     | NetWare を設定します。   |
| TCP/IP      | TCP/IP を設定します。    |
| AppleTalk   | AppleTalk を設定します。 |
| NetBEUI     | NetBEUI を設定します。   |
| IPP         | IPP を設定します。       |
| SNMP        | SNMP を設定します。      |

| 設定 - オプション |                                      |
|------------|--------------------------------------|
| 管理者情報      | 管理者名と、このページからリンクする任意の URL<br>を設定します。 |
| リセット       | ネットワーク I/F のリセットおよび工場出荷時設定<br>をします。  |
| パスワード      | ネットワークの設定を保護するために、パスワード<br>を設定します。   |

| _    |                                                                     |                     |
|------|---------------------------------------------------------------------|---------------------|
| Π.   |                                                                     |                     |
| 11   | $ \pi - \sqrt{2} - \sqrt{2} + 1 + 0 \sqrt{2} + 2 \sqrt{2} \sqrt{1}$ | か表示されます。            |
| - 14 |                                                                     | 1 1 1 1 1 C 1 C 7 0 |

#### 終了(設定の保存)

設定の保存について説明します。

各設定画面で【送信】ボタンをクリックしてパスワードを入力し、設定を更新します。 ユーザー名、パスワード共に、工場出荷時は何も設定されていません。[OK]ボタンを クリックすると、設定が送信されます。 /⑦ 「設定 - オプション」-「パスワード」141 ページ

> ネットワーク パスワードも入力
>  マ ×
>
>
>  ・
>  ユーザー名とパスワードも入力してください。 サイト
>  ・
>
>
>  ・
>  サイト
>  シスズスンズズ XXX
>
>
>  領域
>  administrator
>  ・
>
>
>  ・
>  ユーザー名(リ)
>  ・
>
>
>  パスワード(中)
>  ・
>  ・
>
>
>  ・
>  このパスワードを保存する(S)
>  ・
>
>
>  ・
>  OK
>  キャンセル

 「設定は正常に更新されました!」と表示されるまでは、ネットワーク I/F に情報を 送っていますので、プリンタの電源を切ったり、印刷データをプリンタに送ったり ポイント しないでください。

その後設定を有効にするため、画面の指示に従ってリセットをしてください。

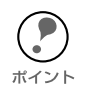

IP アドレスを変更した場合は、ここでリセットすると今回設定した IP アドレスが有効になります。引き続き EpsonNet WebAssist を使う場合は、EpsonNet WebAssist の再起動が必要です。設定した IP アドレスを URL に入力し、EpsonNet WebAssist を再起動してください。

情報

ネットワーク情報を表示します。

#### 基本情報

ネットワーク I/F の情報と、プリンタの状態を確認できます。

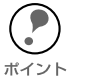

MAC アドレスは、ネットワークステータスシートでも確認できます。 プリンタステータスは自動的には更新されません。現在のステータスを知りたい ときは、[ステータス更新]ボタンをクリックして最新の情報に更新してください。

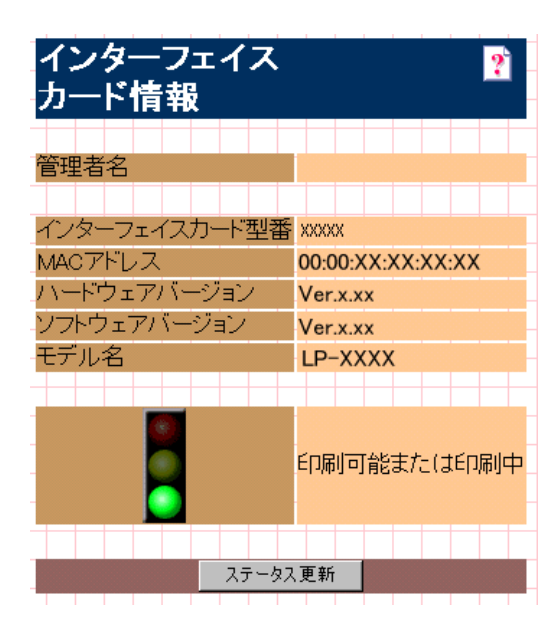

| 項目                        | 内容                                                                                                    |
|---------------------------|----------------------------------------------------------------------------------------------------|
| 管理者名                      | ネットワーク I/F の管理者名が表示されます。                                                                                                    |
| インターフェイスカード<br>型番         | ネットワーク I/F の型番が表示されます。                                                                                                    |
| MAC アドレス                  | ネットワーク I/F の MAC アドレスが表示されます。                                                                                                    |
| ハードウェアバージョン               | ネットワーク I/F のハードウェアバージョンが表示されます。                                                                                                    |
| ソフトウェアバージョン               | ネットワーク I/F のソフトウェアバージョンが表示されます。                                                                                                    |
| モデル名                      | プリンタモデル名が表示されます。                                                                                                    |
| 信号                        | <ul> <li>プリンタの状態が表示されます。</li> <li>緑 印刷可能または印刷中</li> <li>黄 ・紙残量少         <ul> <li>トナー残量少</li> <li>警告</li> </ul> </li> <li>赤 ・紙詰まり         <ul> <li>紙なし</li> <li>トナーなし</li> <li>カバーオープン</li> <li>オフライン</li> <li>エラー</li> </ul> </li> </ul> |
| [ <b>ステータス更新</b> ]<br>ボタン | クリックすると、プリンタの最新情報を表示します。                                                                                                    |

# NetWare、TCP/IP、AppleTalk、NetBEUI、IPP、SNMP

これらの項目については、以下のページを参照してください。 *L*了 「設定 - ネットワーク」131 ページ

設定-ネットワーク

ネットワーク設定画面について説明します。

### NetWare

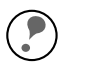

設定に使うコンピュータから、NetWare サーバまたは NDS コンテキストに、管 理者権限でログインしておいてください。

- EpsonNet WebAssist には、プリントサーバモードでの EpsonNet WinAssist のような、プリントサーバ、キュー、プリンタを新規に作成する機能はありません。
   EpsonNet WebAssist でオブジェクトを設定するときは、EpsonNet WinAssist や
   PCONSOLE、NWADMIN で作成済みのオブジェクト名を入力してください。
  - ・ [NetWare] ではすべての項目が入力可能ですが、お使いの NetWare の動作モード によって、設定の必要な項目が異なります。以下の説明をご覧になり、各動作 モードで必要な項目のみ設定してください。

#### NetWare 基本設定

| NetWare基本設定 |                    |
|-------------|--------------------|
| NetWare     | Enable 💌           |
| フレームタイプ     | Auto               |
| 動作モード       | NDS Print Server 💌 |
| NDSツリー名     | EPSON              |
| NDSコンテキスト   | epson              |

| 設定項目       | 設定内容                                                                                                    |                                |  |  |  |
|------------|----------------------------------------------------------------------------------------------------|--------------------------------|--|--|--|
| NetWare    | [Enable] を選択します。<br>[Disable] は NetWare を使用しない場合や<br>NetWare を [Enable] にしておくと不都合!                      | 、ダイヤルアップ環境で<br>がある場合に選択します。    |  |  |  |
| フレームタイプ    | Auto が表示されます。                                                                                           |                                |  |  |  |
|            | お使いのモードに合わせて選択します。                                                                                      |                                |  |  |  |
| 動作モード      | お使いのモード                                                                                                 | 選択する項目                         |  |  |  |
|            | 4.xJ/5.xJ NDS<br>プリントサーバ                                                                                | NDS Print Server               |  |  |  |
|            | 3.xJ/4.xJ バインダリプリントサーバ                                                                                  | Bindery Print Server           |  |  |  |
|            | リモートプリンタ                                                                                                | Remote Printer                 |  |  |  |
|            | NetWare を使用しない                                                                                          | Standby                        |  |  |  |
| NDS ツリー名   | NDS モードをお使いの場合のみ、ツリーキ<br>入力します。リモートプリンタモードの場                                                            | 名を半角英数 31 文字以内で<br>洽は、入力不要です。  |  |  |  |
| NDS コンテキスト | NDS モードをお使いの場合のみ入力しま<br>NDS コンテキストを半角英数 255 文字<br>ト文字は使えません。<br>先頭に「.」は付けないでください。<br>リモートプリンタモードの場合は、入力 | ます。<br>以内で入力します。2 バイ<br>D不要です。 |  |  |  |

### プリントサーバ

[動作モード]で[NDS Print Server]または[Bindery Print Server]を選択した場合は、 プリントサーバを設定します。

| プリントサーバ       |               |
|---------------|---------------|
| プライマリファイルサーバ名 | HOST          |
| プリントサーバ名      | LP-XXXX-XXXXX |
| ポーリング間隔(5-90) | 5 sec         |
| NetWareパスワード  |               |

| 設定項目              | 設定内容                                                                                 |
|-------------------|--------------------------------------------------------------------------------------|
| プライマリファイルサー<br>バ名 | [Bindery Print Server] の場合のみ入力します。<br>プリントサーバがログインするファイルサーバ名を、半角英数 47<br>文字以内で設定します。 |
| プリントサーバ名          | プリントサーバ名を、半角英数 47 文字以内で設定します。<br>初期値:プリンタ名 - ネットワーク I/F の MAC アドレスの下 6<br>桁          |
| ポーリング間隔           | 通常は設定不要です。<br>ポーリング間隔を、5 ~ 90 秒以内で設定します。                                             |
| NetWare パスワード     | 通常は設定不要です。<br>ネットワーク I/F がプリントサーバヘログインするためのパス<br>ワードを、半角英数 20 文字以内で設定します。            |

#### リモートプリンタ

[動作モード]で[Remote Printer]を選択した場合は、リモートプリンタを設定します。

| IJ: | E- | -ト.      | プリ | ン  | 2  |     |     |     |     |     |     |     |    |    |  |  |
|-----|----|----------|----|----|----|-----|-----|-----|-----|-----|-----|-----|----|----|--|--|
| ブ   | 51 | <u>र</u> | リフ | り  | ハ  | サ-  | -)  | 宅   | i [ | P-> | (XX | X-> | XX | ΧХ |  |  |
| ブ   | リン | ·夕7      | †∜ | -ト | 番号 | }(0 | -25 | 54) | ρ   |     |     |     |    |    |  |  |
|     |    |          |    |    |    |     |     |     |     |     |     |     |    |    |  |  |
|     |    |          |    |    |    |     |     | 送   | 信   |     |     |     |    |    |  |  |

| 設定項目                    | 設定内容                          |
|-------------------------|-------------------------------|
| プライマリプリント<br>サーバ名       | プリントサーバ名を、半角英数 47 文字以内で設定します。 |
| プリンタポート<br>番号 (0 - 254) | リモートプリンタのプリンタ番号を設定します。        |

### TCP/IP

TCP/IP 設定は、設定済みのネットワーク I/F の TCP/IP 情報を変更する場合に使用できます。

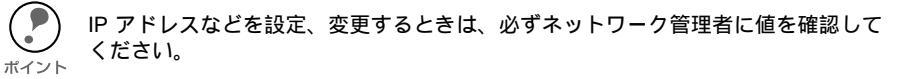

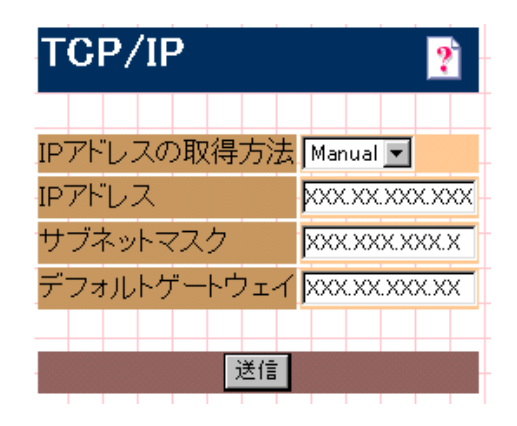

| 設定項目             | 設定内容                                                                                                    |
|------------------|----------------------------------------------------------------------------------------------------|
| IP アドレスの<br>取得方法 | <ul> <li>IP アドレスの取得方法を、Manual/Auto から選択します。Auto を<br/>選択すると、DHCP が有効になります。この画面でアドレスを設定<br/>する場合は、Manual を選択してください。</li> <li>Auto で使用するには DHCP サーバなどが必要です。DHCP サーバ<br/>のない環境では使用できません。また、設定に関してはサーバの取<br/>扱説明書をご覧ください。</li> <li>Auto で IP アドレスを取得する場合は、プリンタの電源を入れるた<br/>びにプリンタドライバ上でプリンタポートの設定を変更する必要が<br/>あります。TCP/IP 印刷をする場合は、Manual を選択して IP アドレスを設定することをお勧めします。</li> </ul> |
| IP アドレス          | ネットワーク I/F の IP アドレスを入力します。<br>ほかのネットワーク機器や、コンピュータですでに使用されている<br>IP アドレスと重複しないようにしてください。                                                                                                    |
| サブネットマスク         | サブネットマスクを入力します。<br>初期値は [255.255.255.0] です。                                                                                                    |
| デフォルト<br>ゲートウェイ  | ゲートウェイアドレスを入力します。ゲートウェイになるサーバや<br>ルータがある場合は、サーバやルータの IP アドレスを入力します。<br>初期値は [255.255.255.255] です。ルータがない場合は、初期値の<br>ままにしてください。                                                                                                    |

# AppleTalk

| AppleTalk                       | ?             |
|---------------------------------|---------------|
|                                 |               |
| Apple Talk<br>プリンタ名             |               |
| エンティティタイプ                       | EPSONP AGE J4 |
| ゾーン名                            | zone1         |
| ネットワーク番号設定                      | Auto 💌        |
| Manual設定時の<br>ネットワーク番号(0-65534) | 65534         |
|                                 |               |
|                                 | 送信            |

| 設定項目                              | 設定内容                                                                     |
|-----------------------------------|--------------------------------------------------------------------------|
| AppleTalk                         | [Enable] を選択します。                                                         |
| プリンタ名                             | プリンタ名を半角英数 32 文字以内で入力します。<br>初期値: プリンタ名 - ネットワーク I/F の MAC アドレスの下 6<br>桁 |
| エンティティタイプ                         | プリンタのエンティティタイプを表示します。                                                    |
| ゾーン名                              | [ ネットワーク番号設定 ] で [Auto] を選択した場合、 <b>*</b> を入力<br>すると自動的に設定されます。          |
| ネットワーク<br>番号設定                    | ネットワーク番号の取得方法を選択します。通常は [Auto] を選<br>択します。                               |
| Manual 設定時のネット<br>ワーク番号 (0-65534) | 上の欄で [Manual] を選択した場合に、0 から 65534 の番号を<br>入力します。                         |

# NetBEUI

| NetBEUI  | ?         |
|----------|-----------|
| NetBEUI  | Enable 💌  |
| NetBIOS名 | EPXXXXXX  |
| ワークグループ名 | WORKGROUP |
| デバイス名    | EPSON     |
| 送        | 信         |

| 設定項目      | 設定内容                                                                                                    |
|-----------|----------------------------------------------------------------------------------------------------|
| NetBEUI   | [Enable] を選択します。                                                                                                    |
| NetBIOS 名 | プリンタの NetBIOS 名(Microsoft ネットワーク上のコン<br>ピュータ名にあたります)を、半角英数 15 文字以内で入力し<br>ます。<br>ネットワーク上にある他のコンピュータ名と重複しないように<br>してください。<br>初期値:EP+ ネットワーク I/F の MAC アドレスの下 6 桁 |
| ワークグループ名  | Windows ネットワーク環境で使用中のワークグループ名また<br>はドメイン名を、半角英数 15 文字以内で入力します。                                                                                                  |
| デバイス名     | プリンタのデバイス名を、半角英数 12 文字以内で入力します。<br>LPT1、LPT2、LPT3、COM などは使用できません。                                                                                               |

#### IPP

EpsonNet Internet Print からプリンタにアクセスするための、情報の表示および設定をします。

| IPP     | ?                                       |
|---------|-----------------------------------------|
|         |                                         |
| IPP URL | http://xxx.xx.xxx.631/EPSON_IPP_Printer |
| プリンタ名   | EPSON_IPP_Printer                       |
| ロケーション  |                                         |
|         |                                         |
|         | 送信                                      |

| 設定項目    | 設定内容                                                                                                    |
|---------|----------------------------------------------------------------------------------------------------|
| IPP URL | EpsonNet Internet Print からアクセスするときの URL を表示<br>します。<br>書式)http:// ネットワーク I/F の IP アドレス:631/ 下記の項<br>目で設定したプリンタ名 |
| プリンタ名   | IPP 印刷用のプリンタ名を、半角英数 127 文字以内で入力しま<br>す。                                                                         |
| ロケーション  | プリンタの設置場所を、半角英数 64 文字以内で入力します。                                                                                  |

### **SNMP**

SNMP コミュニティやトラップ情報の設定ができます。IP トラップと IPX トラップは、 それぞれ 2 つまで設定できます。

#### コミュニティ

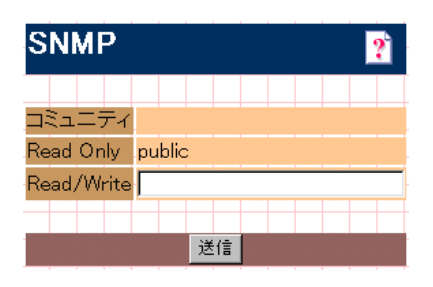

| 設定項目       | 設定内容                                                |
|------------|-----------------------------------------------------|
| コミュニティ     | コミュニティ名を表示します。                                      |
| Read Only  | publicと表示されます。                                      |
| Read/Write | MIB Read/Write 権を持つコミュニティ名を、半角英数 32 文字<br>以内で入力します。 |

#### IP トラップ

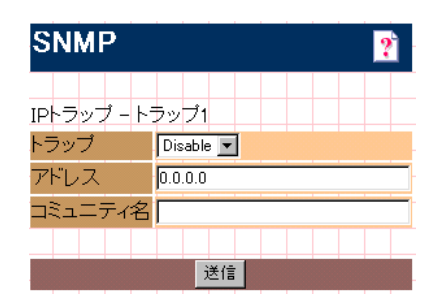

| 設定項目                    | 設定内容                                                                   |
|-------------------------|------------------------------------------------------------------------|
| トラップ                    | IP トラップの使用の許可/禁止を選択します。初期値は<br>Disable です。                             |
| アドレス                    | トラップ送信先の IP アドレスを入力します。                                                |
| コミュニティ名                 | コミュニティ名を、半角英数 32 文字以内で入力します。                                           |
| トフッノ<br>アドレス<br>コミュニティ名 | Disable です。<br>トラップ送信先の IP アドレスを入力します。<br>コミュニティ名を、半角英数 32 文字以内で入力します。 |

# IPX トラップ

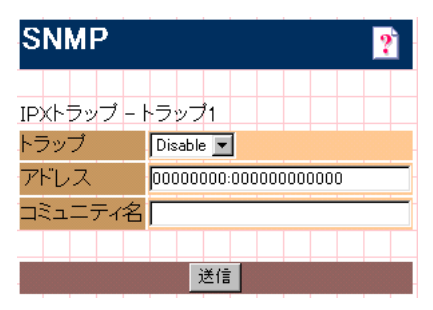

| 設定項目    | 設定内容                                                             |
|---------|------------------------------------------------------------------|
| トラップ    | IPX トラップの使用の許可/禁止を選択します。初期値は<br>Disable です。                      |
| アドレス    | トラップ送信先の IPX アドレスを入力します。<br>書式)ネットワークアドレス: ノードアドレス(MAC アドレ<br>ス) |
| コミュニティ名 | コミュニティ名を、半角英数 32 文字以内で入力します。                                     |

設定-オプション

オプション設定画面について説明します。

### 管理者情報

ネットワーク I/F の管理者名を設定できます。また、よく使う任意の URL を設定する と、インデックスの [Favorite(名前は変更可能)] からリンクすることができます。パ スワードを設定してある場合は、パスワードの入力が必要です。

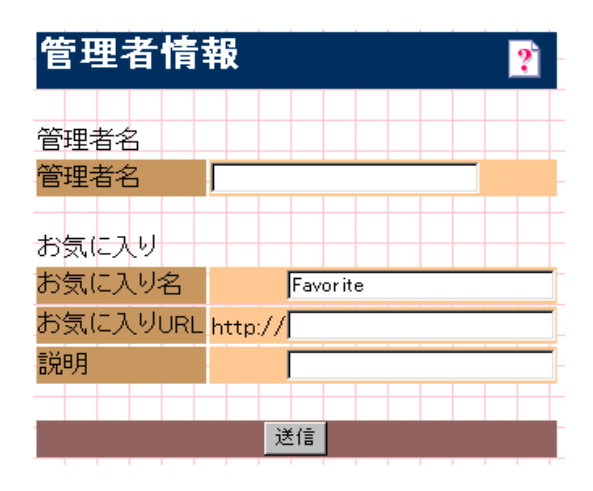

| 設定項目      | 設定内容                                                          |
|-----------|---------------------------------------------------------------|
| 管理者名      | ネットワーク I/F の管理者名を、半角英数 128 文字以内または<br>全角 64 文字以内で入力します。       |
| お気に入り名    | リンク名を半角英数 20 文字以内または全角 10 文字以内で入力<br>します。                     |
| お気に入り URL | リンクしたい URL を半角英数 64 文字以内で入力します。ftp:<br>へのリンクはできません。           |
| 説明        | リンク先の説明を半角英数 64 文字または全角 32 文字以内で入<br>力します。入力した内容は本画面でのみ表示します。 |

### リセット

ネットワーク I/F のリセットおよび工場出荷時設定をします。 終了のメッセージが表示されたら、更新は完了です。

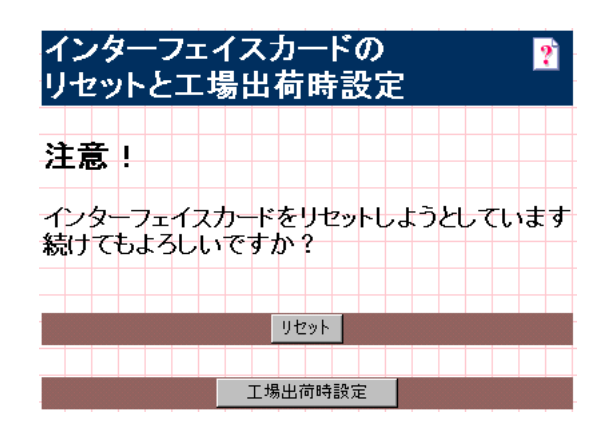

| 設定項目      | 設定内容                                                                                               |
|-----------|----------------------------------------------------------------------------------------------------|
| [リセット]    | ネットワーク I/F の設定を有効にします。各設定の終了画面で<br>【 <b>今すぐリセット ]</b> をクリックするか、プリンタの電源を再<br>投入した場合は、ここでのリセットは不要です。 |
| [工場出荷時設定] | ネットワーク I/F のすべての設定を工場出荷時の設定に戻しま<br>す。                                                              |

#### パスワード

パスワードは、ネットワーク I/F の設定を保護するためのものです。設定画面を開くと きや、設定を保存するときに使います。 半角英数 20 文字以内で入力します(大文字・小文字が区別されます)。

年用英数 20 文字以内 C人力します(人文字・小文字が区別されます)。 工場出荷時状態では、パスワードは何も登録されていません。

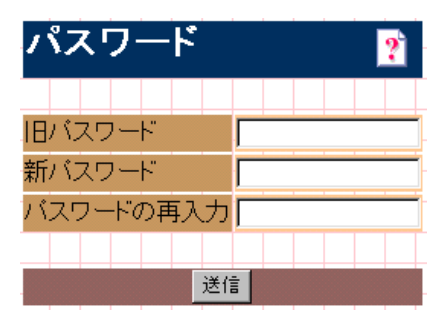

| 設定項目      | 設定内容             |
|-----------|------------------|
| 旧パスワード    | 旧パスワードを入力します。    |
| 新パスワード    | 新しいパスワードを入力します。  |
| パスワードの再入力 | 新しいパスワードを再入力します。 |

・ パスワードは、EpsonNet WinAssist/MacAssist/WebAssist で共通に使用するもの です。それぞれのユーティリティを使う場合は、パスワードの管理に注意してく ださい。

パスワードを忘れてしまった場合は、ネットワーク I/F を工場出荷時の設定に戻す必要があります。

∠͡͡͡ 「ネットワーク I/F の初期化」188 ページ

# **EpsonNet Direct Print**

EpsonNet Direct Print は、Windows からネットワークに接続したプリンタに、 TCP/IP 直接印刷をする時に使うユーティリティです。次のような特長がありま す。

- プリントサーバが必要ありません。
- EpsonNet Direct Print をコンピュータにインストールし、LPR プリンタを 設定すると、TCP/IP(LPR)直接印刷が可能になります。
- ・ ルータを越えた場所にあるプリンタも、LPR プリンタとして使用できます。

次の手順で設定します。

- ① EpsonNet Direct Print をインストールします。
- ② 探索範囲とプリンタ、印刷方式を設定します。

| 動作環境 | 143 | $^{\circ}-$ | -ジ |
|------|-----|-------------|----|
| 設定   | 144 | $^{\sim}-$  | -ジ |

動作環境

EpsonNet Direct Print は、次の環境で動作します。

対象機種

- · IBM PC/AT 互換機
- ・ CPUは、Pentium 200MHz以上(PentiumII 以上を推奨)
- · ハードディスクの空きが 20MB 以上であること
- · RAM 32MB 以上

# 対象 OS

- · Windows 95 (サービスパック 1 以上 / OSR2 以上を推奨)
- · Windows 98
- · Windows Me
- WindowsNT 4.0 (サービスパック3以上)
- · Windows 2000

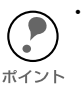

・本製品に同梱の EpsonNet Direct Print は Ver.2です。

Windows 2000/NT4.0 をご使用の場合は、必ず本製品に同梱の EpsonNet Direct Print をご使用ください。

- 旧バージョンのEpsonNet Direct Printは、Windows 2000/NT4.0 では使用できません。
- EpsonNet Direct Printの Version1.0 と Version2 の両方を、同じコンピュータにイン ストールすることはできません。すでにインストールされているバージョンと異な るものをインストールする場合、注意のメッセージが表示されますので、インストー ルされているバージョンを削除してください。
- ・EpsonNet Direct Print と EPSON プリンタウィンドウ !2 または3をインストールしているコンピュータから、EPSON プリンタウィンドウ!2 または3をアンインストールした場合、EPSON プリンタウィンドウ!2 または3のフォルダ(EPSON フォルダ)は残ったままになります。
   このフォルダは、LPR プリンタが正常に動作するために必要なフォルダです。削除しないでください。

EpsonNet Direct Print をインストールしたら、LPR 印刷をするプリンタを設定します。

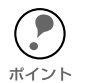

初期設定で検索できるのは、同一ネットワーク上のプリンタのみです。他セグメントのプリンタに印刷する場合は、まず次のページをご覧になり、探索範囲を設定してください。

∠⑦ 「探索範囲の設定」148 ページ

 ここで作成したプリンタは、Windowsのプリンタフォルダ内でプリンタアイコンを ダブルクリックしたときに表示される画面から、プリントジョブを選択し、マウス を右クリックすると、印刷の一時停止、印刷の中止、印刷中のジョブ削除をすることができます。

ただし、プリンタ側で印刷ドキュメントの処理が始まってしまった場合には、完全 に中断できない場合があります。

### 環境設定

- ① 設定に使うコンピュータに、TCP/IPが正しく設定されていることを確認します。
   △ア「コンピュータのTCP/IP 設定を確認する」13ページ
- ② ネットワーク I/F に、初期値(192.168.192.168) 以外の IP アドレスが設定されていることを確認します。ネットワーク I/F の IP アドレスは、ネットワークステータスシートを印刷するかネットワーク I/F の設定をした方に確認してください。

   「ネットワーク I/F の TCP/IP 情報を設定する」20ページ
## プリンタの設定(方法1)

印刷に使用するプリンタをご利用のコンピュータに組み込みます。 [ネットワークコンピュータ]からプリンタを設定する方法です。

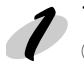

プリンタの表示 ①「ネットワークコンピュータ」画面で[Epson\_lpr]をダブルクリックします。

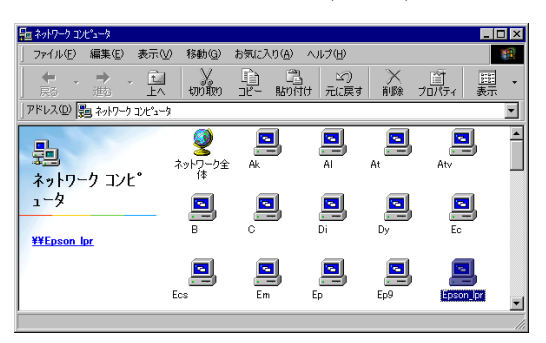

· Windows 95/98

[ネットワークコンピュータ] 画面に [Epson\_lpr] が表示されます。

· Windows Me

[マイネットワーク]-[ネットワーク全体]に[Epson\_lpr]が表示されます。

· WindowsNT 4.0

[ネットワークコンピュータ]-[ネットワーク全体]-[EpsonPeripheralNetwork] をダブルクリックすると、[Epson\_lpr] が表示されます。

· Windows 2000

[マイネットワーク]-[ネットワーク全体]で[全内容]のリンクをクリック -[EpsonPeripheralNetworkをダブルクリックすると、[Epson\_lpr]が表示されます。

② EPSON プリンタが、次の形式で表示されます。

### ネットワーク I/F の IP アドレス (プリンタ名)

初期設定では他セグメントのプリンタは表示されません。他セグメントのプリンタを使用する場合は、次のページをご覧になり、探索範囲を設定してください。 <u>ノ</u>ア「探索範囲の設定」148 ページ

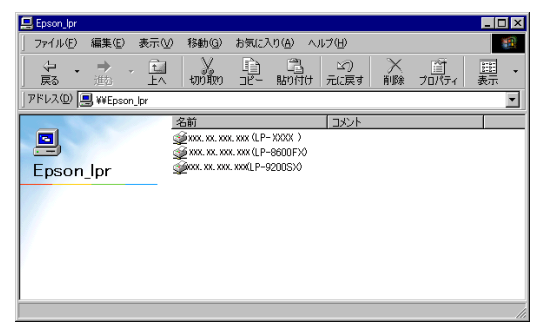

## 2 プリンタドライバのインストール

① 印刷に使うプリンタをダブルクリックします。

- ② 最初に表示される画面で、[はい]をクリックします。
- ③ プリンタ追加ウィザードが起動します。画面の指示に従って、プリンタドライバを インストールします。インストールの方法については、「ユーザーズガイド」の「プ リンタを共有するには」を参照してください。

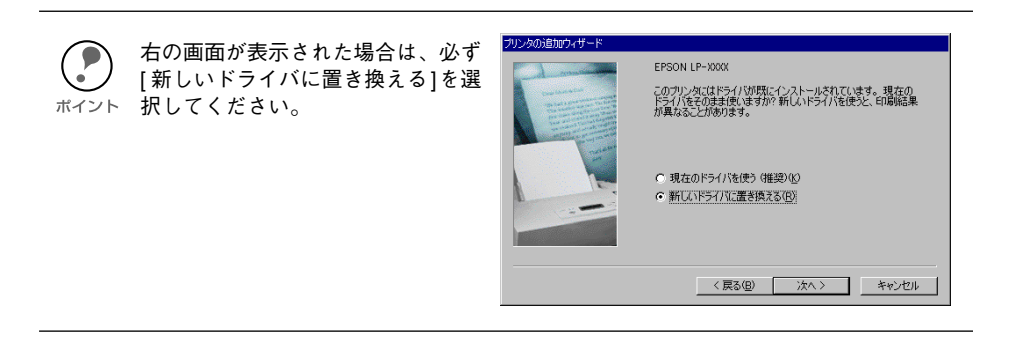

④ ドライブ名とディレクトリ名を入力する画面が表示されたら、プリンタソフトウェア CD-ROM をセットして、次のように入力してください。(CD-ROM ドライブが Dの場合)

Windows 95/98/Me WindowsNT 4.0 Windows2000 書式) D:¥win9x 書式) D:¥winnt40 書式) D:¥WIX2000

## プリンタの設定(方法 2)

印刷に使用するプリンタをご利用のコンピュータに組み込みます。 [プリンタの追加]からプリンタを設定する方法です。詳しい手順は、「ユーザーズガイ ド」の「プリンタを共有するには」を参照してください。

「ユーザーズガイド」の手順に従ってインストールを進めると、以下のような画面が表示されます。

EpsonNet Direct Print が使用可能なプリンタは、[Epson\_lpr] (Windows 2000 は [EpsonPeripheralNetwork])内に、次の形式で表示されます。

**ネットワーク I/F の IP アドレス(プリンタ名)** または、

¥¥Epson\_lpr¥ ネットワーク I/Fの IP アドレス(プリンタ名) (Windows2000 の場合)

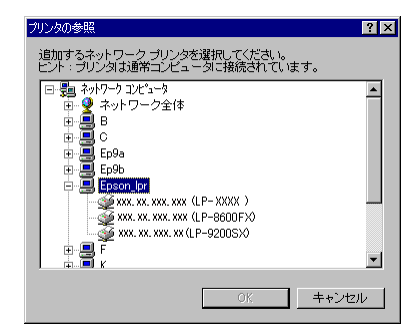

この後は、画面の指示に従ってインストールします。

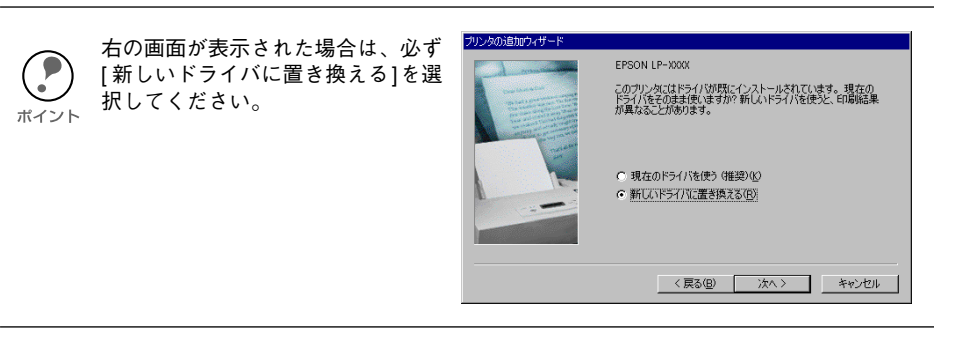

 ④ ドライブ名とディレクトリ名を入力する画面が表示されたら、プリンタソフトウェ ア CD-ROM をセットして、次のように入力してください。(CD-ROM ドライブが D の場合)

Windows 95/98/Me WindowsNT 4.0 Windows2000 書式) D:¥win9x 書式) D:¥winnt40 書式) D:¥WIX2000

## 探索範囲の設定

プリンタ(ネットワーク I/F)の探索範囲を設定します。

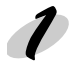

設定画面の起動

[ネットワークコンピュータ]画面で[Epson\_lpr]を右クリックして[プロパティ]を選択します。

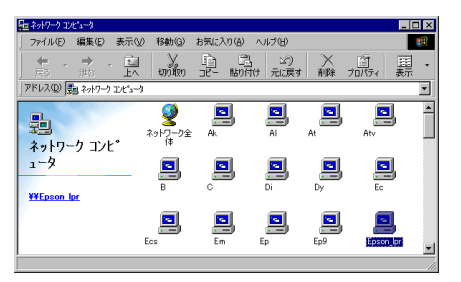

Windows 95/98

[ ネットワークコンピュータ ] に [Epson\_lpr] が表示されます。 Windows Me [ マイネットワーク ]-[ ネットワーク全体 ] に [Epson\_lpr] が表示されます。 WindowsNT 4.0

[ ネットワークコンピュータ ]-[ ネットワーク全体 ]-[EpsonPeripheralNetwork] をダブ ルクリックすると、[Epson\_lpr] が表示されます。 Windows 2000

[マイネットワーク]-[ネットワーク全体]で[全内容]のリンクをクリック -[EpsonPeripheral Network]をダブルクリックすると、[Epson\_lpr]が表示されます。

## 2 設定

次の画面が表示されたら、プリンタを探索す る範囲を設定して[**OK**]ボタンをクリックし ます。

| Epson_lprのプロパティ ? 🗙                                                                                                    |
|----------------------------------------------------------------------------------------------------|
| General                                                                                                    |
| 対象のネットワーク内にあら利用可能なフリンタを見つけて、<br>一覧表示させるための設定です。                                                                                                    |
| F 特定キットワークセグメント         IPアドレス: サブキットマスク:         IOOCXXXXXXXXX         IOOCXXXXXXXX         IOOCXXXXXXXXX         IOOCXXXXXXXXX         IOOCXXXXXXXXX         IOOCXXXXXXXXX         IOOCXXXXXXXXX         IOOCXXXXXXXXX         IOOCXXXXXXXXX         IOOCXXXXXXXXX         IOOCXXXXXXXXX         IOOCXXXXXXXXXX         IOOCXXXXXXXXXX         IOOCXXXXXXXXXXXXXXXXXXXXXXXXXXXX |
|                                                                                                    |
| <u>OK</u> キャンセル 適用(A)                                                                                                    |

| 設定項目                              |                                                                                          | 設定内容                                                                                   |
|-----------------------------------|------------------------------------------------------------------------------------------|----------------------------------------------------------------------------------------|
| ローカル<br>セグメント                     | 設定に使うコンヒ<br>I/F)だけを探索で                                                                   | ゚ュータと同じセグメントのプリンタ(ネットワーク<br>する場合に、チェックを付けます。                                           |
| 特定ネットワーク<br>セグメント                 | ルータを越えたところにあるプリンタを探索する場合にチェックします。<br>下の欄に、探索するプリンタが存在するネットワークアドレスとサブ<br>ネットマスクを入力してください。 |                                                                                        |
|                                   | IPアドレス                                                                                   | 探索するプリンタ(ネットワークI/F)の存在するネッ<br>トワークアドレスを入力します。<br>例 )192.168.1.0                        |
|                                   | サブネット<br>マスク                                                                             | 探索するプリンタ(ネットワークI/F)が存在するネッ<br>トワークセグメントのクラスに応じたサブネットマス<br>クを入力します。<br>例 )255.255.255.0 |
| [OK ] ボタン                         | 設定を保存します                                                                                 | o                                                                                      |
| [ <b>キャンセル]</b><br><sup>ボタン</sup> | 設定を取り消しま                                                                                 | च <b>क</b>                                                                             |
| [適用]ボタン                           | 画面を表示したま                                                                                 | まで設定を保存します。                                                                            |

## 印刷方式の設定

「プリンタの設定」でインストールしたプリンタの、印刷方式を選ぶことができます。

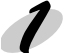

#### 設定画面の起動

① [マイコンピュータ]-[プリンタ]をダブルクリックして開きます。

- プリンタアイコンを右クリックし、[プロパティ]を選択します。
   Windows 2000 は、[マイネットワーク]で[Epson\_lpr]をダブルクリックします。
   表示されたプリンタを右クリックして、[プロパティ]を選択します。
- プロパティの画面で、[詳細]タブにある[ポートの設定]ボタン
   (WindowsNT 4.0 は、[ポート]タブの[ポートの構成]ボタン)をクリックします。
   ボタンをクリックしたとき、「このポートに対して設定する項目はありません」と表示された場合は、[OK]ボタンをク

リックしてこのメッセージを閉じ、手順

| EPSON LP-XXXX のプロパティ                       | ? × |
|--------------------------------------------|-----|
| 全般 詳細 基本設定 レイアウト オーバーレイ 環境設定 ユーティリティ       |     |
| S EPSON LP-XXXX                            |     |
| ED刷先のポート(P):                               |     |
| ¥¥Epson_lpr¥xxx,xx,xxx(LP-XXXX) マ ポートの追加(① |     |
| 印刷に使用するドライバ(U): ポートの剤酸(D).                 |     |
| EPSON LP- XXXX ・ ドライバの追加(W)                |     |
| ブリンタ ボートの割り当て(Q) ブリンタ ボートの解除(N)            |     |
| タイムアウト設定印                                  |     |
| 未選択時(S): 15 秒                              |     |
| 送信の再試行時(日): 45 秒                           |     |
| スプールの設定(0)                                 |     |
|                                            |     |
|                                            |     |
| OK キャンセル 通用(値) ヘル                          | 7   |
|                                            |     |

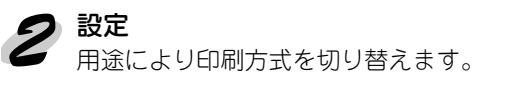

2に進んでください。

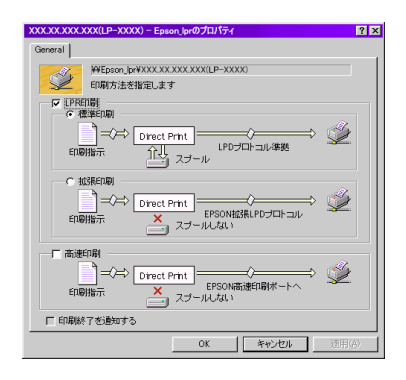

| 設定項目          |                                    | 設定内容                                     |
|---------------|------------------------------------|------------------------------------------|
| LPR 印刷        | 標準印刷                               | 印刷データをコンピュータに一旦スプールしてからプ<br>リンタに送信します。   |
|               | 拡張印刷                               | 印刷データを直接プリンタに送信します。標準印刷よ<br>りも高速に印刷できます。 |
| 高速印刷          | 最も高速に印刷し<br>LPR 印刷で使用 <sup>-</sup> | レたい場合に、選択します。<br>する LPD プロトコルを使わずに印刷します。 |
| 印刷終了を<br>通知する | チェックを付ける<br>が表示されます。               | ると、印刷ジョブが終了したときに画面にメッセージ                 |

## **EpsonNet Internet Print**

EpsonNet Internet Print は、Windows 95/98/NT4.0 から、IPP(Internet Printing Protocol)を使って、インターネットに接続されているプリンタに直接印刷をするためのユーティリティです。次のような特長があります。

- プリントサーバが必要ありません。
- TCP/IP が設定され、インターネットにアクセスできる Windows 95/98/ NT4.0 から印刷できます。
- ・ プロキシサーバによる中継印刷もできます。

次の手順で設定します。

- ① EpsonNet Internet Print をインストールします。
- ② プリンタドライバをインストールします。

| 動作環境 | 152 | $^{\circ}-$ | -ジ |
|------|-----|-------------|----|
| 設定   | 153 | $^{\circ}-$ | -ジ |

動作環境

EpsonNet Internet Print は、次の環境で動作します。

対象機種

Intel 社製品、x86 シリーズおよびその互換機を搭載したコンピュータ

## 対象 OS

- · Windows 95/98
- WindowsNT 4.0 Server/Workstation

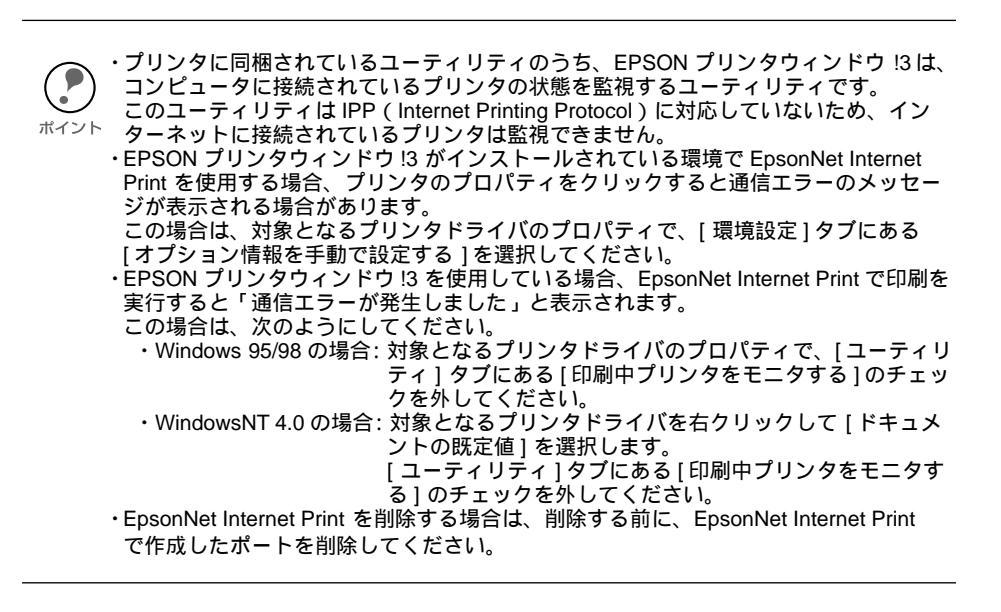

EpsonNet Internet Print をインストールしたら、インターネット直接印刷をするプリ ンタを組み込み、セットアップします。

## Windows 95/98

Windows 95/98 は次の手順で設定します。

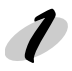

## P EpsonNet Internet Printの起動

[スタート]ボタン-[プログラム]-[EpsonNet Internet Print]-[Add EpsonNet Internet Print Port] の順にクリックして起動します。

**2 プリンタポートの追加** 次の画面が表示されますので、各項目を設定して [OK] ボタンをクリックします。 ここで設定した URI が、インターネット直接印刷のポートになります。

| EpsonNet Internet Print.                                                                                               | ×          |
|----------------------------------------------------------------------------------------------------|------------|
| Epson<br>EpsonNet<br>Internet Print                                                                                    | K<br>VZIL  |
|                                                                                                    | E取得<br>を取得 |
| http://xxxxxxxxx631/EPSON IPP Printer                                                                                  |            |
| ▶ □ □ □ □ □ □ □ □ □ □ □ □ □ □ □ □ □ □ □                                                                                |            |
| プロキシサーバーのアドレス(例: proxy.epson.co.jp) ポート番号                                                                              | ÷          |
|                                                                                                    |            |
| 注意: 上記のブリンタ URI をボート名として使用しますが、Windows にはオ<br>49 文字までという制限がありますので、IP Address で入力するか、<br>ブリンタ名を短くするなどして、49 文字以内に納めて下さい。 | ペート<br>論理  |
| EpsonNet Internet Print                                                                                                | 1.0Ь       |

| 設定項目                 | 設定内容                                                                                                    |
|----------------------|----------------------------------------------------------------------------------------------------|
| プリンタの URI            | 印刷先ブリンタのアドレスを、次の書式で設定します。半角英数 49<br>文字以内で入力してください。<br>書式)http:// プリンタの持っているサーバ名(IP アドレスまたは<br>サーバ名):631/ プリンタ名<br>例)http://192.168.100.201:631/EPSON_IPP_Printer<br>631 は印刷先のポート番号です。入力しなくてもかまいません。入<br>力する場合は必ず 631 と入力してください。<br>[ プリンタの持っているサーバ名]にホスト名を使用して印刷できな<br>い場合は、IP アドレスを使用してください。<br>上記の EPSON_IPP_Printer は初期値です。ネットワーク I/F の設定<br>をした方に、名称を確認してください。 |
| プロキシサーバーを使<br>用      | プロキシサーバーを使用する場合は、チェックを付けて、次の欄に<br>アドレスを入力します。これをチェックすると、すべての通信をプ<br>ロキシサーバーを経由して行います。                                                                                                    |
| プロキシサーバーのア<br>ドレス    | プロキシサーバーのアドレスを入力します。半角英数 127 文字以内<br>で入力してください。<br>アドレスの先頭に http:// は付けないでください。                                                                                                    |
| ポート番号                | プロキシサーバーのポート番号を入力します。                                                                                                    |
| 通信して状態を取得            | チェックを付けると、[OK] をクリックした時に、プリンタと通信して、設定したプリンタが存在するかどうかを確認します。<br>この場合、最大5分の時間がかかります。<br>本項目は、ポート作成時のみ設定できます。                                                                                                    |
| 定期的に状態を取得            | 定期的にプリンタの状態を取得する場合は、チェックを付けます。<br>印刷中は5秒に1回、それ以外のときは20秒に1回、状態の取得<br>を行います。<br>チェックを付けると、印刷中はエラー発生時にWindows上にメッ<br>セージが表示されます。<br>それ以外のときは、プリンタアイコンをダブルクリックするとプリ<br>ンタの状態が表示されます。                                                                                                    |
| [OK] ボタン             | 設定を保存します。                                                                                                    |
| [ <b>キャンセル</b> ] ボタン | 設定を取り消します。                                                                                                    |

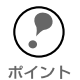

ダイヤルアップルータを使用してインターネットに接続している場合など、[定期的に状態を取得]にチェックを付けていると、定期的にダイヤルアップを行うために、余分な課金が発生する可能性があります。ご注意ください。

- ・ [通信して状態を取得]をチェックして [OK] をクリックしたときに、エラーが表示されることがあります。この場合は、プリンタの電源がオンになっているか、ネットワークに正しく接続しているかを確認してください。
- ・ 上記の設定は、プリンタの作成後も設定、変更できます。プリンタのプロパティ で、詳細タブの[ポートの設定]ボタンをクリックしてください。
- ・ プリンタの電源がオフであったり、ネットワークに問題がある等で、プリンタが 正常に認識できない場合、[定期的に状態を取得]にチェックを付けても、チェッ クが自動的に外れます。この場合は、プリンタやネットワークの状態を確認し て、再度[定期的に状態を取得]にチェックを付けてください。

## 設定の保存

設定を保存すると、次の画面が表示されます。[OK]をクリックして、次の手順へ 進みます。

| EpsonNet Internet Print                                                                   |                    |
|-------------------------------------------------------------------------------------------|--------------------|
| EpsonNet Internet Print のボートの追加は正常に終了しました。<br>OKを押すとブリンタ追加ウイザードを実行します。<br>キャンセルを押すと終了します。 | <u>のK</u><br>キャンセル |

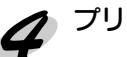

# 4 プリンタの追加

- ① プリンタ追加ウィザードが表示されます。[次へ]ボタンをクリックします。
- ② [ローカルプリンタ]を選択して[次へ]ボタンをクリックします。

| プリンタの追加ウィザード |                                                                                                    |
|--------------|----------------------------------------------------------------------------------------------------|
|              | プリンタはどこに接続されていますか?<br>プリンタがこのコンピュータに直接つながっている場合は「ローカル プリンタ」<br>を、別のコンピュータに接続されている場合は「ネットワーク プリンタ」を選<br>択してんださい。<br>○ <u>ローカル プリンタ(い)</u><br>○ ネットワーク プリンタ(い) |
|              | < 戻る(B) 次へ > キャンセル                                                                                                    |

- ③ プリンタソフトウェア CD-ROM をコンピュータにセットしてから、「ディスク使 用]ボタンをクリックします。CD-ROMドライブの[WIN9X]フォルダを選択します。
- ④ 次の画面が表示されたら、[新しいドライバに置き換える]を選択して[次へ]ボタ ンをクリックします。

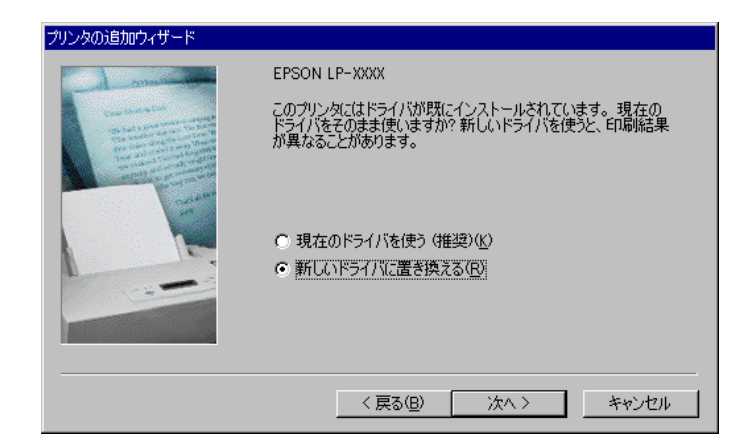

(5) プリンタで使用するポートの一覧が表示されます。追加したプリンタの URI を選択 して[次へ]ボタンをクリックしてください。後は、画面の指示に従ってインストー ルします。

| プリンタの追加ウィザード                                                                                                    |                                                                                                    |
|----------------------------------------------------------------------------------------------------|----------------------------------------------------------------------------------------------------|
| Advanced of the second of the second of the | プリンタで使用するボートを選んで、D太へ]をクリックしてください。<br>利用できるボート( <u>A</u> ):<br>C:¥Program Files¥Adobe¥Acrobat 4.0¥PDF Output¥*,pdf<br>COM1: 通信ボート<br>FILE: ディスクにファイルを作成<br>Pttp://XXX.XXX.XXX.doff/EPSON_IPP_Printer<br>LPT1: EPSON 79129 ポート<br>ポートの設定(Q) |
|                                                                                                    | < 戻る( <u>B</u> ) 次へ > キャンセル                                                                                                    |

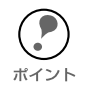

プリンタのプロパティの[詳細]タブで、ここで設定したポートを削除した場合、同 じ名前をポート名(プリンタのURI)として設定することはできません。 ポイント ただし、コンピュータを再起動すると、同じ名前が設定できるようになります。

## WindowsNT 4.0

WindowsNT 4.0 は次の手順で設定します。

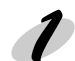

#### [プリンタの追加]の起動

マイコンピュータの[プリンタ]にある、[プリンタの追加]アイコンをダブルクリックします。次の画面で、[このコンピュータ]を選択して[次へ]ボタンをクリックします。

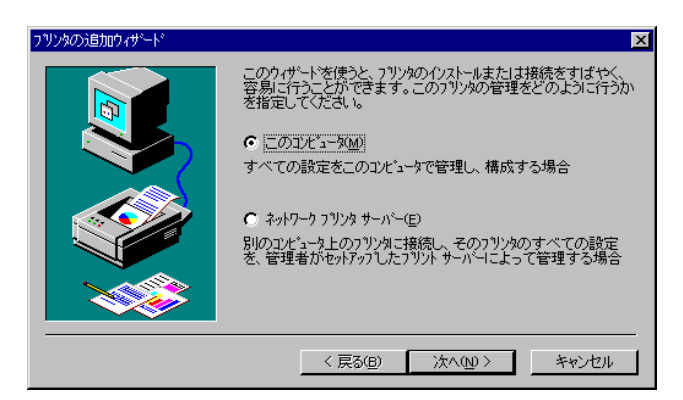

### 🤊 プリンタポートの追加

①[ポートの追加]ボタンをクリックします。

次に表示される画面で[EPSON IPP Port] を選択し、[新しいポート] ボタン をクリックします。

| ንግሥል ቱ"ኑ                                                | ? × |
|---------------------------------------------------------|-----|
| 利用可能なブリンタ ポート( <u>A</u> ):                              |     |
| Digital Network Port                                    |     |
| Lexmark DLC Network Port<br>Lexmark TCP/IP Network Port |     |
| LPR Port                                                |     |
| 新しいモニタ( <u>N</u> )                                      |     |
| 新しい ゆート(P) キャンセル                                        |     |

② 次の画面が表示されます。ここで設定したアドレスが、インターネット直接印刷の ポートになります。各項目を設定して、**[OK]**をクリックします。

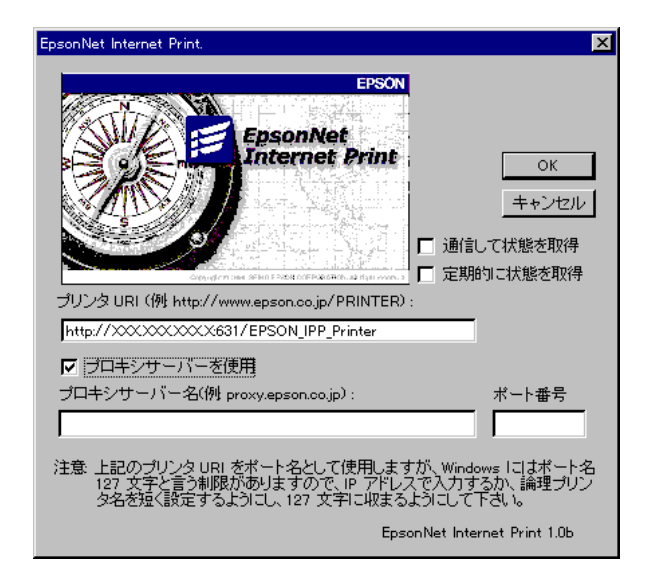

| 設定項目            | 設定内容                                                                                                    |
|-----------------|----------------------------------------------------------------------------------------------------|
| プリンタ URI        | 印刷先ブリンタのアドレスを、次の書式で設定します。半角英数 127 文字<br>以内で入力してください。<br>書式)http:// プリンタの持っているサーバ名(IP アドレスまたはサーバ<br>名): 631/ プリンタ名<br>例)http://192.168.100.201:631/EPSON_IPP_Printer<br>631 は印刷先のポート番号です。入力しなくてもかまいません。入力する<br>場合は必ず 631 と入力してください。<br>[ プリンタの持っているサーバ名 ] にホスト名を使用して印刷できない場<br>合は、IP アドレスを使用してください。<br>上記の EPSON_IPP_Printer は初期値です。ネットワーク I/F の設定をし<br>た方に、名称を確認してください。 |
| プロキシサーバー<br>を使用 | プロキシサーバーを使用する場合は、チェックを付けて、次の欄にアドレ<br>スを入力します。<br>これをチェックすると、すべての通信をプロキシサーバーを経由して行い<br>ます。                                                                                                    |
| プロキシサーバー<br>名   | プロキシサーバーのアドレスを入力します。半角英数 256 文字以内で入力<br>してください。<br>アドレスの先頭に http:// は付けないでください。                                                                                                    |
| ポート番号           | プロキシサーバーのポート番号を入力します。                                                                                                    |
| 通信して状態を取<br>得   | チェックを付けると、[OK]をクリックした時に、プリンタと通信して、設定<br>したプリンタが存在するかどうかを確認します。<br>この場合、最大5分の時間がかかります。<br>本項目は、ポート作成時のみ設定できます。                                                                                                    |

| 設定項目                 | 設定内容                                                                                                    |
|----------------------|----------------------------------------------------------------------------------------------------|
| 定期的に状態を取得            | 定期的にプリンタの状態を取得する場合は、チェックを付けます。<br>印刷中は5秒に1回、それ以外のときは20秒に1回、状態の取得を<br>行います。<br>チェックを付けると、印刷中はエラー発生時にWindows上にメッ<br>セージが表示されます。<br>それ以外のときは、プリンタアイコンをダブルクリックするとプリン<br>タの状態が表示されます。 |
| [ <b>OK]</b> ボタン     | 設定を保存します。                                                                                                    |
| [ <b>キャンセル</b> ] ボタン | 設定を取り消します。                                                                                                    |

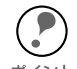

- ダイヤルアップルータを使用してインターネットに接続している場合など、[定期的に状態を取得]にチェックを付けていると、定期的にダイヤルアップを行うために、余分な課金が発生する可能性があります。ご注意ください。
- 「・[通信して状態を取得]をチェックして [OK] をクリックしたときに、エラーが表示されることがあります。この場合は、プリンタの電源がオンになっているか、ネットワークに正しく接続しているかを確認してください。
  - 上記の設定は、プリンタの作成後も設定、変更できます。プリンタのプロパティで、ポートタブの[ポートの構成]ボタンをクリックしてください。

## 3 プリンタドライバのインストール

- ① [プリンタポート] 画面に戻りますので、[閉じる] ボタンをクリックします。
- ② [プリンタの追加ウィザード] 画面に戻りますので、[次へ]をクリックします。
- ③ プリンタソフトウェア CD-ROM をコンピュータにセットしてから、[ディスク 使用]ボタンをクリックします。
- ④ CD-ROM ドライブ内の[WINNT40] フォルダを選択します。

この後は画面の指示に従ってインストールします。

## **Printer Status Page**

Printer Status Page は、Windows 2000 のネットワークに接続された EPSON 製プリンタの状態を、Web ブラウザから確認するソフトウェアです。次のよう な特長があります。

- EPSON 製プリンタの、Windows 2000 対応プリンタドライバに含まれています。
- Printer Status Page は、Microsoft Windows 2000 のインターネット印刷 機能を使ったユーティリティです。Windows 2000 のネットワークで使えま す。

次の手順で設定します。

- ① Printer Status Pageを使うコンピュータと 管理するプリンタを設定します。
- ② Printer Status Page を起動します。
- ③ 画面を表示して、プリンタの状態を確認します。

| 動作環境   | .161 | ページ |
|--------|------|-----|
| 環境設定   | .162 | ページ |
| インストール | .163 | ページ |
| 起動     | .164 | ページ |
| 各項目の説明 | .166 | ページ |

動作環境

Printer Status Page は、次の環境で動作します。

サーバ

Windows 2000 Server/Professional

## クライアント、ブラウザ

- Windows 2000 Server/Professional
- · 256 色以上が表示可能であること
- Microsoft Internet Explorer Ver.4.01 サービスパック2 以降

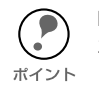

Printer Status Pageは、Windows 2000 で共有されているプリンタの状態を Windows 2000 クライアントから Web ブラウザ経由で確認できるユーティリティのため、プ ポイント リンタへの直接印刷の場合はご利用いただけません。

環境設定

Printer Status Page を使うコンピュータの設定をします。

## サーバおよびクライアントの設定

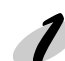

#### インターネットインフォメーションサービスの確認

サーバとなる Windows 2000 に、インターネットインフォメーションサービス (IIS) Ver5.0 以降があることを確認します。

- (1 [マイコンピュータ]の[コントロールパネル]で、[アプリケーションの追加と 削除]をダブルクリックし、[Windows コンポーネントの追加と削除]アイコン をクリックします。
- ② Windows コンポーネントの画面で、「インターネットインフォメーションサービス(IIS)]にチェックが付いていることを確認します。

チェックがない場合は、チェックを付けてインストールします。

他のコンポーネントのチェックは外しておいてください。

| Windows コンポーネントウィザード                                                                                               | X                                  |
|----------------------------------------------------------------------------------------------------|------------------------------------|
| ₩indows コンボーネント<br>Windows 2000 のコンボーネントを追加または削除できます。                                                              | <b>3</b>                           |
| 名チェックボックスを加っつして、追加または刺除するコンボーネントを溜んで<br>ックスは、コンボーネントの一部がインストールされることを表します。コンボー<br>示するなは、思想相を知っのしてただい。<br>コンポーネント(Q) | ください。 影付きのチェック ボ<br>ネントに含まれているものを表 |
| □ 🗗 Windows Media サービス                                                                                             | 19.1 MB 🔺                          |
| ✓ 1000000000000000000000000000000000000                                                                            | 12.1 MB 🛁                          |
| マ こうしょう インフォメーション サービス (US)                                                                                        | 22.0 MB                            |
|                                                                                                    | 0.0 MB                             |
| 説明<br>IDS サービス (Web と FTP のサポート) と FrontPage、処理<br>統、投稿受信のサポート                                                     | 里、ASP、データベースの接                     |
| 必要なディスク領域の合計: 0.9 MB<br>空きディスク領域: 13511 MB                                                                         | 詳細(D)                              |
|                                                                                                    |                                    |
| < 戻る(B)                                                                                                    | 次へ(N) キャンセル                        |

#### 🤊 Web ブラウザのインストール

Printer Status Page を使う Windows 2000 に、Web ブラウザ (Microsoft Internet Explorer Ver.4.01 サービスパック2以降) がない場合は、インストールします。

#### TCP/IP の確認

Printer Status Page を使用するコンピュータに、TCP/IP が正しく設定されていることを確認します。

∠⑦ 「コンピュータの TCP/IP 設定を確認する」13 ページ

インストール

Printer Status Page で管理するプリンタの設定をします。

プリンタの設定

Printer Status Page は、本機の Windows 2000 用プリンタドライバに含まれていま す。本章で説明する手順で Windows 2000 にプリンタドライバをインストールすると、 同時に Printer Status Page もインストールされます。

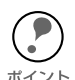

スタートアップガイドに記載されている方法でプリンタドライバをインストールした場合、プリンタドライバのみインストールされ、Printer Status Page はインストールされません。

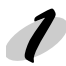

#### IP アドレスの確認

ネットワーク I/F の IP アドレスが正しく設定されていることを確認します。 *L*3 「ネットワーク I/F の TCP/IP 情報を設定する」20 ページ

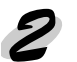

プリンタの追加

プリンタを追加します。プリンタを追加すると、Printer Status Page も自動的にイン ストールされます。

必ず下記のページの手順に従ってプリンタを設定してください。そのとき、以下の注意 事項を参照してください。

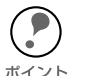

プリンタドライバは、プリンタの追加ウィザードの中でインストールしてください。プリンタドライバの Setup.exe を直接起動しないでください。

- ・ プリンタドライバは、プリンタに同梱されているプリンタソフトウェアの CD-ROM からインストールしてください。
- プリンタの追加で、[プリンタ共有]画面が表示されたら、[共有する]を選択してください。

起動

Printer Status Page を起動します。

## 起動方法 1

Windows 2000 のプリンタフォルダで プリンタを選択し、画面左の[詳細]をクリッ クします。

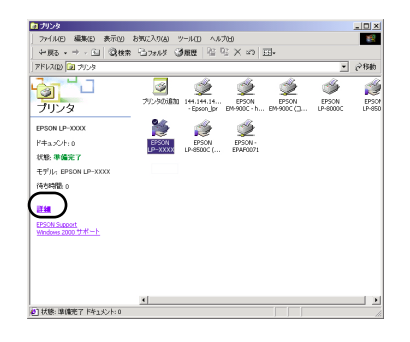

## 起動方法2

Windows 2000 のインターネット印刷画面から起動する方法です。

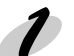

サーバの指定 Internet Explorer を起動して、①~③いずれかの書式で URL を指定します。

書式) ① http://Windows 2000 サーバのホスト名 (DNS 名 )/Printers ② http://Windows 2000サーバのコンピュータ名 (WINS名)/Printers ③ http://Windows 2000 サーバの IP アドレス /Printers

①の例) http://Server/Printers

### プリンタの指定

プリンタの一覧が表示されます。使用するプ リンタをクリックしてください。

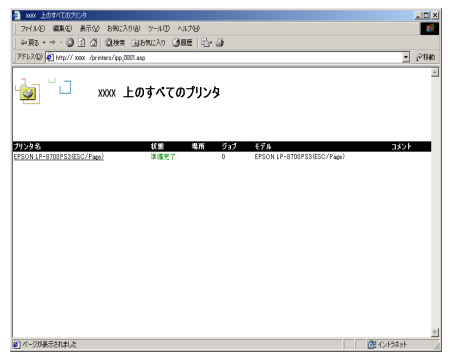

| 項目    | 内容                            |
|-------|-------------------------------|
| プリンタ名 | 共有プリンタのプリントキュー名です。            |
| 状態    | プリントキューの状態です。                 |
| 場所    | プリンタを追加するときに指定した場所が表示されます。    |
| ジョブ   | プリントジョブの数が表示されます。             |
| モデル   | プリンタモデル名です。                   |
| コメント  | プリンタを追加するときに指定した、コメントが表示されます。 |

## **Printer Status Page の起動**

プリンタを選択すると、次の画面が表示されます。

この画面からメニューの[デバイスの状態]をクリックすると、Printer Status Page 画面が表示されます。

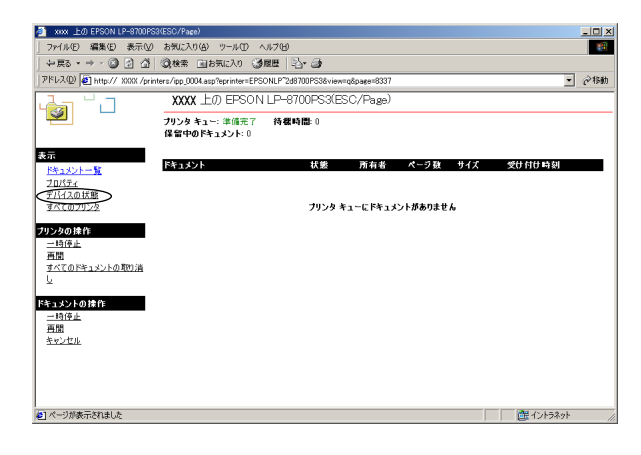

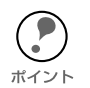

画面の左にあるメニューから、印刷の制御ができます。詳しくは、Windows 2000 の マニュアルおよび HELP をご覧ください。

## 各項目の説明

Printer Status Page 画面で、プリンタの状態を確認します。

## デバイスの状態

画面の上半分に、EPSON プリンタの状態を 表示します。表示内容はプリンタにより異な ります。

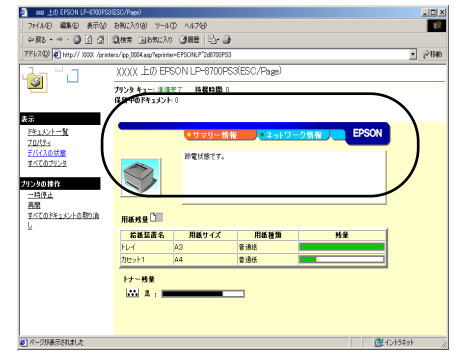

| 項目                 | 内容                                                       |
|--------------------|----------------------------------------------------------|
| プリンタイメージ           | プリンタの状態とイメージ画像が表示されます。<br>プリンタにエラーが発生した場合は、エラー情報が表示されます。 |
| ステータス<br>メッセージ     | プリンタの状態が表示されます。                                          |
| [ サマリー情報 ] タブ      | タブをクリックすると、プリンタの消耗品や用紙残量が表示されます。                         |
| [ ネットワーク情報 ]<br>タブ | タブをクリックすると、ネットワーク I/F のネットワーク情報が表示さ<br>れます。              |

## サマリー情報

プリンタの消耗品と用紙残量情報を表示します。

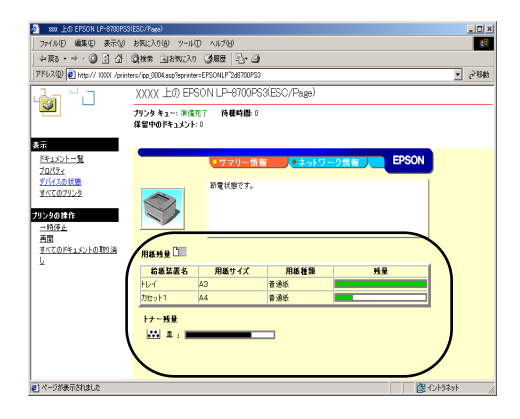

| 項目    | 内容                                      |
|-------|-----------------------------------------|
| 用紙残量  |                                         |
| 給紙装置名 | トレイ、カセットなど、給紙装置の名称を表示します。               |
| 用紙サイズ | 給紙装置にセットされた用紙のサイズを表示します。                |
| 用紙種類  | 給紙装置にセットされた用紙の種類を表示します。                 |
| 残量    | 用紙の残量を表示します。残量が少ないときは、グラフを赤色で表示<br>します。 |
| トナー残量 |                                         |
| トナー残量 | トナーの残量を表示します。                           |

## ネットワーク情報

ネットワーク I/F の情報を表示します。見たいタブをクリックしてください。

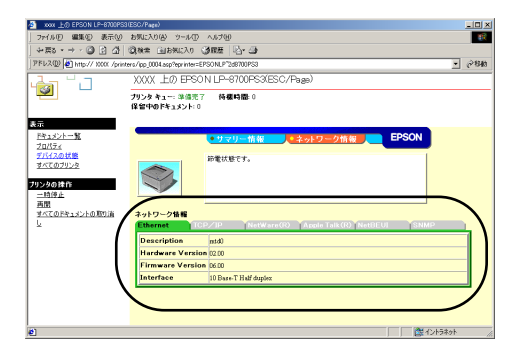

| 項目           | 内容                               |
|--------------|----------------------------------|
| Ethernet     | ネットワーク I/F の情報を表示します。            |
| TCP/IP       | ネットワーク I/F の TCP/IP 情報を表示します。    |
| NetWare(R)   | ネットワーク I/F の NetWare 情報を表示します。   |
| AppleTalk(R) | ネットワーク I/F の AppleTalk 情報を表示します。 |
| NetBEUI      | ネットワーク I/F の NetBEUI 情報を表示します。   |
| SNMP         | ネットワーク I/F の SNMP 情報を表示します。      |

## EpsonNet WebManager

EpsonNet WebManagerは、Webブラウザからネットワーク上のデバイスを管理する、ネットワーク管理者用ユーティリティです。次のような特長があります。

- · Web ブラウザ上で動作します。
- ネットワーク上に接続されているプリンタやネットワークI/Fなどを探索し、
   現在の状態表示や、設定の変更ができます。複数のデバイスをグループ管理
   することもできます。

| 動作環境 | 170 | $^{\circ}-$ | ジ |
|------|-----|-------------|---|
| 起動   | 175 | $^{\circ}-$ | ジ |

動作環境

### サーバ

サーバとは、EpsonNet WebManager をインストールするコンピュータを指します。

### 対応機種

- ・ IBM PC/AT 互換機または NEC PC-98 シリーズ
- · CPUはPentium 200MHz以上
- ・ メモリは 64MB 以上
- · HDD の空き容量が 20MB 以上あること

## 対応 OS

- · Windows 95/98
- · WindowsNT 4.0/3.51 (Intel 版 Server/Workstation)
- · Windows 2000

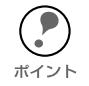

Windows 2000 の場合、必ず本製品に同梱されている EpsonNet WebManager をお 使いください。

## クライアント

クライアントとは、サーバにアクセスして EpsonNet WebManager を使うコンピュー タを指します。

- · 解像度 1024 × 768、256 色以上推奨
- CD-ROM内の Readme.txt に記載されている Web ブラウザの使用できる コンピュータ

## 管理できるデバイス

EpsonNet WebManagerで管理できるデバイスについては、エプソン販売のホームページで最新の情報をご確認ください。 アドレスは次のとおりです。

http://www.i-love-epson.co.jp/

## 使用形態

EpsonNet WebManager は、ネットワーク上でサーバとして機能するコンピュータに インストールし、Web ブラウザ上で使用します。 EpsonNet WebManager の使用形態には次の2種類があります。

### EpsonNet WebManager と Web ブラウザを同一コ ンピュータ上で使用

さい。

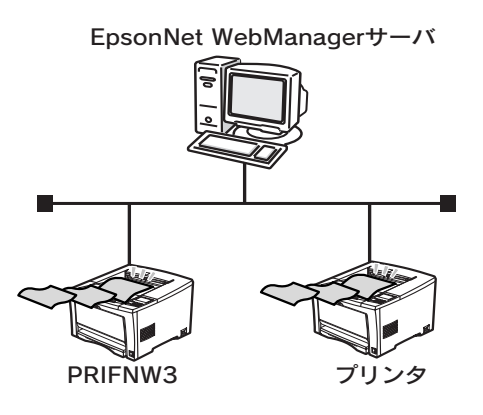

ネットワーク上でサーバとして機能するコン ピュータに、EpsonNet WebManager と Web ブラウザをインストールします。EpsonNet WebManager 専用のサーバを用意する必要は ありません。

1 台のコンピュータでネットワーク上のデバ イスを管理できます。 サーバとなるコンピュータには、Windows 95/98/2000/NT4.0/NT3.51 をお使いくだ

## ② EpsonNet WebManager と Web ブラウザを別のコ ンピュータ上で使用

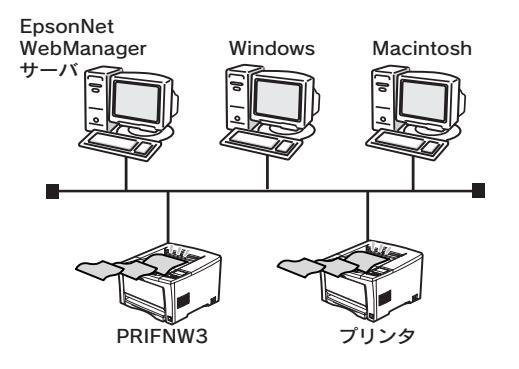

EpsonNet WebManager はネットワーク上で サーバとして機能するコンピュータにインス トールし、Web ブラウザはクライアントとして 動作するコンピュータにインストールします。 クライアントコンピュータからWeb ブラウザを 起動し、サーバ上の EpsonNet WebManager に アクセスして、EpsonNet WebManager を使用 します。

この場合、Windows の他、Macintosh から EpsonNet WebManager を使用して、ネット ワーク上のデバイスを管理できます。

## 機能とデバイスの組み合わせ

EpsonNet WebManagerで使用できる、機能とデバイスの組み合わせは次の通りです。

### 機能について

EpsonNet WebManager のデバイス管理機能は、大きく分けると次のようになります。お使いの環境でこれらの機能が使えるかについては、次ページをご覧ください。

- デバイスの探索と一覧表示 ネットワーク上に接続されているデバイス(プリンタとネットワーク I/F)を探索 し、EpsonNet WebManager で一覧を表示します。また各デバイスの現在の状態 を表示します。
- デバイス詳細
   EpsonNet WebManager で、ネットワーク上のデバイス設定を変更します。
- ネットワーク設定
   EpsonNet WebManager で、デバイスのネットワーク I/F 設定を変更します。
- グループ管理
   ネットワークに接続されている複数のデバイスをグループごとにまとめて、デバイ
   ス管理を行いやすくします。
- ジョブ情報の表示
   プリンタに送信された印刷ジョブの情報や状態、印刷状況の表示・確認ができます。本ネットワーク I/F の使用できるプリンタでご利用になれます。
- プリンタドライバ管理機能
   クライアントに、プリンタドライバの配信ができます。EpsonNet WebManager
   サーバにプリンタドライバを格納しておくと、クライアントから、プリンタドライバのインストールが簡単に行えます。

## デバイスの組み合わせ

プリンタとネットワーク I/F の組み合わせによって、次のように一部の機能が使用できない場合があります。

| デバイスの組み合わせ                       |                              | EpsonNet WebManager の機能 |        |    |     |      |      |
|----------------------------------|------------------------------|-------------------------|--------|----|-----|------|------|
| <b>プ</b> リン ク                    | プリンターネットワークル                 |                         | デバイス詳細 |    | ネット | グループ | プリンタ |
| <u> </u>                         | ネットワーク I/F                   | の旅系と<br>一覧表示            | 表示     | 設定 | 設定  | 管理   | 管理   |
| EPSON 製プリンタ                      | PRIF8S/12                    | 0                       | 0      | Х  | ×   | 0    | 0    |
| EPSON 製プリンタ                      | PRIFNW1/2/2AC                | 0                       | 0      | Х  | 0   | 0    | 0    |
| EPSON 製プリンタ<br>(プリンタ MIB<br>未対応) | PRIFNW3/<br>PRIFNW1S/2S/2SAC | 0                       | 0      | ×  | 0   | 0    | 0    |
| EPSON 製プリンタ<br>(プリンタ MIB<br>対応)  | PRIFNW3/<br>PRIFNW1S/2S/2SAC | 0                       | 0      | 0  | 0   | 0    | 0    |
| EPSON 製プリンタ                      | プリンタに標準装備の<br>ネットワーク I/F     | 0                       | 0      | 0  | 0   | 0    | 0    |
| 他社製プリンタ<br>(プリンタ MIB<br>対応)      | プリンタで使用可能な<br>ネットワーク I/F     | Δ                       |        | Δ  | ×   |      | ×    |

△・・・表示、管理のできない場合があります。

起動

EpsonNet WebManager の起動方法と、オンラインマニュアルの見方を説明します。使い方の詳しい説明は、オンラインマニュアルを参照してください。

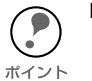

・EpsonNet WebManager をクライアントでも使用する場合は、クライアントにサー ) バの IP アドレスまたはホスト名を知らせてください。

✓ この場合、クライアントに EpsonNet WebManager をインストールする必要はあり ません。

- ・Windows 2000 をご使用の場合、本製品に同梱されている CD-ROM から EpsonNet WebManager をインストールしてください。
- 旧バージョンの EpsonNet WebManager は、Windows 2000 では使用できません。
- ・旧バージョンの EpsonNet WebManager がインストールされているコンピュータに インストールする場合、旧バージョンの EpsonNet WebManager を削除する必要は ありません。

### 起動

### サーバからの起動

ネットワーク上でサーバとして機能するコンピュータから起動する方法です。

#### Windows 95/98/NT4.0/2000

[スタート]ボタンの[プログラム]-[EpsonNet WebManager]-[EpsonNet WebManager] の順にクリックして起動します。

#### WindowsNT 3.51

次項「クライアントからの起動」に記載されている方法で起動します。

## クライアントからの起動

ネットワーク上でクライアントとして機能するコンピュータから起動する方法です。

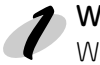

**Web ブラウザの起動** Web ブラウザを起動します。

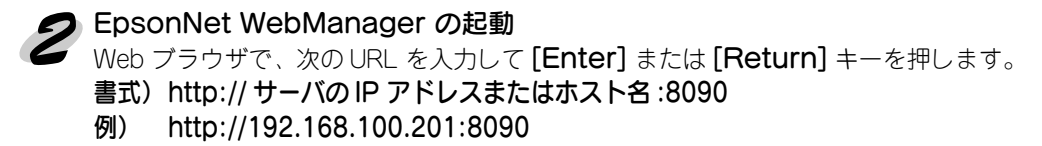

## オンラインマニュアルの起動

EpsonNet WebManager の操作方法は、EpsonNet WebManager の[ ヘルプ ] 画面に ある [ オンラインマニュアル ] をご覧ください。オンラインマニュアルは次の手順で起 動します。

### ヘルプ画面の表示

EpsonNet WebManager を起動して、画面左側のメニューにある [ ヘルプ ] をクリックします。

## 2 オンラインマニュアルの表示

[オンラインマニュアルへ]をクリックすると、オンラインマニュアルが表示されます。 また、EpsonNet WebManager の各設定画面の右上にある [?] ボタンをクリックする と、操作に合ったヘルプが表示されます。

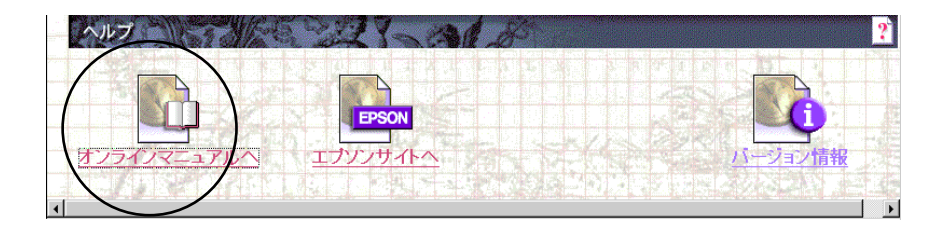

## 困ったときは

ここでは、困ったときの対処方法について説明します。

| 全OS共通            | 178 ページ |
|------------------|---------|
| Windows 95/98/Me | 180 ページ |
| WindowsNT/2000   | 181 ページ |
| Macintosh        | 182 ページ |
| NetWare          | 183 ページ |

#### ネットワーク I/F の設定ができない / ネットワーク印刷ができない

#### 処置)

まず、ネットワークステータスシートが印刷できるかどうかご確認ください。 ネットワークステータスシートの印刷ができない場合は、プリンタ本体の操作パネル から[プリンタI/F セッテイメニュー]の[ネットワークI/F]が、[ツカウ]になって いるか確認してください。ネットワークステータスシートの印刷が可能な場合は、 ネットワークステータスシートに印刷されたネットワークの設定に誤りがないかをご 確認ください。

∠ℑ 「ネットワークステータスシート」185ページ

#### 設定する IP アドレスが分からない

#### 処置)

外部との接続(インターネットへの接続、電子メールなど)を行う場合は、JPNIC (http://www.nic.ad.jp/index-j.html) に申請を行って IP アドレスを正式に取得していた だく必要があります。

IP アドレスを使用するにあたって、外部との接続を将来的にも一切行わないという条件のもとに、下記の範囲のプライベートアドレスをご使用になることも可能です(RFC1918で規定されています)。

プライベートアドレス: 10.0.0.1 ~ 10.255.255.254 172.16.0.1 ~ 172.31.255.254

192.168.0.1 ~ 192.168.255.254

#### EpsonNet WinAssist が起動できない

#### 処置)

EpsonNet WinAssist のインストール後に、OS 上でプロトコルやサービスの追加、削除を行うと、EpsonNet WinAssist が起動しなくなります。EpsonNet WinAssist を削除し、再度インストールをしてください。

∠3 「インストールと削除」85ページ

#### EpsonNet WinAssist のNetBEUI 画面がグレーアウト表示され、 NetBEUI の設定が変更できない

#### 処置)

以下の設定をしてください。

・設定を行うコンピュータに TCP/IP を組み込み、TCP/IP の設定をする。

· ネットワーク I/F に IP アドレスを設定する。

∠⑦ 「TCP/IP 印刷と IPP 印刷の設定」12 ページ

#### EpsonNet WinAssist の起動時に「ネットワークがインストールされて いないため、EpsonNet WinAssist を使用することはできません」と表示 される

このメッセージは、次のような場合に表示されます。

・ コンピュータに TCP/IP が組み込まれていない場合

#### 処置)

[OK] ボタンをクリックすると EpsonNet WinAssist が起動しますが、TCP/IP の設定 はできません。お使いのコンピュータの状態を確認して、TCP/IP の組み込みと IP アド レスの設定をしてください。

∠ 「TCP/IP 印刷と IPP 印刷の設定」12 ページ

#### EpsonNet WebAssist が起動できない

#### 処置)

EpsonNet WebAssist を実行するには、まず、EpsonNet WinAssist/MacAssist、または arp/ping コマンドを使用して、ネットワーク I/Fの IP アドレスを設定する必要があります。現在の設定は、ネットワークステータスシートの [IP Address] 欄で確認できます。

∠⑦ 「ネットワーク I/F の TCP/IP 情報を設定する」20 ページ

#### ARP/PING コマンドでネットワーク I/Fの IP アドレスを設定できない

ARP/PING コマンドを使用できるのは、ネットワーク I/F の IP アドレスが初期値 (192.168.192.168) の場合です。

#### 処置)

ping コマンドを実行後、「Reply from (IP address): ...」のメッセージが確認できず、 「Request Time Out」や「Reply from .....: Destination host unreachable」などのメッ セージが表示される場合は、接続しているネットワークケーブル、ネットワーク機器な どのネットワーク環境を確認してください。なお、ARP/PING コマンドによる設定は、 同一ネットワーク上でのみ行うことができます。

#### EpsonNet WinAssist の [ モデル名] に何も表示されず、[IP アドレス] に [NONE] と表示される

#### 処置 1)

ネットワーク I/F の IP アドレスが初期値(192.168.192.168)の場合、[モデル名]と [IP アドレス]が表示されない場合がありますが、ネットワーク I/F の設定は行えます。 この場合、ネットワーク I/F は MAC アドレスで判別します。

MACアドレスは、ネットワークステータスシートの[MAC Address]欄で確認できます。 *C*ア「ネットワークステータスシート」185ページ

ネットワーク I/F の設定を行うと、正しく表示されるようになります。

#### 処置 2)

EpsonNet WinAssistの[表示]メニューの[最新の状態に更新]を実行してください。

#### 処置 3)

EpsonNet WinAssist の[ツール]メニューの[タイムアウト設定]で、タイムアウト 時間を大きい値に設定してください。この場合、EpsonNet WinAssist の動作が遅くな ります(探索に時間がかかります)。ご注意ください。

### EpsonNet Direct Print を使って印刷した時に、ダイヤルアップ接続ダイ アログが表示される

#### 処置)

ダイヤルアップでインターネットに接続するよう設定されている場合に、このメッセージが表示されることがあります。キャンセルするとその後は正常に印刷されますが、 Windows 起動後の最初の印刷時に、毎回メッセージが表示されます。 このメッセージが表示されないようにするには、LAN 接続でインターネットに接続す

このメッセーンが表示されないようにするには、LAN 接続でインターネットに接続す るよう設定するか、手動でダイヤルアップネットワークを起動してください。

| 2<br>872-017                                                      | コンピュータを4<br>インターネット打                    | (ンターネットに<br>毎続ウィザード<br>ヘ | 接続するには、<br>を使用してください。 |                  |
|-------------------------------------------------------------------|-----------------------------------------|--------------------------|-----------------------|------------------|
| -94 600                                                           | 970Jagle(N                              | /                        |                       | 追加( <u>D</u> )   |
|                                                                   |                                         |                          |                       | 前16余( <u>E</u> ) |
|                                                                   |                                         |                          |                       | 設定(6)            |
| <ul> <li>ダイ・</li> <li>ウネット</li> <li>ウ 通常</li> <li>現在の5</li> </ul> | クルしない(Q)<br>・ワーク接続が<br>の接続でダイ<br>・フォルト: |                          | れには、ダイヤルするへ           | ◎ 標準設定(E)        |
|                                                                   |                                         |                          |                       |                  |
| <b>⊠</b> Ø4*                                                      |                                         |                          |                       |                  |

## EPSON プリンタウィンドウ !3 を使用している状態で、NetBEUI 印刷または IPP 印刷を実行すると「通信エラーが発生しました」と表示される

#### 処置)

プリンタドライバのプロパティで、[ユーティリティ]タブにある[印刷中プリンタを モニタする]のチェックを外してください。
### EpsonNet Direct Print を使って印刷した時に、ダイヤルアップ接続ダイ アログが表示される

#### 処置)

ダイヤルアップでインターネットに接続するよう設定されている場合に、このメッセージが表示されることがあります。キャンセルするとその後は正常に印刷されますが、 Windows 起動後の最初の印刷時に、毎回メッセージが表示されます。

このメッセージが表示されないようにするには、LAN 接続でインターネットに接続するよう設定するか、手動でダイヤルアップネットワークを起動してください。

| インターネットのプロパティ                                                                                                    | <b>?</b> ]       |
|----------------------------------------------------------------------------------------------------|------------------|
| 全般   セキュリティ   コンテンツ   接続   プログラム   詳細設定                                                                                                    |                  |
| コンピュータをインターネットに接続するには、<br>インターネット接続ウィザードを使用してください。                                                                                                    | 接続(U)            |
| ダイヤルアップの設定(N)                                                                                                    |                  |
|                                                                                                    | 追加( <u>D</u> )   |
|                                                                                                    | 前15余( <u>R</u> ) |
|                                                                                                    | 設定(6)            |
| <ul> <li>● ダイヤルしたい(①)</li> <li>● ダイヤルしたい(②)</li> <li>● 通常の作為たびメイヤルする(②)</li> <li>● 現在のデフォルト: なし</li> <li>■ ダイヤルする前(ミンステム・セキュリティチェックを実行する(型)</li> </ul> | 標準設定(日)          |
| LAN の設定<br>ローカル エリア ネットワーク (LAN) の設定を編集します                                                                                                    | [[ANの設定[]]]      |
|                                                                                                    | 2ル 道用(公)         |

# WindowsNT Server4.0 経由で、管理者以外のクライアントから印刷できない

#### 処置)

ファイルサーバ上でプリンタのアクセス権リストから、[Creater Owner] が削除されて いる場合、もしくは [Creater Owner] の権利が[印刷]か[アクセス権なし]に設定さ れている場合にこの現象となります。正しく印刷するには、[Creater Owner] の権利を [文書 / ドキュメントの管理]に設定する必要があります。初期設定は[文書 / ドキュ メントの管理]です。

# EPSON プリンタウィンドウ!3 を使用している状態で、NetBEUI 印刷または IPP 印刷を実行すると「通信エラーが発生しました」と表示される

#### 処置)

プリンタドライバのプロパティで、[ユーティリティ]タブにある[印刷中プリンタを モニタする]のチェックを外してください。

## セレクタにプリンタが表示されない

## 処置)

次のことを確認してください。

- ・ Open Transport 搭載機種の場合:
  - コントロールパネルの[AppleTalk]で[Ethernet]が選択されているか
- Open Transport 非搭載機種の場合:

コントロールパネルの[ネットワーク]で[EtherTalk]が選択されているか セレクタで AppleTalk が[使用]になっているか、HUB、ケーブルなどのネットワーク 機器も合わせてご確認ください。

# NetWare サーバ経由の印刷で、クライアントでは印刷が終了するが、プリンタから出力されない

#### 処置)

サーバでキュー / プリントサーバのユーザの中に、印刷を行おうとしているユーザが登録されているか確認してください。また、NetWare サーバに本ネットワーク I/F がログインしているかどうか確認してください。

### EpsonNet WinAssist が正しく起動しない

#### 処置)

Microsoft の Service for NetWare Directory Serviceがインストールされているマシンでは、EpsonNet WinAssist での NDS 設定はできません。

NDS サービスをご利用の場合は Novell クライアントサービスをインストールしてください。

### EpsonNet WinAssist のリスト画面で、IPX グループにプリンタが表示 されない

#### 処置)

次の項目を確認してください。

- プリンタの電源がオンになっているか
- ネットワークI/F が、EpsonNet WinAssist を使用しているコンピュータと同一セ グメントにあるか(同一セグメントにない場合は、ツールメニューの探索オプショ ンで設定してください)
- EpsonNet WinAssist を起動するコンピュータから、管理者権限でログインしているか

## EpsonNet WinAssist の起動に時間がかかる

コンピュータに Novell クライアントサービスなどをインストールしている場合や、 Microsoft 社製 NetWare クライアントをインストールしている場合、ダイヤルアップ ネットワークに IPXを使用するため、EpsonNet WinAssist の動作が遅くなる場合があ ります。これらが必要でない場合は、使用しない設定にしてください。

#### 処置)

- [マイコンピュータ]-[コントロールパネル]-[ネットワーク]で、IPX/SPX 互換プロトコルを使用しないネットワークアダプタを選択して、[プロパティ]を起動します。
- ② [バインド]タブを選択して、使用しないIPX/SPX互換プロトコルや、Novell NetWare クライアント用プロトコルのチェックを外します。

# 付録

| ネットワークステータスシート  | 185 | ページ |
|-----------------|-----|-----|
| ネットワーク I/F の初期化 | 188 | ページ |
| 用語集             | 189 | ページ |

ネットワークステータスシート

プリンタの操作パネルから、ネットワークステータスシートの印刷を実行できます。 ネットワークステータスシートには、ネットワーク I/F の現在の設定や、MAC アドレ スなどの重要な情報が載っています。次ページの印刷例をご覧ください。

ネットワークステータスシートの印刷方法は、次のページをご覧ください。 *L* 「プリンタをネットワークに接続する」9ページ

## ネットワークステータスシートの印刷例

EPSON Built-in 10Base-T/100Base-TX Network Status Sheet 1 of 2

<General Information> Card Type Built-in MAC Address XX:XX:XX:XX:XX Hardware Ver. SoftWare Ver. <Diagnostics Report> Network Link Status 100BASE-TX, Half Duplex <NetWare> Enable Mode Standby Primary Frame Type Auto IPX Network Node 00000000:00000000000 (Ethernet\_802.2) 00000000:00000000000 (Ethernet\_II) 00000000:000000000000 (Ethernet\_SNAP) Print Server Name LP-8700PS3-XXXXXX Polling Interval 5 Primary File Server Name NDS Tree NDS Context Primary Print Server Name LP-8700PS3-XXXXXX Print Port Number 0 <TCP/IP> IP Address 192.168.192.168 Subnet Mask 255.255.255.0 Default Gateway 255.255.255.255 Get IPAddress Panel <IPP> http://192.168.192.168:631/EPSON\_IPP\_Printer IPP URL Printer Name EPSON IPP Printer Location <SNMP> Read Community public IP Trap 1 Disable IP Trap Address 1 0.0.0.0 IP Trap Community 1 IP Trap 2 Disable IP Trap Address 2 0.0.0.0 IP Trap Community 2 IPX Trap 1 Disable IPX Trap Address 1 0000000:00000000000000 IPX Trap Community 1 IPX Trap Disable IPX Trap Address 2 0000000:0000000000000 IPX Trap Community 2

| EPSON Built-in                                                                                                    | 10Base-T/100Base-TX                                | Network     | Status | Sheet | 2 | of | 2 |
|----------------------------------------------------------------------------------------------------|----------------------------------------------------|-------------|--------|-------|---|----|---|
| <pre><appletalk> Printer Name Zone Name Network Number Set Network Number Set Node ID Entity Type #1 Entity Type #2 Entity Type #3 Entity Type #4 Entity Type #5 Entity Type #6 Entity Type #7 Entity Type #8 Entity Type #10 Entity Type #11 Entity Type #12 Entity Type #13 Entity Type #14 Entity Type #15</appletalk></pre> | Enable<br>LP-8700<br>*<br>Auto<br>(NONE)<br>(NONE) | DPS3 – XXXX | XX     |       |   |    |   |
| <netbeui><br/>NetBIOS Name<br/>Workgroup Name<br/>Device Name</netbeui>                                                                                                    | Enable<br>EPXXXX<br>WORKGR(<br>EPSON               | XX<br>DUP   |        |       |   |    |   |

# ネットワーク I/F の初期化

次のような場合は、プリンタの操作パネルからネットワーク I/F の設定を初期化する必要があります。

- ネットワーク I/F に誤った操作をしたり、ネットワーク I/F が誤動作をして、ネットワーク I/F が設定ユーティリティに表示されなくなったとき
- · 設定ユーティリティのパスワードを忘れてしまったとき

この操作を行うと、ネットワーク I/F の設定だけでなく、操作パネルで設定したすべての値が初期値に戻ります。ご注意ください。

### **1 プリンタの電源 OFF** プリンタの電源をオフにします。

ノリンメの電振をパンに

### 🤈 初期化

操作パネルの[エラー解除]スイッチを押しながら、プリンタの電源をオンにします。 [エラー解除]スイッチは、印刷可ランプが点灯するまで押してください。 以上で、初期化は完了です。

| □ 給紙選択 | 用紙サイズ         | 縮 小      | 用紙方向 |
|--------|---------------|----------|------|
|        | コピー枚数         | トレイ紙サイズ  | 両面印刷 |
| 設定メニュー | 設定項目          | 設定値      | 設定実行 |
|        |               |          |      |
|        |               |          |      |
|        |               | •        |      |
|        |               |          |      |
| パネル設定  |               | 排紙       | 印刷可  |
|        |               | <u>ц</u> |      |
|        | 印刷中止/<br>リセット |          |      |
|        | $\smile$      |          |      |
|        |               |          |      |
| -      |               |          |      |

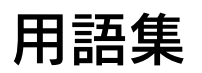

#### Α

#### AppleTalk

すべての Macintosh に標準で付属する、LAN システムの規格、もしくはネットワークソフトウェアの名称。Macintosh の標準的なネットワークプロトコルになっている。

#### ARP

Address Resolution Protocol。TCP/IP プロトコル群に属するアドレス解決プロトコル。ホストのIP アドレスから MAC アドレスを検索するときに用いる。相手のホストが保持しているIP アドレスとMAC アドレスの対応法を変更する場合にも使う。

#### D

#### DHCP

Dynamic Host Configuration Protocol。コンピュータの IP アドレスやデフォルト・ ゲートウェイなどの TCP/IP 関連情報をサーバに問い合わせて自動的に設定するプ ロトコル。クライアントの起動時に、サーバが空いている IP アドレスを自動的に割 り当てる。

#### DNS

Domain Name System。ネットワーク上のコンピュータ名と、そのIP アドレスとの 対応付けを行う仕組み。IP アドレスは4桁の8ビット単位での数値のため、人間に とっては覚えにくい。そこで、人間が覚えやすいような名前(ドメイン名)との対 応を保存しておき、必要に応じてドメイン名からIP アドレスへの変換を行う。変換 を行うサーバを DNS サーバという。

### Е

#### EtherTalk

Macintosh用のLANを実現するためのシステムの1つ。Ethernetのケーブルを使っ て運用する AppleTalk ネットワークのこと。Ethernet インターフェイスを接続し、 コントロールパネルでEtherTalkを選択すればよい。

#### Н

#### HUB

ネットワークを構築する際に必要な集線装置。複数本のツイストペアケーブルを RJ-45 モジュラージャックで接続し、スター型 LAN を構築する。

## I

#### IPP

Internet Printing Protocol 。 IPP を使うことにより、インターネットを経由しての 印刷が可能となる。

#### IPX

Internetwork Packet Exchange。Novell 社の NetWare のプロトコル。

### IP アドレス

IP による通信でネットワーク内の各コンピュータに割り振られる番号(アドレス)のこと。国内では日本ネットワークインフォメーションセンター(JPNIC)がIPアドレスの登録手続きを代行しており、ここから世界的にユニークなIPアドレスを取得できる。

## L

#### LPR

Line Printer Daemon Protocol。BSD UNIX で使われてきたリモート印刷プロトコル。TCP/IP上で動作する。

#### Μ

#### MAC アドレス

Media Access Control アドレス。ネットワーク機器に組み込まれている機器固有の物理アドレス。

#### MIB

Management Information Base。ネットワーク管理のための SNMP(Simple Network Management Protocol)マネージャと SNMP エージェントとでやりとり されるネットワーク管理のための一種のデータベースで、100 以上のオブジェクト (管理対象)を含むテーブルになっている。管理対象となる機器ごとに MIB を持つ。

#### Ν

#### NDPS

Novell Distributed Print Services。米 Novell 社の NetWare が提供する分散プリント機能。NDPS によりプリンタ管理に要するコストの削減や、ネットワークを利用するユーザや管理者の生産性を引き上げることができる。

#### NDS

Novell Directory Services。米 Novell 社の NetWare4.0 以降に搭載されているディ レクトリ・サービス機能。ユーザやサーバ、プリンタなどの共有資源を一元管理で きる。各資源はツリー状のネットワーク構造で論理的に配置することができる。 一度 NetWare にログインすれば、それ以降はそれぞれの NetWare サーバにログイ ンすることなく、ネットワーク全体のサーバやプリンタなどが使えるようになる。

#### NetBEUI

通信プロトコルの1つ。ネットワーク・アドレスの設定が不要だが、ルータを越えての使用はできない。

#### **NetBIOS**

パソコン・ネットワーク用の通信プロトコルと API の規約。

#### NetWare

米 Novell が開発したパソコン LAN 用ネットワーク OS。IPX/SPX という独自プロトコルを使用する。

#### NWADMIN

NetWare 4.x のファイルシステム管理ツール。ネットワーク管理者はツリー内のす べてのオブジェクトを管理できる。オブジェクトの作成、オブジェクトのプロパティ の変更、コンテキスト上から別の場所へのコンテキストの移動が行える。また、ファ イルシステム、ディレクトリサービスのトラスティ、ツリーにあるすべてのオブジェ クトの有効な権利を確認できる。

#### Ρ

#### PCONSOLE

NetWare3.xのプリントサービス設定、管理ツール。

#### PING

TCP/IP が実装されたコンピュータ間で送受信テストを行い、接続の確認に使用するコマンド。LAN環境もしくはコンピュータ自体の設定に障害が発生している場合、 障害箇所を特定する際に、まずローカル・ホストに対して ping コマンドを実行し、 正常に TCP/IP が実装されているか確認する。

#### S

#### SNMP

Simple Network Management Protocol。TCP/IP ネットワーク管理の標準プロトコ ルで、ネットワークの構成や、HUB、ルータなどのネットワーク機器に関しての管 理情報のやり取りに使用される。ネットワーク管理システムは「マネージャ」、ネッ トワーク機器は「エージェント」などと言われる。

#### TCP/IP

Transmission Control Protocol/Internet Protocol。インターネット標準の通信プロトコル。RFC(Request for Comments)の形で公開されているため、広く普及している。

#### Ι

Т

#### エンティティタイプ

オブジェクトのタイプ。これにより、オブジェクトが正当なものであるか否かを識別できる。

#### ケ

#### ゲートウェイ

クライアントのアクセスを代行する代理サーバ。企業では一般に社内 LAN とイン ターネットの間にゲートウェイ・サーバを設置し、社内LAN からはゲートウェイ・ サーバ経由でインターネットへアクセスする。異なるプロトコルのシステムやネッ トワークを相互に接続する。中継機能専用のコンピュータはルータと呼び、ゲート ウェイとは区別する。

#### コ

#### コンテキスト

NetWareの NDS で、ディレクトリツリー内の各オブジェクトの配置を示すもの。会社名、組織名、部門名などの要素から構成される。

#### サ

#### サブネットマスク

TCP/IP ネットワークでは、同じネットワーク部を持ったコンピュータ同士が通信 できる。したがってネットワーク部とホスト部とを区別する必要があり、その際に 使用されるのがサブネットマスク。サブネットマスクは IP アドレス同様に 32 ビッ トからなり、クラス C では 24 ビット (255.255.255.0)が標準で使用される。

#### ソ

#### ゾーン名

AppleTalk で設定される、サーバやプリンタなどのネットワーク資源を論理的に扱うためのグループ。

#### ッ

#### ツイストペアケーブル

電線を2本ずつより合わせて対にしたケーブル。Ethernet や電話のモジュラーケー ブル、USB ケーブルなどに使われている。

#### ネ

#### ネットワーククラス

IP アドレスは、ネットワーク ID とホスト ID の区切り位置によって、A、B、Cの3 つのクラスに分けられる。たとえば、クラスAは、IP アドレスの上位8 ビットがマ スクされている。どのクラスに属するかは、企業などが IP アドレスを取得する際に 決定する。

#### ハ

#### バインダリ

NetWare3.x で、ユーザ、グループ、ワークグループなどの構成要素を定義している データベース。NetWare4.x 以降は、バインダリの代わりに NDS を使用。

#### フ

#### フレームタイプ

ネットワーク上の通信(Workstation ← packet → Client)で、パケットに定義されているもの。サーバがサポートするフレームタイプに合わせて設定する。

#### プロキシサーバ

インターネットと接続する際に、セキュリティを確保するために設置されるサーバ。

#### ホ

#### ポート番号

TCPやUDPが備える機能で、複数アプリケーションを同一コンピュータまたはサー バ上で扱うための仕組み。サーバやパソコンは、インターネットから受信したパケッ トを、ポート番号によって引き渡すアプリケーションを特定する。

#### ポーリング

NetWareの、プリンタ環境設定オプションの1つ。ポートドライバ(NPRINTER)が 定期的にデータポートを確認(ポーリング)し、データポートがプリンタにデータ を転送する準備ができているかを調べる。

# 索引

## 数字

| 100BASE-TX6, | 8 |
|--------------|---|
| 10BASE-T6,   | 8 |

# А

| AppleTalk   |     | 107, 134 |
|-------------|-----|----------|
| AppleTalk E | 印刷  |          |
| AppleTalk ( | D設定 | 119      |
| arp         |     | 23       |
| ARP/PING    |     | 22       |

# Е

| 142 |
|-----|
| 151 |
| 112 |
| 122 |
| 169 |
|     |
|     |

## I

| IntranetWare-J      | .33, 34, 38  |
|---------------------|--------------|
| IPP                 | 136          |
| IPP URL             | 136          |
| IPP 印刷12, 59,       | 60, 68, 76   |
| IPP クライアント          | 60           |
| IPX トラップ            | 138          |
| IP アドレス             |              |
| 13, 20, 97, 119, 13 | 33, 149, 178 |
| IP アドレスの取得方法        |              |
| 95                  | 7, 119, 133  |
| IP アドレスの設定          | 119          |
| IP トラップ             | 137          |
|                     |              |

## L

LPR 印刷 ......150

## Μ

| Macintosh 用ユーティ | ィリティ87 |
|-----------------|--------|
| MAC アドレス        |        |
| Manual 設定時のネッ   | トワーク番号 |
|                 | 134    |

# Ν

| NDPS                          | 33         |
|-------------------------------|------------|
| NDPS ゲートウェイ 50, 10            | )5         |
| NDS                           | D1         |
| NDS コンテキスト                    | 31         |
| NDS ツリー名                      | 31         |
| NDS プリントサーバモード                |            |
|                               | D1         |
| NDS リモートプリンタモード4              | 44         |
| NET USE                       | 26         |
| NetBEUL                       | 35         |
| NetBEUL印刷 62 70 1             | <br>77     |
| NetBIOS 名 106 13              | 35         |
| NetWare 29.82.98.1            | 30<br>31   |
| $Net/Mare 3 \times 1$ 33 35 0 | 2 1<br>2 2 |
| NetWareA v I                  | 50         |
| 33 34 38 44 98 10             | ר ר        |
| NetWare5 x, 1 34 44 50 10     | י<br>1     |
| NetWare 其本設定                  | 3 1<br>3 1 |
| NetWare パフロード 13              | י ר<br>כצ  |
|                               | ےر<br>21   |
|                               | וכ         |

## Ρ

| PING による設定          | 97 |
|---------------------|----|
| Printer Status Page |    |

## R

| Read Only137 | ) |
|--------------|---|
| Read/Write   | ) |
| RJ-45 コネクタ 8 | 3 |

## S

## Т

| TCP/IP |    | <br>1   | З, | 9  | 17, | 1 | 33 |
|--------|----|---------|----|----|-----|---|----|
| TCP/IP | 印刷 | <br>12, | 58 | 3, | 66  | , | 73 |

## W

Windows 用ユーティリティ .....86

## ア

アドレス ...... 137, 138

## 1

| 印刷終了を通知する     | 150  |
|---------------|------|
| インストール        | 86   |
| インターフェイスカード型番 | .130 |

## I

| エンティティタイプ    |      |     |
|--------------|------|-----|
|              | 119, | 134 |
| エンティティタイプの設定 | È    | 107 |

## オ

| お気に入り URL | 139 |
|-----------|-----|
| お気に入り名    | 39  |

### カ

| 拡張印刷     | .150 |
|----------|------|
| 管理者情報    | .139 |
| 管理者名130, | 139  |

### +

基本情報 ......129

#### 

| 工場出荷時設定           |      | 140 |
|-------------------|------|-----|
| 工場出荷時の状態に戻す       |      | 96  |
| 高速印刷              |      | 150 |
| コミュニティ            |      | 137 |
| コミュニティ名           | 137, | 138 |
| コンテキスト . 99, 101, | 104, | 105 |

## サ

| 削除88      |
|-----------|
| サブネットマスク  |
|           |
| サマリー情報167 |

## シ

| 手動 | 設定時のネットワーク番号 |
|----|--------------|
|    |              |
| 情報 |              |
| 信号 |              |

# ス

ステータス更新 ......130

## セ

説明 ......139

## ソ

| 操作パネル       |       | 20  |
|-------------|-------|-----|
| ゾーン選択       |       | 121 |
| ゾーン名 107,   | 119,  | 134 |
| ゾーン選択       |       | 121 |
| ソフトウェアバージョン | . 96, | 130 |

## タ

タイムアウト ......108 タイムアウト時間 ......120 ダイヤルアップネットワーク ....52 探索オプション ........109

## ッ

通信して状態を取得 ......154, 158 ツリー名 ..........99, 101, 104, 105

## テ

| 定期的に状態を取得154, | 159 |
|---------------|-----|
| デバイス名106,     | 135 |
| デフォルトゲートウェイ   |     |
|               | 133 |

## ト

| 動作モード          | 131 |
|----------------|-----|
| 特定ネットワーク セグメント | 149 |
| トラップ137,       | 138 |

## ネ

| ネットワーク I/F の初期化 | .188 |
|-----------------|------|
| ネットワーク情報        | .168 |
| ネットワークステータスシート  | -    |
|                 | 185  |
| ネットワークに接続する     | 9    |
| ネットワーク番号設定      | .134 |
| ネットワーク番号の取得方法   |      |
| 107,            | 119  |
|                 |      |

## Л

| ハードウェアバージョン       |
|-------------------|
|                   |
| バインダリプリントサーバモード   |
|                   |
| バインダリリモートプリンタ     |
| モード               |
| パスワード93, 116, 141 |

## L

標準印刷 ......150

## フ

| プライマリファイルサーバ名<br>99 102 | 132  |
|-------------------------|------|
|                         | 102  |
|                         | 132  |
| プリンタ URI                | .158 |
| プリンタの URI               | .154 |
| プリンタポート番号               |      |
|                         | 132  |
| プリンタ名 …107,119,134,     | 136  |
| プリントキュー設定 100,          | 103  |
| プリントサーバ                 | .132 |
| プリントサーバパスワード            |      |
|                         | 102  |
| プリントサーバ名99, 102,        | 132  |
| プリントサーバモード              | 30   |
|                         |      |

フレームタイプ ...32,99,101,104,105,131 プロキシサーバーのアドレス.154 プロキシサーバー名 ......158 プロキシサーバーを使用.154,158

# ポート番

ポート番号 ......154, 158 ポーリング間隔 ......99, 102, 132

## Ŧ

X

ホ

| モード  | 99, | 101, | 104, | 105 |
|------|-----|------|------|-----|
| モデル名 |     |      | 96,  | 130 |

IJ

| リセット        | 140 |
|-------------|-----|
| リモートプリンタ    | 132 |
| リモートプリンタモード |     |
|             | 104 |

## 

ローカルセグメント ......149 ロケーション ......136

## ワ

ワークグループ名 ......106, 135

ESC/Page および ESC/P はセイコーエプソン株式会社の登録商標です。 ノベル、Novell 、NetWare 、NDS は、米国Novell,Inc. およびノベル株式会社 の登録商標です。 NDS は、Novell Directory Services の略称です。 Novell Directory Services 、Client 32、IPX 、IntranetWare 、IntranetWare Client 、IPX/SPX 、NetWare3 、NetWare4 、NetWare5 、NLSP 、NLM 、

SPX、Novell Distributed Print Services および NDPS は、米国 Novell,Inc.の 商標です。

Apple の名称、Macintosh 、AppleTalk 、EtherTalk 、漢字 Talk 、Mac 、 MacOS は AppleComputer,Inc. の登録商標または商標です。

MS - DOS、Microsoft、Windows および WindowsNT は米国マイクロソフト社の米国およびその他の国における登録商標です。

そのほかの製品名は各社の商標または登録商標です。

This product includes software developed by the University of California, Berkeley, and its contributors.

## ご注意

- (1) 本書の内容の一部または全部を無断転載することは固くお断りします。
- (2) 本書の内容については、将来予告なしに変更することがあります。
- (3) 本書の内容については、万全を期して作成いたしましたが、万一ご不審な 点や誤り、記載漏れなど、お気付きの点がありましたらご連絡ください。
- (4) 運用した結果の影響については、(3) 項にかかわらず責任を負いかねますの でご了承ください。
- (5)本製品がお客様により不適当に使用されたり、本書の内容に従わずに取り 扱われたり、またはエプソンおよびエプソン指定の者以外の第三者により 修理・変更されたこと等に起因して生じた障害などにつきましては、責任 を負いかねますのでご了承ください。
- (6) エプソン純正品および、エプソン品質認定品以外のオプションまたは消耗品を装着し、それが原因でトラブルが発生した場合には、保証期間内であっても責任を負いかねますのでご了承ください。この場合、修理などは有償で行います。

② セイコーエプソン株式会社 2000